# TomTom Go Navigation Uživatelská příručka

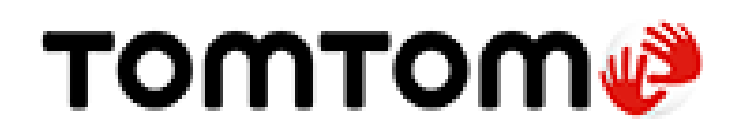

# Obsah

# Vítejte v navigaci se společností TomTom

#### Start

| Spuštění aplikace                         | 6 |
|-------------------------------------------|---|
| Předplatné                                | 6 |
| Jazvk                                     | 7 |
| Odesílání informací společnosti TomTom    | 7 |
| O službách TomTom                         | 7 |
| Aktualizace aplikace TomTom Go Navigation | 8 |
| Stažení mapy                              | 8 |
| Polohové služby                           | 8 |
| Instalace do automobilu                   | 9 |
| Ukončení nebo spuštění na pozadí          | 9 |
| Získání nápovědy                          | 9 |
|                                           |   |

### Co je na obrazovce

10

22

5

6

| Zobrazení mapy            |    |
|---------------------------|----|
| Navigační zobrazení       |    |
| Panel trasy               |    |
| Vzdálenosti a panel trasy |    |
| Menu aktuální polohy      |    |
| Tlačítka hlavního menu    |    |
| Ostatní tlačítka          |    |
| Ovládání hlasitosti       |    |
| Používání gest            |    |
| Otáčení zařízení          | 21 |
|                           |    |

# Traffic

| O službě TomTom Traffic              |    |
|--------------------------------------|----|
| Sledování dopravy na mapě            |    |
| Sledování dopravy na trase           |    |
| Dopravní události                    |    |
| Výstraha o blížící se dopravní zácpě | 24 |
| Vyhnout se dopravní zácpě na trase   |    |
| Výběr rychlejší trasy                |    |
| Pohyblivé navádění jízdními pruhy    |    |
| Povolená rychlost založená na čase   | 26 |
|                                      |    |

# **TomTom MyDrive**

| mTom MyDrive                                           |    |
|--------------------------------------------------------|----|
| O aplikaci TomTom MyDrive                              |    |
| Přihlašování k aplikaci MyDrive                        | 27 |
| Vyhledání a synchronizace míst pomocí aplikace MyDrive |    |
| Synchronizace seznamu Moje místa s aplikací MyDrive    |    |
| Uložení a obnovení osobních navigačních informací      |    |

| Používání vyhledávání     | 29   |
|---------------------------|------|
| O vvhledávání             |      |
| Zahájení vyhledávání      | - 29 |
| Zadávání podmínek hledání | 31   |
|                           |      |

| Používání výsledků vyhledávání | 32 |
|--------------------------------|----|
| O PSČ                          |    |
| Seznam ikon typů BZ            | 34 |
|                                |    |

# Plánování trasy pomocí vyhledávání

| Plánování trasy na danou adresu pomocí vyhledávání    |    |
|-------------------------------------------------------|----|
| Plánování trasy do centra města                       | 40 |
| Plánování trasy k BZ pomocí vyhledávání               | 41 |
| Plánování trasy ke kontaktu pomocí vyhledávání        | 43 |
| Naplánování trasy pomocí mapy                         | 45 |
| Naplánování trasy pomocí seznamu Moje místa           | 45 |
| Plánování trasy ke kontaktu pomocí seznamu Moje místa | 46 |
| Plánování trasy podle fotografií s označeným místem   | 47 |
| Plánování trasy pomocí souřadnic                      |    |
| Plánování trasy předem                                | 48 |
| Nalezení parkoviště                                   |    |
| Nalezení čerpací stanice                              | 51 |
| Sdílení cíle a času příjezdu                          |    |
|                                                       |    |

### Změna trasy

55

| Menu Aktuální trasa                                          | 55 |
|--------------------------------------------------------------|----|
| Vyhnout se zablokované silnici                               | 57 |
| Vyhnout se části trasy                                       | 57 |
| Vyhledání alternativní trasy                                 | 58 |
| Źměna typu trasy                                             | 58 |
| Jak se vyhnout prvkům na trase                               | 59 |
| Vyhýbání se události nebo prvku na trase pomocí panelu trasy | 60 |
| Přidání zastávky na trasu z menu aktuální trasy              | 60 |
| Přidání zastávky na trasu pomocí mapy                        | 60 |
| Odstranění zastávky z trasy                                  | 60 |
| Přeskočení příští zastávky na trase                          | 60 |
| Změna pořadí zastávek na trase                               | 61 |

# Moje místa

62

| O seznamu Moje místa                                      | 62 |
|-----------------------------------------------------------|----|
| Nastavení polohy domova nebo práce                        | 62 |
| Změna polohy domova a práce                               | 63 |
| Vaše kontakty v seznamu Moje místa                        | 63 |
| Přidání místa ze seznamu Moje místa                       | 63 |
| Přidání místa do seznamu Moje místa z mapy                | 63 |
| Přidání místa na seznam Moje místa pomocí vyhledávání     | 64 |
| Odstranění posledního cílového bodu ze seznamu Moje místa | 64 |
| Odstranění místa ze seznamu Moje místa                    | 64 |

# Rychlostní radary

| chlostní radary                          |    |
|------------------------------------------|----|
| Informace o rychlostních radarech        | 65 |
| Upozornění na rychlostní radary          | 65 |
| Żměna způsobu upozornění                 | 66 |
| Nahlášení nového rychlostního radaru     | 67 |
| Potvrzení nebo odebrání mobilního radaru | 67 |
| Aktualizace poloh radarů a nebezpečí     | 67 |

| Nebezpečné zóny                                            | 68 |
|------------------------------------------------------------|----|
| O nebezpečných zónách a rizikových oblastech               |    |
| Upozornění na nebezpečné zóny a rizikové oblasti           |    |
| Změna způsobu upozornění                                   |    |
| Nahlášení rizikové oblasti                                 |    |
| Aktualizace umístění nebezpečných zón a rizikových oblastí |    |
| Мару                                                       | 71 |
| Apple CarPlay                                              | 72 |
| Informace o svstému CarPlay                                |    |
| Spuštění aplikace                                          |    |
| Co je na obrazovce                                         |    |
| Menu CarPlay                                               | 74 |
| Nastavení                                                  | 75 |
| Vzhled                                                     | 75 |
| Displej                                                    | 75 |
| Panel trasy                                                | 75 |
| Navigační zobrazení                                        | 76 |
| Hlasy                                                      | 76 |
| Plánování trasy                                            | 77 |
| Zvuky a varování                                           | 78 |
| Jednotky                                                   | 78 |
| Spustit na pozadí                                          | 78 |
| Systém                                                     |    |
| Získání nápovědy                                           | 80 |
| Podpora                                                    |    |
| Dodatek                                                    | 81 |
| Informace o autorských právech                             | 83 |

# Vítejte v navigaci se společností TomTom

V této uživatelské příručce je popsáno vše, co potřebujete vědět o nové aplikaci TomTom Go Navigation.

Dobrým způsobem, jak začít, je přečíst si kapitolu Začínáme. Dozvíte se vše o tom, jak provést spuštění a nastavení aplikace, a uvidíte krátký úvod ke službám TomTom. Abyste se vyhnuli zpoždění způsobenému dopravou a dostali se do cíle rychleji, můžete služby TomTom využívat i na trasách, po kterých jezdíte denně.

Informace o tom, co vidíte na obrazovce aplikace, najdete v části Co je na obrazovce.

Pokud si chcete naplánovat první trasu, jděte do nabídky Plánování trasy.

**Tip**: K dispozici jsou také často kladené dotazy (FAQ) na adrese <u>tomtom.com/support</u>. Vyberte název aplikace ze seznamu nebo zadejte hledaný výraz.

Doufáme, že vás čtení o nové aplikaci TomTom Go Navigation a hlavně její používání bude bavit.

# Start

#### Spuštění aplikace

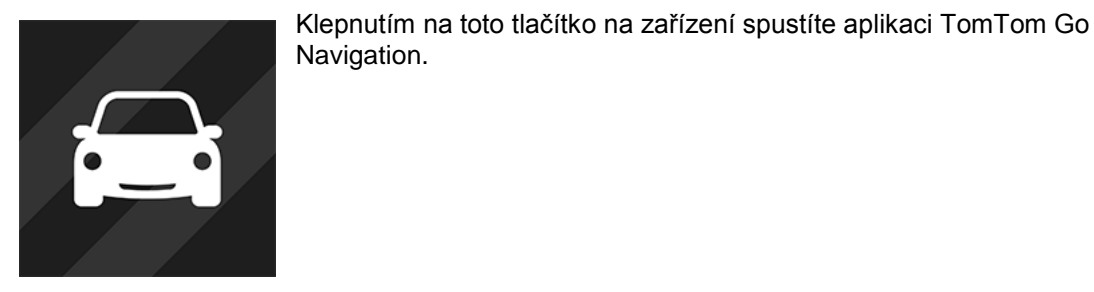

TomTom Go

#### První spuštění aplikace

Při prvním spuštění aplikace TomTom Go Navigation uvidíte následující obrazovky:

- Prohlídka Tyto obrazovky vám předvedou hlavní funkce aplikace.
- Povolit polohové služby budete dotázáni, zda může aplikace použít vaši aktuální polohu. Aby mohla aplikace najít vaši polohu na mapě, musíte souhlasit.
- Vaše informace Zobrazí se dotaz, zda chcete <u>odesílat své informace</u> společnosti TomTom. Pokud si zvolíte, že své informace odesílat nechcete, můžete přesto plánovat trasy, nicméně nemůžete používat služby TomTom. Výběrem možnosti Ano své informace odešlete.
- Stažení mapy Procházejte seznam map a pomocí tlačítka Stáhnout některou nainstalujte. Doporučujeme začít stažením mapy pokrývající oblast, kde se právě nacházíte. Po stažení mapy pokračujte kliknutím na tlačítko Hotovo. Kdykoli si můžete stáhnout jiné mapy.

**Důležité**: Mapa je velký soubor, jehož stažení může trvat delší dobu. Doporučujeme stahovat mapu přes připojení Wi-Fi®, abyste se vyhnuli vysokým poplatkům za stažená data. Než budete moci aplikaci TomTom Go Navigation použít, musíte si stáhnout alespoň jednu mapu.

- Zobrazení mapy.
- Přístup ke kontaktům Aplikace TomTom Go Navigation vás žádá o přístup ke kontaktům, aby mohla využívat uložené adresy.

#### Aplikace již byla předtím spuštěna

Pokud jste již aplikaci předtím spustili, uvidíte zobrazení mapy.

Pokud byla aplikace na pozadí, objeví se poslední obrazovka, na kterou jste se dívali.

#### Předplatné

K používání aplikace TomTom Go Navigation si musíte zakoupit předplatné.

Předplatné se automaticky obnovuje na konci každého fakturačního období. Předplatné můžete kdykoli zrušit. Zrušení je nutné provést aspoň 24 hodin před dalším datem obnovení.

Jediný rozdíl mezi jednotlivými plány předplatného je jejich doba trvání. Všechny nabízejí úplně stejné výhody: aplikaci TomTom Go Navigation s našimi nejaktuálnějšími mapami světa ke stažení, které jsou rozšířeny o služby v reálném čase, jako jsou TomTom Traffic, Rychlostní radary a Online vyhledávání.

Pokud se s předplatným nabízí bezplatná zkušební verze (nabídka je omezená na jedno období bezplatné zkušební verze na uživatele), předplatné se bude účtovat za uvedenou cenu až na konci zkušebního období. Svá předplatná můžete kdykoliv spravovat na stránce správy účtu obchodu App Store, kde také můžete vypnout automatické obnovení. Pokud zrušíte předplatné během zkušebního období, nebude vám nic účtováno.

Co se stávajících uživatelů aplikace TomTom Go Navigation týče, nová aplikace bere v potaz stávající předplatná zakoupená pro předchozí verzi aplikace (předplatné neomezené navigace pod starším názvem TomTom GO Mobile). Takže pokud máte stále platné předplatné této aplikace, vyberte pouze možnost Obnovit nákupy a přihlaste se pomocí přihlašovacích údajů TomTom. Po vypršení starého předplatného v nové aplikaci budete vyzváni k zakoupení nového předplatného, abyste mohli aplikaci dále používat.

#### Jazyk

Jazyk použitý pro tlačítka a nabídky aplikace TomTom Go Navigation je stejný jako jazyk vybraný v nastavení telefonu. Pokud aplikace TomTom Go Navigation nepodporuje zvolený jazyk, použije se angličtina.

Pokud změníte jazyk telefonu, nemusí být hlas použitý pro hlasové a jiné pokyny v aplikaci TomTom Go Navigation s novým jazykem kompatibilní. Budete vyzváni ke stažení kompatibilního hlasu.

**Důležité**: Hlas může být velký soubor, jehož stažení může trvat delší dobu. Hlasy doporučujeme stahovat pomocí připojení Wi-Fi, abyste se vyhnuli vysokým poplatkům za stažená data.

#### Odesílání informací společnosti TomTom

Když aplikaci spustíte poprvé nebo jste ji resetovali, zobrazí se žádost o povolení odesílat vaši polohu společnosti TomTom a odesílat informace o tom, jakým způsobem aplikaci používáte. Vaše poloha nám slouží k poskytování služeb TomTom blízko vás a vaší trasy. Zajišťuje vám také aktuální mapu. Informace o tom, jakým způsobem aplikaci používáte, využíváme k neustálému zlepšování.

Více se o používání vašich informací dozvíte výběrem možnosti Více informací na obrazovce nastavení Odeslat informace.

Na obrazovce nastavení Odeslat informace si můžete vybrat, jaké informace budete sdílet.

**Poznámka**: Pokud se rozhodnete, že nám nebudete zasílat informace o poloze, služby již nebudete přijímat. Služby totiž pro příjem informací o dopravě související s vaší polohou musí odeslat polohu zařízení společnosti TomTom.

#### Doplňkové informace

Pokud se domníváte, že vámi poskytnuté informace nejsou používány za účelem, za jakým jste je společnosti TomTom poskytli, kontaktujte nás na stránce <u>tomtom.com/support</u>.

Aktuální a podrobnější informace najdete na stránce tomtom.com/privacy.

#### O službách TomTom

Vaše aplikace TomTom Go Navigation obsahuje následující služby TomTom:

- Traffic a Rychlostní radary Dostávejte informace v reálném čase o dopravní situaci, rychlostních radarech a nebezpečných zónách na trase. Abyste se vyhnuli zpožděním způsobeným dopravou a dostali se do cíle rychleji, můžete službu TomTom Traffic využívat i na trasách, po kterých jezdíte denně. Když máte zařízení připojené k internetu, je aplikace TomTom Go Navigation vždy připojená ke službě TomTom Traffic a Rychlostní radary – aktivace těchto služeb od vás nevyžaduje žádnou akci.
- MyDrive Sync Synchronizace pomocí aplikace TomTom MyDrive představuje snadný způsob, jak nastavit cíl, sdílet místa a oblíbené položky a ukládat osobní navigační informace. Aby bylo možné synchronizovat účet TomTom, přihlaste se do účtu MyDrive.

• Online vyhledávání – Online data vylepší vaše výsledky hledání.

Poznámka: Některé služby TomTom nelze využívat ve vaší aktuální poloze.

**Poznámka**: Pokud se rozhodnete, že nám nebudete zasílat informace o poloze, služby již nebudete přijímat. Služby totiž pro příjem informací o dopravě související s vaší polohou musí odeslat polohu zařízení společnosti TomTom.

**Důležité:** Pro používání služeb TomTom potřebujete stálé datové připojení. Je možné, že bezdrátové datové připojení bude vaším mobilním operátorem zpoplatněno.

#### Zapnutí a vypnutí služeb TomTom

Služby **Traffic a Rychlostní radary** a **Online vyhledávání** jsou ve výchozím nastavení zapnuté, služba **MyDrive** je ve výchozím nastavení vypnutá. Následujícím způsobem je můžete zapnout či vypnout.

1. Výběrem tlačítka hlavního menu otevřete hlavní nabídku.

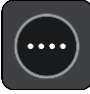

2. V hlavní nabídce vyberte položku Služby TomTom.

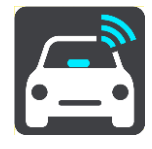

3. Volbou služby ji zapnete nebo vypnete.

#### Aktualizace aplikace TomTom Go Navigation

Můžete nechat aplikaci TomTom Go Navigation aktualizovat automaticky, popřípadě můžete kontrolovat dostupnost aktualizací v obchodě App Store.

#### Stažení mapy

Když spustíte aplikaci TomTom Go Navigation, je nutné stáhnout mapu. Procházejte seznam map a pomocí tlačítka **Stáhnout** některou nainstalujte. Doporučujeme začít stažením mapy pokrývající oblast, kde se právě nacházíte. Po stažení mapy pokračujte kliknutím na tlačítko **Hotovo**.

**Důležité**: Mapa je velký soubor, jehož stažení může trvat delší dobu. Doporučujeme stahovat mapu přes připojení Wi-Fi, abyste se vyhnuli vysokým poplatkům za stažená data.

Během stahování mapy můžete používat jiné aplikace. Pokud je přerušeno připojení k síti Wi-Fi, stahování se automaticky pozastaví, aby se předešlo vysokým účtům za data. Během pozastavení musí zůstat aplikace TomTom Go Navigation zapnutá, jinak přijdete o část mapy, která byla již stažena. Ostatní aplikace můžete během pozastavení používat.

Pokud je připojení k síti Wi-Fi přerušeno, můžete se rozhodnout pokračovat ve stahování s použitím svého mobilního připojení.

#### Polohové služby

Při prvním spuštění může aplikaci TomTom Go Navigation několik minut trvat, než zjistí vaši aktuální pozici GPS a ukáže ji na mapě. Přesvědčte se, že jste v zařízení zapnuli funkci GPS.

V místech, kde polohové služby normálně nefungují, například v tunelech, nemusí být vaše poloha přesná.

Důležité: Bez údajů o poloze nemůže navigační aplikace poskytovat pokyny k trase.

Některá zařízení potřebují k získání pozice GPS datové připojení.

Pokud zařízení nezachytí signál GPS, využije navigační aplikace údaje o poloze ze sítí Wi-Fi nebo vysílačů mobilní sítě. Tyto informace slouží k plánování trasy a určení přibližné polohy, nejsou však dostatečně přesné k zadání pokynů k trase.

#### Instalace do automobilu

K uchycení zařízení při použití v automobilu používejte pouze vhodný držák.

Při umisťování zařízení postupujte opatrně. Zařízení by nemělo blokovat ani jinak překážet následujícímu:

- Vašemu výhledu na vozovku
- Ovládacím prvkům v automobilu
- Zpětným zrcátkům
- Airbagům

Na zařízení byste měli snadno dosáhnout, aniž byste se museli naklánět nebo natahovat.

#### Ukončení nebo spuštění na pozadí

Můžete si zvolit běh aplikace TomTom Go Navigation bez přerušení, <u>když je spuštěna na pozadí</u>, nebo nechat zařízení, aby aplikaci TomTom Go Navigation na pozadí pozastavilo, pokud spustíte jinou aplikaci.

Pokud aplikace běží na pozadí, zatímco jedete po naplánované trase, budete i nadále slyšet hlasové pokyny.

Pokud je aplikace spuštěná na pozadí, menu <u>Spustit na pozadí</u> v části Nastavení bude nabízet tyto další možnosti:

- Dejte mi vědět, pokud bude k dispozici rychlejší trasa.
- Vrátit se během hovoru zpět do aplikace.

Pokud je aplikace pozastavena na pozadí po dlouhou dobu, zařízení aplikaci stejně ukončí.

#### Získání nápovědy

Po zvolení možnosti Podpora v hlavní nabídce se zobrazí různé způsoby, jak získat pomoc.

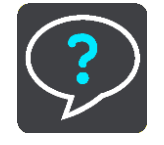

Informace o záruce a ochraně osobních údajů najdete na stránce tomtom.com/legal.

# Co je na obrazovce

#### Zobrazení mapy

Zobrazení mapy je vidět, když nemáte žádnou naplánovanou trasu. Jakmile zařízení najde pozici GPS, zobrazí se vaše aktuální poloha.

Zobrazení mapy můžete používat stejným způsobem, jako kdybyste se dívali na tradiční papírovou mapu. Na mapě se můžete pohybovat pomocí <u>gest</u> a přibližovat/oddalovat ji pomocí příslušných tlačítek.

**Důležité**: Vše na mapě, včetně trasy a symbolů, je interaktivní. Vyberte nějakou položku a zjistěte, co se stane.

**Tip**: Chcete-li zobrazit vyskakovací menu položky na mapě, například trasy nebo BZ, menu otevřete výběrem položky. Chcete-li vybrat místo na mapě, vyberte dané místo a podržte jej, dokud se neotevře vyskakovací menu.

Mapa ukazuje vaši aktuální polohu a spoustu dalších míst, jako jsou Moje místa.

Pokud nemáte naplánovanou trasu, je mapa oddálená, aby zobrazovala oblast kolem vašeho místa.

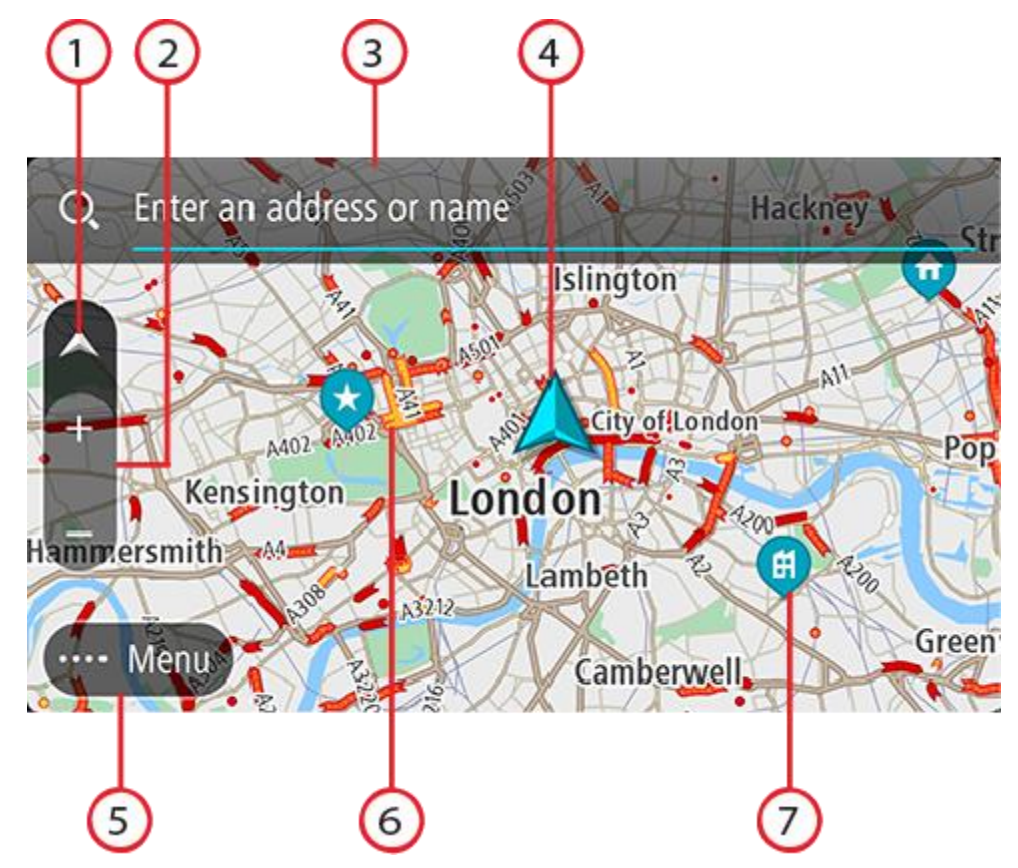

- Tlačítko zobrazení Pomocí tlačítka pro přepnutí zobrazení můžete přepínat mezi zobrazením mapy a navigačním zobrazením. Na základě otáčení malé šipky v zobrazení mapy během jízdy zjistíte aktuální směr jízdy, přičemž sever se nachází nahoře.
- Tlačítka zvětšení/zmenšení Pomocí tlačítek zvětšení/zmenšení můžete přiblížit nebo oddálit mapu.

- 3. Vyhledávací lišta. Klepnutím sem můžete vyhledat širokou škálu míst, kam pak lze navigovat.
- 4. Aktuální poloha. Tento symbol ukazuje vaši aktuální polohu. Výběrem položky ji lze přidat na seznam Moje místa nebo provést vyhledávání v okolí vaší aktuální polohy.

**Poznámka**: Pokud aplikace TomTom Go Navigation nemůže najít vaši polohu, symbol se zobrazí v šedé barvě.

Poznámka: Symbol aktuální polohy nelze změnit.

- 5. Tlačítko hlavní nabídky Stisknutím tohoto tlačítka otevřete Hlavní nabídku.
- 6. Dopravní informace Výběrem dopravní události zobrazíte informace o zpoždění v důsledku dopravy.
- 7. Symboly na mapě Symboly na mapě slouží k zobrazení cíle a uložených míst:

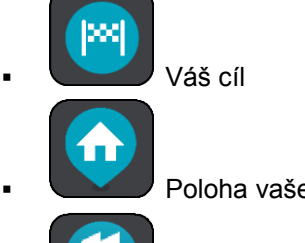

Poloha vašeho domova Domov můžete nastavit v seznamu Moje místa.

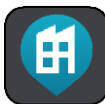

Poloha práce. Polohu práce můžete nastavit v seznamu Moje místa.

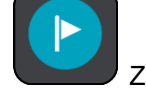

Zastávka na trase.

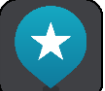

Místo uložené v seznamu Moje místa.

Zvolením symbolu na mapě otevřete vyskakovací menu a pak zvolením tlačítka menu zobrazte seznam akcí, které můžete provést.

Poklepáním a přidržením libovolného bodu na mapě se zobrazí podrobnosti o daném místě.

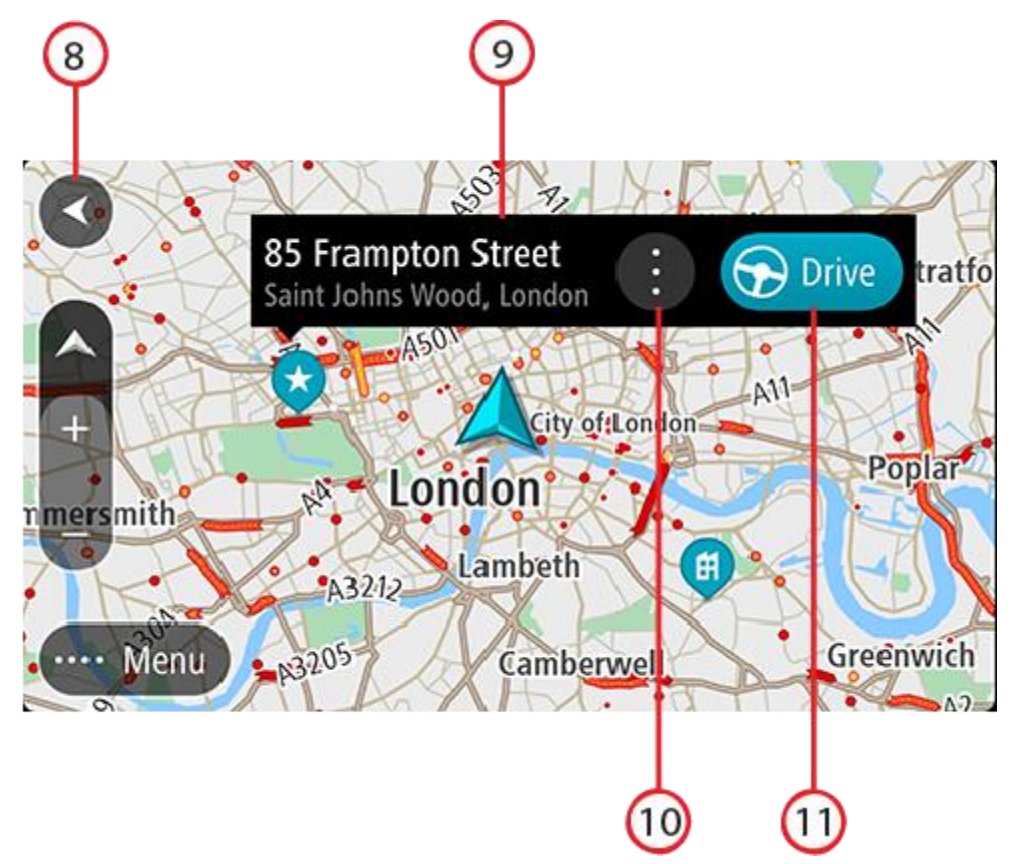

- 8. Tlačítko Zpět Toto tlačítko vrátí mapu na přehled celé trasy. Pokud trasa není naplánována, posune mapu tak, aby vaše aktuální poloha byla uprostřed.
- 9. Údaje o místě. Poklepáním a přidržením libovolného bodu na mapě se můžete podívat na podrobnosti o daném místě.
- 10. Vyskakovací menu. Poklepáním na tento symbol otevřete vyskakovací menu, které nabízí seznam možných akcí.
- 11. Tlačítko Jet. Toto tlačítko připraví trasu do vybraného místa.

Pokud máte naplánovanou trasu, zobrazuje se na mapě kompletní trasa. Na trasu můžete přímo z mapy přidat zastávky. Když vyjedete, zobrazí se navigační zobrazení.

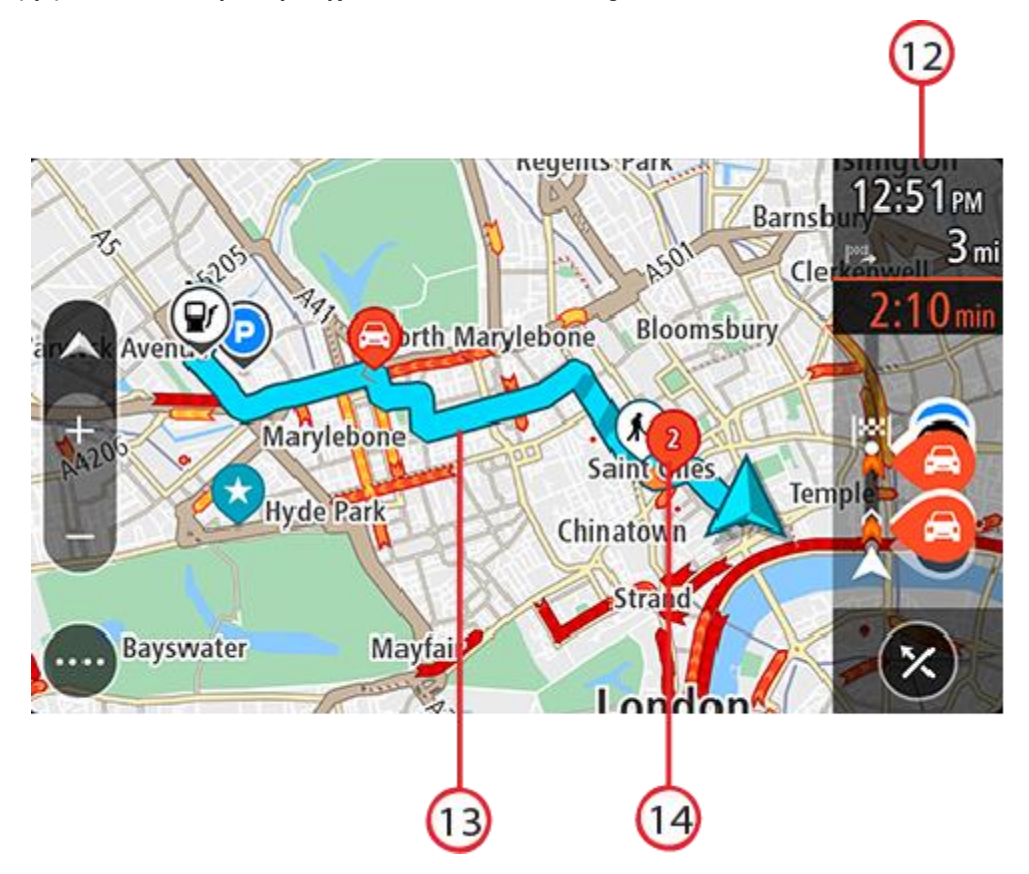

- 12. Panel trasy Panel trasy se zobrazí, když máte naplánovanou trasu.
- 13. Vaše trasa, pokud máte <u>naplánovanou trasu</u>. Výběrem trasy ji lze smazat, změnit její typ, přidat na ni zastávku nebo uložit její změny.
- 14. Dopravní události. Symbol nebo číslo na začátku události zobrazuje typ události nebo zpoždění v minutách, například 2.

#### Navigační zobrazení

Navigační zobrazení slouží k tomu, aby vás vedlo po trase do cíle. Navigační zobrazení se ukáže, když se rozjedete. Zobrazuje se vaše aktuální poloha a podrobnosti na trase, včetně 3D budov v některých městech.

Navigační zobrazení je obvykle ve 3D. Chcete-li zobrazit mapu ve 2D, která se pohybuje vaším směrem jízdy, změňte výchozí nastavení 2D a 3D.

Pokud při naplánované trase navigační aplikaci vypnete a znovu zapnete, objeví se zobrazení mapy s touto trasou.

Přejetím dvěma prsty nahoru a dolů po obrazovce můžete upravit úhel 3D zobrazení.

**Tip**: Když máte naplánovanou trasu a je použito 3D navigační zobrazení, pomocí tlačítka pro přepnutí zobrazení můžete přepnout na <u>zobrazení mapy</u> a použít interaktivní funkce.

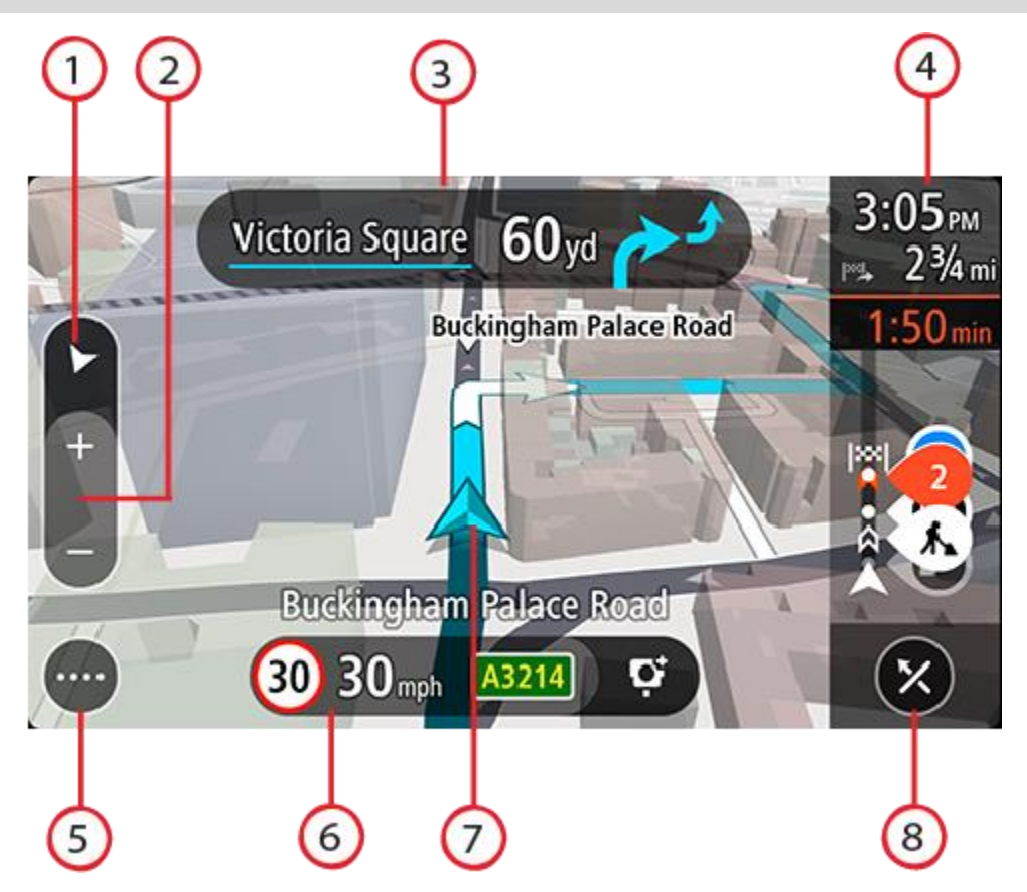

- 1. Tlačítko zobrazení Pomocí tlačítka pro přepnutí zobrazení můžete přepínat mezi zobrazením mapy a navigačním zobrazením.
- Tlačítka zvětšení/zmenšení Pomocí tlačítek zvětšení/zmenšení můžete přiblížit nebo oddálit mapu.

Tip: Přiblížení nebo oddálení lze rovněž provést pomocí prstu.

- 3. Panel s pokyny Tento panel zobrazuje následující informace:
  - Směr příští odbočky
  - Vzdálenost do příští odbočky
  - Název příští silnice na trase
  - <u>Navádění do jízdních pruhů</u> na některých křižovatkách
- 4. Panel trasy Panel trasy se zobrazí, když máte naplánovanou trasu.
- 5. Tlačítko hlavní nabídky Tímto tlačítkem zobrazíte Hlavní nabídku.
- 6. Panel rychlosti Tento panel zobrazuje následující informace:
  - Povolená rychlost v místě
  - Aktuální rychlost Budete-li se pohybovat rychleji, než je povolená rychlost o více než 5 km/h, panel rychlosti bude červený. Budete-li se pohybovat rychleji, než je povolená rychlost o méně než 5 km/h, panel rychlosti bude oranžový.
  - Název ulice, po které jedete (pouze při zobrazení na šířku).
  - Tlačítko ohlášení rychlostního radaru nebo rizikové oblasti (pouze při zobrazení na šířku).
- 7. Aktuální poloha. Tento symbol ukazuje vaši aktuální polohu. Výběrem symbolu nebo panelu rychlosti otevřete menu aktuální polohy.

**Poznámka**: Pokud aplikace TomTom Go Navigation nemůže najít vaši polohu, symbol se zobrazí v šedé barvě.

Poznámka: Symbol aktuální polohy nelze změnit.

8. Tlačítko Smazat trasu. Použitím tohoto tlačítka smažete aktuální trasu.

#### **Panel trasy**

Panel trasy se zobrazuje, když máte naplánovanou trasu. V jeho horní části se nachází informační panel příjezdu a pod ním je zobrazen panel se symboly.

Poznámka: Zbývající vzdálenost zobrazovaná na panelu trasy závisí na celkové délce trasy.

Informační panel příjezdu zobrazuje následující informace:

- Odhadovaný čas, kdy do cíle dorazíte.
- Doba jízdy do cíle z aktuální polohy.
  - Celkové časové zpoždění způsobené dopravními zácpami, počasím
  - a dalšími událostmi na trase, včetně informací vycházejících z dřívějších cest.

**Tip**: Nachází-li se cíl v jiné časové zóně, zobrazí se na <u>informačním</u> <u>panelu příjezdu</u> znaménko plus (+) nebo minus (–) a rozdíl v celých hodinách a půlhodinách. Odhadovaný čas příjezdu do cíle je uváděn v místním čase v cíli.

Pokud máte na trase zastávky, můžete na tomto panelu poklepáním a podržením přepínat mezi informacemi o další zastávce a konečným cílem.

Lze vybrat, které informace mají být na informačním panelu příjezdu zobrazeny.

**Stav dopravy** – pokud vaše aplikace TomTom Go Navigation nepřijímá žádné živé dopravní informace, zobrazí se pod informačním panelem příjezdu symbol zobrazující dopravu s křížkem.

Lišta pod informačním panelem příjezdu využívá symbol zobrazující:

Váš konečný cíl.

- Rychlejší trasa, pokud je na vaší trasa zvýšená doprava.
- Zastávky na trase.

**Tip**: Chcete-li rychle odstranit zastávku, vyberte ji v panelu trasy a použijte vyskakovací menu.

- Čerpací stanice, které jsou přímo na vaší trase.
- TomTom Traffic události.
- Rychlostní radary a Nebezpečné zóny TomTom
- Zastávky pro odpočinek přímo na trase.
- Je-li poblíž cíle k dispozici parkoviště, zobrazí se poblíž vlajky cíle tlačítko parkování.

Můžete vybrat informace zobrazené na trase.

Symboly jsou v pořadí, v jakém se vyskytují na trase. Symboly jednotlivých dopravních událostí střídavě zobrazují typ události a zpoždění v minutách. Výběrem symbolu zobrazíte další informace o zastávce, události nebo rychlostním radaru. Pokud je na jednom symbolu zobrazen druhý symbol, zvolením obou symbolů se panel trasy přiblíží a symboly se zobrazí odděleně. Požadovaný symbol můžete poté zvolit.

Úplný seznam typů událostí najdete v části Dopravní události.

Spodní část panelu trasy představuje vaši aktuální polohu a zobrazuje

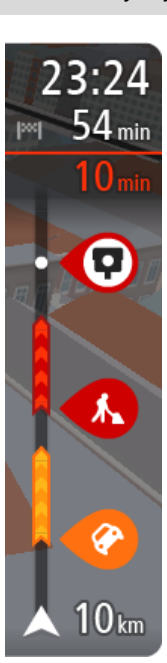

vzdálenost k další události na trase.

**Poznámka**: Některé události na trase mohou být skryté, aby se zlepšila čitelnost panelu trasy. Jedná se o nevýznamné události, které způsobují pouze malé zpoždění.

Na panelu trasy se zobrazují také stavové zprávy, například Vyhledávání nejrychlejší trasy nebo Přehrávání náhledu trasy.

Pod panelem trasy se nachází tlačítko, které okamžitě vymaže aktuální trasu.

#### Vzdálenosti a panel trasy

Zbývající vzdálenost zobrazená na panelu trasy závisí na délce vaší trasy či zbývající vzdálenosti vaší trasy.

 Pro zbývající vzdálenosti větší než 50 km (31 mi) je zobrazeno pouze příštích 50 km (31 mi). Ikona cíle není zobrazena.

Tip: Panel trasy můžete posouvat a prohlédnout si celou trasu.

- Pro zbývající vzdálenosti od 10 km (6 mi) do 50 km (31 mi) je zobrazena celá vzdálenost. Ikona cíle je pevně zobrazena v horní části panelu trasy.
- Pro zbývající vzdálenosti do 10 km (6 mi) je zobrazena celá vzdálenost. Jak se přibližujete k cíli, ikona cíle se pohybuje dolů směrem k šipce.

Horní polovina panelu trasy zobrazuje dvojnásobek vzdálenosti spodní poloviny, jak je znázorněno v následujících příkladech:

- Zbývající vzdálenost 50 km na panelu trasy je rozdělena na 34 km (21 mi) nahoře a 16 km (9 mi) dole.
- Zbývající vzdálenost 10 km na panelu trasy je rozdělena na 6,6 km (4 mi) nahoře a 3,3 km (2 mi) dole.

Panel trasy je během jízdy neustále aktualizován.

#### Menu aktuální polohy

Chcete-li otevřít menu aktuální polohy, vyberte symbol aktuální polohy nebo panel rychlosti v navigačním zobrazení.

Poté můžete provést některou z následujících akcí:

- Nahlásit radar nebo Nahlásit rizikovou oblast (platí pouze ve Francii).
- <u>Vyhnout se uzavírce</u>.
- Zjistit svou aktuální polohu nebo zeměpisnou šířku/délku, pokud nejste na silnici s názvem.

#### Tlačítka hlavního menu

Výběrem tlačítka menu v zobrazení mapy nebo navigačním zobrazení otevřete hlavní menu.

V hlavním menu jsou k dispozici následující tlačítka:

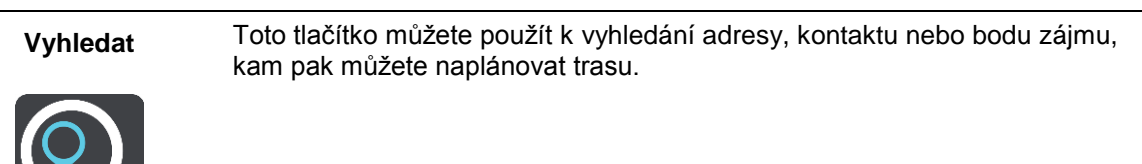

| Jet domů                | Chcete-li navigovat do místa Domov, zvolte toto tlačítko. Pokud jste<br>nenastavili tlačítko Domů, zobrazí se tlačítko Přidat domov.                              |
|-------------------------|----------------------------------------------------------------------------------------------------|
|                         |                                                                                                    |
| Jet do práce            | Chcete-li navigovat do místa Práce, zvolte toto tlačítko. Jestliže toto tlačítko<br>není součástí hlavní nabídky, nastavte možnost Práce v položce Moje<br>místa. |
| <b>H</b> <sub>€</sub>   |                                                                                                    |
| Poslední cílové<br>body | Výběrem tohoto tlačítka otevřete seznam posledních cílových bodů.<br>Výběrem posledního cílového bodu můžete naplánovat trasu do daného<br>bodu.                  |
|                         |                                                                                                    |
| Aktuální trasa          | Pomocí tohoto tlačítka můžete vymazat nebo změnit naplánovanou trasu.                                                                                             |
|                         |                                                                                                    |
| Moje místa              | Pomocí tohoto tlačítka můžete zobrazit uložená místa.                                                                                                    |
|                         |                                                                                                    |
| Parkování               | Pomocí tohoto tlačítka můžete najít parkoviště.                                                                                                    |
|                         |                                                                                                    |
| Čerpací stanice         | Pomocí tohoto tlačítka můžete najít čerpací stanice.                                                                                                    |
|                         |                                                                                                    |

| Nahlásit radar     | Pomocí tohoto tlačítka můžete nahlásit rychlostní radar.                                                                                                    |  |  |  |  |
|--------------------|----------------------------------------------------------------------------------------------------|--|--|--|--|
|                    | Poznámka: Tato funkce není k dispozici ve Francii.                                                                                                    |  |  |  |  |
|                    |                                                                                                    |  |  |  |  |
| Nahlásit rizikovou | Pomocí tohoto tlačítka můžete nahlásit rizikovou oblast.                                                                                                    |  |  |  |  |
| oblast             | Poznámka: Tato funkce je k dispozici pouze ve Francii.                                                                                                    |  |  |  |  |
|                    |                                                                                                    |  |  |  |  |
| Služby TomTom      | Výběrem tohoto tlačítka zobrazíte stav všech služeb TomTom, které vaše aplikace používá.                                                                                                    |  |  |  |  |
|                    |                                                                                                    |  |  |  |  |
| Мару               | Pomocí tohoto tlačítka můžete otevřít menu Mapy.                                                                                                    |  |  |  |  |
| H                  |                                                                                                    |  |  |  |  |
| Podpora            | Pomocí tohoto tlačítka můžete otevřít obrazovku Podpora.                                                                                                    |  |  |  |  |
| ?                  |                                                                                                    |  |  |  |  |
| Nastavení          | Pomocí tohoto tlačítka můžete otevřít nabídku Nastavení.                                                                                                    |  |  |  |  |
|                    |                                                                                                    |  |  |  |  |
| Informace          | Nejedná se o obrazovku nastavení, ale spíše o informační obrazovku<br>s informacemi o navigační aplikaci TomTom. O přechod na tuto obrazovku<br>můžete být požádáni v případě hovoru se zákaznickou podporou<br>společnosti TomTom. Mezi informace na této obrazovce patří verze<br>aplikace, verze mapy pro aktuální mapu, ID aplikace, informace<br>o autorských právech, licence a certifikace. |  |  |  |  |

# Ostatní tlačítka

Výběrem tlačítka Hlavní nabídky v zobrazení mapy nebo navigačním zobrazení otevřete Hlavní nabídku.

Na obrazovce Hlavní nabídky jsou kromě navigačních tlačítek k dispozici tlačítka hlavní nabídky:

|          | Pomocí tohoto tlačítka se vrátíte na předchozí obrazovku.                                                                                                    |  |  |  |  |  |  |
|----------|----------------------------------------------------------------------------------------------------|--|--|--|--|--|--|
|          | Pomocí tohoto tlačítka se můžete vrátit na <u>zobrazení mapy</u> nebo navigačn<br>zobrazení.                                                                                                    |  |  |  |  |  |  |
| <b>A</b> | Tento symbol ukazuje, že je služba TomTom Traffic aktivní.                                                                                                    |  |  |  |  |  |  |
|          | Tento symbol ukazuje, že služba TomTom Traffic není aktivní.                                                                                                    |  |  |  |  |  |  |
|          | Toto tlačítko ukazuje, že uslyšíte hlasové pokyny. Pomocí tohoto tlačítka<br>můžete vypnout hlasové pokyny. Neuslyšíte již hlasové pokyny k trase, ale<br>nadále uslyšíte např. dopravní informace a zvuková varování.                                                                         |  |  |  |  |  |  |
|          | <b>Tip</b> : Můžete vybrat typy pokynů, které chcete slyšet. Vyberte Hlasy<br>v nabídce Nastavení a vyberte pokyny, které chcete slyšet.                                                                                                    |  |  |  |  |  |  |
| (MA)     | Toto tlačítko ukazuje, že neuslyšíte hlasové pokyny. Pomocí tohoto tlačítka<br>můžete hlasové pokyny zapnout.                                                                                                    |  |  |  |  |  |  |
|          | Toto tlačítko ukazuje, že na displeji se používají denní barvy. Toto tlačítko vyberte, chcete-li snížit jas displeje a zobrazit mapu v tmavších barvách.<br>Při řízení v noci nebo při jízdě tmavými tunely je lépe jas snížit. Obrazovka je pak lépe viditelná a méně řidiče ruší při řízení. |  |  |  |  |  |  |
|          | <b>Tip</b> : Zařízení automaticky přepíná mezi denními a nočními barvami podle denní doby. Pokud tuto funkci chcete vypnout, vyberte možnost Vzhled a poté Displej v nabídce Nastavení a vypněte možnost <b>Přepnout za tmy na noční barvy</b> .                                               |  |  |  |  |  |  |
| C        | Toto tlačítko ukazuje, že na displeji se používají noční barvy. Toto tlačítko vyberte, chcete-li zvýšit jas displeje a zobrazit mapu ve světlejších barvách.                                                                                                    |  |  |  |  |  |  |
|          |                                                                                                    |  |  |  |  |  |  |

#### Ovládání hlasitosti

Výběrem tlačítka Hlavní nabídky v zobrazení mapy nebo navigačním zobrazení otevřete Hlavní nabídku.

Posunutím ovládání hlasitosti můžete změnit hlasitost hlasových pokynů a upozornění. Pokud jsou hlasové pokyny vypnuté, změní ovládání hlasitosti hlasitost upozornění.

#### Důležité:

U zařízení se systémem iOS 11 nebo starším je ovládání hlasitosti aplikace a zařízení propojené. Změnou hlasitosti aplikace dojde rovněž ke změně hlasitosti zařízení a změnou hlasitosti zařízení dojte také ke změně hlasitosti aplikace.

U zařízení se systémem iOS 12 nebo novějším posuvník hlasitosti ovládá pouze (poměrnou) hlasitost aplikace (v rámci hlasitosti zařízení). Hlasitost zařízení se nemění.

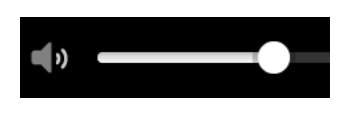

Používání gest

K ovládání aplikace lze používat gesta.

Jedním prstem se rychle za sebou dotkněte obrazovky. Příklad použití: Přiblížení.

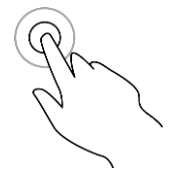

Dvojité klepnutí

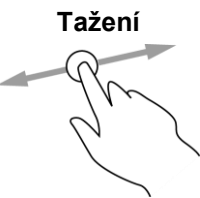

Dotkněte se prstem obrazovky a posuňte jej po obrazovce. Příklad použití: Posouvání obrazovky.

Rychlý pohyb prstem

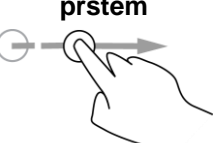

Přejeďte špičkou prstu rychle přes obrazovku. Příklad použití: Posouvání velké vzdálenosti na obrazovce.

Stisknutí a podržení

Podržte prst na obrazovce alespoň 0,5 sekundy. Příklad použití: Výběr polohy na mapě.

Přibližování

Dotkněte se obrazovky palcem a ukazováčkem. Roztažením prstů zobrazení přiblížíte a stažením prstů je oddálíte. Příklad použití: Přiblížení a oddálení obrazovky.

Klepnutí nebo výběr

Klepněte jedním prstem na obrazovku. Příklad použití: Výběr položky v menu nebo otevření položky.

### Otáčení zařízení

Zařízení lze používat v poloze na šířku nebo na výšku. Možná zjistíte, že bude snazší vyhledávat položky se zařízením v poloze na výšku a jízda do cíle bude následně lepší se zařízením v poloze na šířku.

Když zařízení otočíte do polohy na výšku, některé části obrazovky se objeví jinde. Zde je několik příkladů:

- Panel trasy zůstane vpravo, avšak informační panel příjezdu se zobrazí na panelu napříč horní částí obrazovky.
- Zobrazí se pouze jeden sloupec výsledků hledání. Posunutím doleva nebo doprava zobrazíte další sloupec.

Zařízení můžete otočit kdykoli.

# **Traffic**

#### O službě TomTom Traffic

TomTom Traffic je služba TomTom, která poskytuje dopravní informace v reálném čase.

TomTom Traffic vám společně s údaji o dřívějších použitých cestách pomáhá naplánovat nejlepší trasu do cíle a bere přitom v úvahu aktuální dopravní podmínky a počasí.

Aplikace TomTom Go Navigation pravidelně přijímá informace o změně dopravních podmínek. Pokud je zjištěna dopravní zácpa, silný déšť, sníh nebo jiné události, aplikace TomTom Go Navigation se dotáže, zda chcete přeplánovat aktuální trasu a zabránit zpoždění.

Aby bylo možné používat služby TomTom v aplikaci TomTom Go Navigation, musí mít telefon mobilní datové připojení.

**Důležité**: Pokud se při používání služeb TomTom dostanete mimo oblast pokrytou vaším mobilním operátorem, mohou vám být naúčtovány dodatečné roamingové poplatky.

Poznámka: Některé služby TomTom nelze využívat ve vaší aktuální poloze.

#### Sledování dopravy na mapě

Na mapě jsou zobrazeny dopravní události. Pokud se několik dopravních událostí překrývá, zobrazuje se událost s nejvyšší prioritou – například uzavření silnice má vyšší prioritu než práce na silnici nebo uzavřený jízdní pruh.

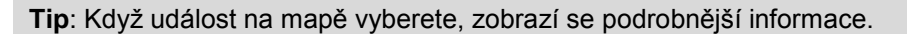

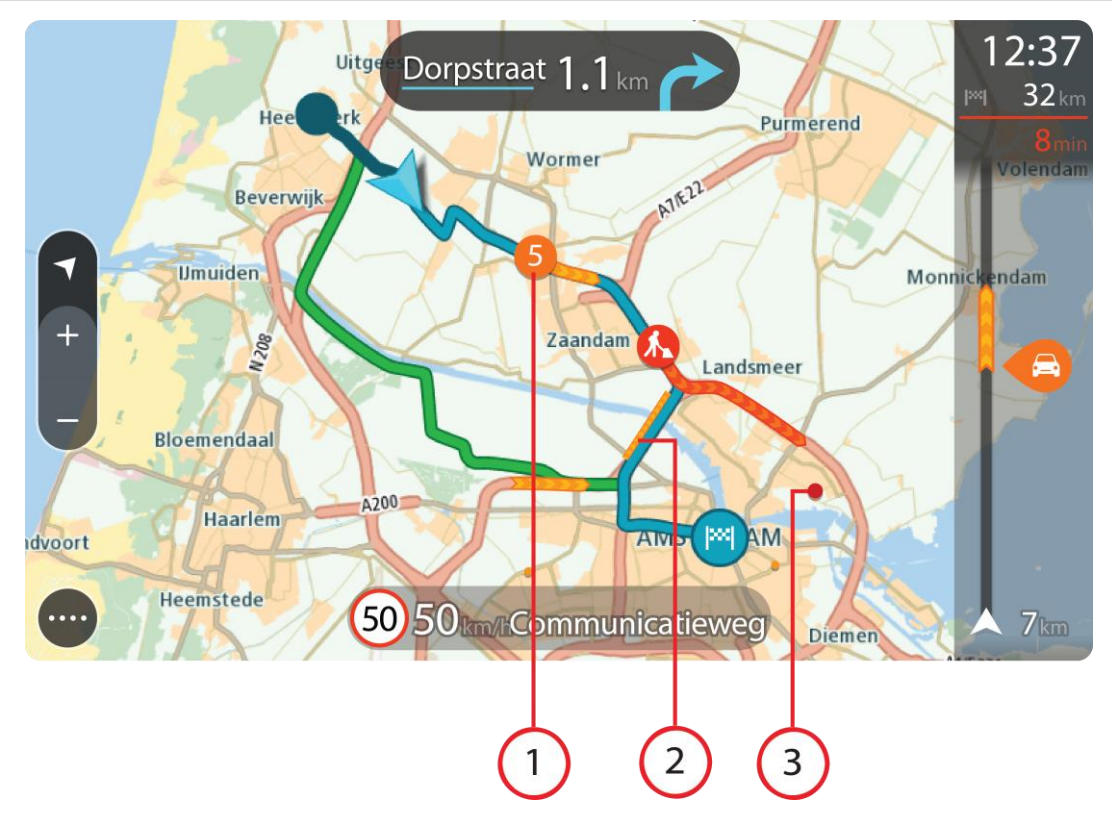

1. Dopravní událost, která ovlivňuje vaši trasu ve směru jízdy.

Symbol nebo číslo na začátku události zobrazuje typ události nebo zpoždění v minutách, například 5 minut.

Barva události značí rychlost dopravy v porovnání s maximální povolenou rychlostí v daném místě, přičemž červená značí rychlost nejmenší. Proužky na dopravní zácpě jsou animované rovněž, aby ukazovaly rychlost dopravy, pokud je to možné.

Úplný seznam typů událostí najdete v části Dopravní události.

- 2. Dopravní událost na vaší trase, ale v opačném směru jízdy.
- 3. Dopravní události na silnicích, které nejsou vidět na aktuální úrovni přiblížení mapy.

#### Sledování dopravy na trase

Informace o dopravních událostech na trase se zobrazují na panelu trasy na pravé straně mapy a navigačního zobrazení.

Panel trasy vás za jízdy informuje o zpožděních způsobených dopravou pomocí symbolů, které znázorňují, kde se dopravní událost na trase nachází. Pokud používáte zobrazení mapy, je také možné vybrat symboly na samotné mapě.

**Poznámka:** Pokud vaše aplikace TomTom Go Navigation nepřijímá žádné živé dopravní informace, pod informačním panelem příjezdu se zobrazí symbol zobrazující dopravu s křížkem.

**Poznámka**: Některé události na trase mohou být skryté, aby se zlepšila čitelnost panelu trasy. Jedná se o nevýznamné události, které způsobují pouze malé zpoždění.

Pokud chcete o události zjistit více informací, vyberte událost na panelu trasy. Otevře se mapa přiblížená v místě události a informační panel zobrazující podrobné informace o dopravní události.

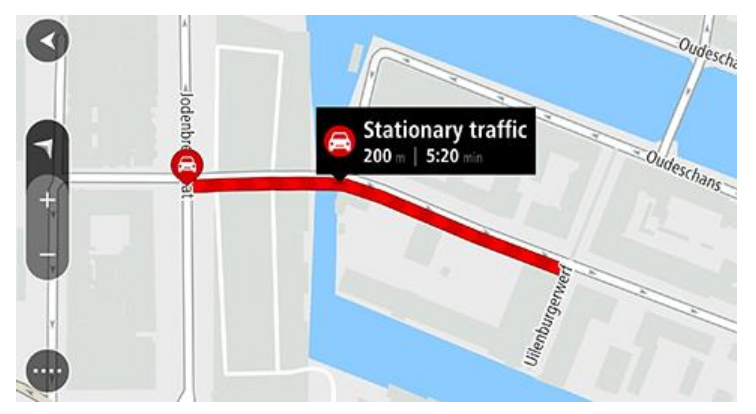

Zobrazené informace zahrnují:

- Příčina dopravní události například nehoda, práce na silnici, uzavření jízdního pruhu nebo počasí.
- Závažnost události pomalý provoz, tvořící se kolony nebo provoz se nehýbe.
- Doba zpoždění
- Délka události

Úplný seznam typů událostí najdete v části Dopravní události.

Pomocí tlačítka Zpět se vrátíte na navigační zobrazení.

#### Dopravní události

V zobrazení mapy a na panelu trasy označují příčinu dopravní zácpy následující symboly dopravních událostí:

| $\bigcirc$  | Doprava             |
|-------------|---------------------|
| Ø           | Nehoda              |
| 0           | Nebezpečné podmínky |
|             | Práce na silnici    |
| ß           | Uzavření pruhu      |
| <b>—</b>    | Uzavření silnice    |
| (),<br>;;;; | Déšť                |
| <b>=</b>    | Mlha                |
| *           | Náledí nebo sníh    |
| 2           | Vítr                |

Symbol nebo číslo na začátku události zobrazuje typ události nebo zpoždění v minutách, například 4 minut(y).

Barva události značí rychlost dopravy v porovnání s maximální povolenou rychlostí v daném místě, přičemž červená značí rychlost nejmenší. Proužky na dopravní zácpě jsou animované rovněž, aby ukazovaly rychlost dopravy, pokud je to možné.

| 4 | Rychlost dopravy činí 0–20 % povolené rychlosti.   |  |  |  |  |
|---|----------------------------------------------------|--|--|--|--|
| 4 | Rychlost dopravy činí 20–40 % povolené rychlosti.  |  |  |  |  |
| 4 | Rychlost dopravy činí 40–100 % povolené rychlosti. |  |  |  |  |
| 4 | Rychlost dopravy se pohybuje v běžných hodnotách.  |  |  |  |  |
|   | Silnice je uzavřena – žádný provoz.                |  |  |  |  |

# Výstraha o blížící se dopravní zácpě

Upozornění se zobrazí, když se přiblížíte k dopravní zácpě. Budete upozorněni několika způsoby:

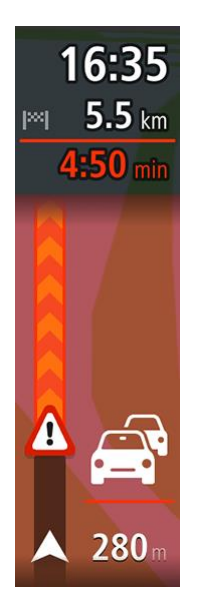

- Symbol výstrahy se zobrazí na panelu trasy.
- Panel trasy se přiblíží na začátek dopravní zácpy.
- Vaše vzdálenost od začátku dopravní zácpy se zobrazí na panelu trasy.
- Barva silnice na panelu trasy se změní na oranžovou nebo červenou, v závislosti na závažnosti dopravní zácpy.
- Barva pozadí na pozadí panelu trasy se změní na červenou, pokud k dopravní zácpě přijíždíte příliš rychle.
- Uslyšíte zvuk varování.

Pokud chcete změnit způsob upozornění, vyberte možnost Zvuky a varování v nabídce Nastavení.

#### Vyhnout se dopravní zácpě na trase

Na své naplánované trase se můžete vyhnout dopravní zácpě.

**Poznámka**: Někdy však bývá trasa, na které je dopravní zácpa, stejně nejrychlejší. **Poznámka**: Alternativní trasu kolem dopravní zácpy se nemusí podařit najít, pokud žádná neexistuje.

#### Vyhnout se dopravní zácpě pomocí panelu trasy

- 1. Na panelu trasy vyberte symbol dopravní zácpy, které se chcete vyhnout. Dopravní zácpa se zobrazí na mapě.
- Vyberte možnost Vyhnout se.
  Byla nalezena nová trasa, která se vyhýbá dopravní zácpě.

#### Vyhnout se dopravní zácpě pomocí mapy.

- 1. V zobrazení mapy se přibližte a vyberte dopravní zácpu, která je na vaší trase. Dopravní zácpa se zobrazí na mapě s informačním panelem.
- 2. Vyberte tlačítko vyskakovacího menu.

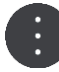

3. Vyberte možnost Vyhnout se.

Byla nalezena nová trasa, která se vyhýbá dopravní zácpě.

### Výběr rychlejší trasy

Po nalezení rychlejší trasy budete dotázáni, zda se chcete vydat rychlejší trasou.

**Tip**: Pokud chcete automaticky vybírat rychlejší trasy, vyberte možnost **Vždy ta nejrychlejší trasa** v menu **Plánování trasy** v části Nastavení.

#### Pohyblivé navádění jízdními pruhy

Poznámka: Navádění jízdními pruhy není k dispozici pro všechny křižovatky ve všech zemích.

Pohyblivé navádění jízdními pruhy vám pomůže připravit se na výjezdy z dálnic a křižovatky tím, že vám ukáže správný jízdní pruh pro naplánovanou trasu.

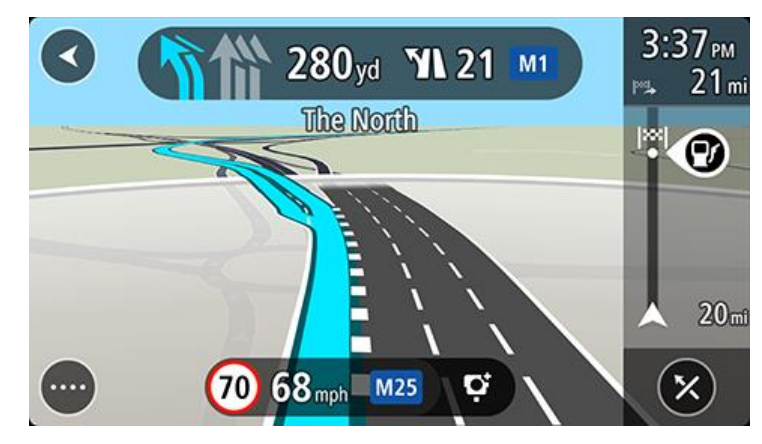

Když se přiblížíte ke sjezdu nebo křižovatce, správný pruh se zobrazí na obrazovce.

Tip: Pokud chcete obrázek pruhu zavřít, vyberte jakékoli místo na obrazovce.

Navádění jízdními pruhy můžete také vypnout. Přejděte do části **Vzhled** v nabídce Nastavení a změňte nastavení **Náhledy sjezdů z dálnic**.

#### Povolená rychlost založená na čase

Některé povolené rychlosti se mění v závislosti na denní době. Například povolená rychlost v blízkosti škol se může ráno mezi 7:00 a 8:00 a odpoledne mezi 14:00 a 15:00 snížit na 40 km/h. Pokud je povolená rychlost známá, mění se údaj na panelu rychlosti podle těchto proměnlivých povolených rychlostí.

Některé povolené rychlosti se mění v závislosti na jízdních podmínkách. Povolená rychlost se například sníží, pokud je hustá doprava nebo nepříznivé povětrnostní podmínky. Tyto proměnlivé povolené rychlosti se nezobrazují na panelu rychlosti. Rychlost zobrazená na panelu rychlosti je maximální povolená rychlost za dobrých jízdních podmínek.

**Důležité**: Rychlost zobrazená na panelu rychlosti je pouze orientační. Vždy je nutné dodržovat skutečnou povolenou rychlost pro danou silnici a podmínky, za kterých řídíte.

# **TomTom MyDrive**

#### O aplikaci TomTom MyDrive

Aplikace TomTom MyDrive poskytuje snadný způsob, jak ukládat své osobní navigační informace. Aplikace MyDrive synchronizuje aplikaci TomTom Go Navigation prostřednictvím účtu TomTom. Aplikaci MyDrive můžete používat na počítači z webu <u>mydrive.tomtom.com</u>.

Pomocí aplikace TomTom MyDrive ve webovém prohlížeči můžete na počítači vyhledat místa a poté je přidat do seznamu Moje místa. Tato umístění se poté synchronizují s navigační aplikací TomTom, takže k nim budete mít přístup na cestách.

Chcete-li aktivovat službu MyDrive v aplikaci TomTom Go Navigation, musíte být připojeni ke službám TomTom.

#### Přihlašování k aplikaci MyDrive

Aby bylo možné synchronizovat účet TomTom, je nutné se do účtu MyDrive přihlásit. Když se přihlásíte k účtu z aplikace TomTom Go Navigation nebo webového prohlížeče, účet TomTom se synchronizuje automaticky.

#### Přihlášení k účtu MyDrive pomocí aplikace TomTom Go Navigation

- 1. V hlavní nabídce vyberte možnost Služby TomTom.
- 2. Vyberte možnost MyDrive.
- Výběrem možnosti Vytvořit účet můžete vytvořit nový účet TomTom, případně můžete vybrat možnost Přihlásit se a použít stávající účet TomTom.
- 4. Zadejte e-mailovou adresu a heslo, které používáte pro účet TomTom.
- 5. Zvolte možnost Přihlásit.

Aplikace TomTom Go Navigation se připojí k účtu TomTom.

6. Vraťte se do zobrazení mapy.

Aplikace TomTom Go Navigation automaticky uloží vaše osobní navigační informace do účtu TomTom.

#### Přihlášení k účtu MyDrive pomocí webového prohlížeče

Ve webovém prohlížeči vyhledejte aplikaci TomTom MyDrive nebo přejděte na web <u>mydrive.tomtom.com</u> a přihlaste se pomocí e-mailové adresy a hesla spojeného s účtem TomTom. Jakmile budete přihlášeni, uvidíte své osobní navigační informace z aplikace TomTom Go Navigation a můžete vytvářet Místa pro synchronizaci s aplikací TomTom Go Navigation.

#### Vyhledání a synchronizace míst pomocí aplikace MyDrive

Pokud jste přihlášeni do služby TomTom MyDrive, můžete vyhledat místa v aplikaci MyDrive a synchronizovat je s položkami Moje místa v aplikaci TomTom Go Navigation.

- 1. Ve webovém prohlížeči se přihlaste k účtu TomTom.
- 2. Zvolte místo na mapě.
- Klikněte na místo, otevřete vyskakovací menu a vyberte možnost Přidat místo.
  Místo se zobrazí v seznamu Oblíbené v menu Moje místa aplikace MyDrive.
- 4. Přihlaste se k účtu MyDrive v aplikaci TomTom Go Navigation.

Aplikace TomTom Go Navigation se synchronizuje s účtem TomTom a obdrží nové místo ze seznamu **Oblíbené**. Místo se uloží v seznamu Moje místa.

#### Synchronizace seznamu Moje místa s aplikací MyDrive

Pokud jste přihlášeni ke službě MyDrive v aplikaci TomTom Go Navigation, pak se místa přidaná do seznamu Moje místa automaticky synchronizují s vaším účtem TomTom. Položky seznamu Moje místa se zobrazují, když jste přihlášeni do aplikace MyDrive ve webovém prohlížeči.

#### Uložení a obnovení osobních navigačních informací

Pokud jste přihlášeni ke službě MyDrive v aplikaci TomTom Go Navigation, vaše osobní navigační informace se průběžně a automaticky ukládají do vašeho účtu TomTom.

Pokud aplikaci TomTom Go Navigation resetujete nebo se přihlásíte do služby MyDrive na jiném zařízení, vaše osobní navigační informace se obnoví do nového zařízení.

# Používání vyhledávání

# O vyhledávání

Vyhledávání slouží k nalezení široké škály míst, kam pak lze navigovat. Tato místa se hledají buď na základě informací aktuálně uložených v aplikaci, nebo z dostupných dat online, pokud je zařízení připojené k internetu.

Vyhledávat lze následující:

- Konkrétní adresu, například Národní třída 123, Praha.
- Částečnou adresu, například Národní tř. Pra.
- Typ místa, například čerpací stanice nebo restaurace.
- Místo podle názvu, například Starbucks.
- PSČ, například 110 00 pro Národní třídu v Praze.
- Město a navigovat do jeho centra, například Praha.
- Bod zájmu (BZ) blízko aktuální polohy, například restauraci v mé blízkosti.
- Kontakt v aplikaci Kontakty ve vašem smartphonu.
- Souřadnice zeměpisné šířky a délky, například S 51°30'31" Z 0°08'34".

#### Zahájení vyhledávání

**Důležité**: Trasu byste měli v zájmu bezpečnosti vždy naplánovat před zahájením jízdy, abyste se poté nemuseli rozptylovat.

Vyhledávání můžete zahájit poklepáním na lištu vyhledávání v horní části zobrazení mapy nebo výběrem možnosti **Hledat** v hlavním menu.

Pokud chcete vyhledat konkrétní bod zájmu (BZ), postupujte takto:

1. Poklepejte na vyhledávací lištu v horní části mapy nebo vyberte možnost Hledat v hlavním menu.

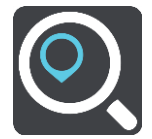

Otevře se obrazovka vyhledávání se zobrazenou klávesnicí.

2. Pomocí klávesnice zadejte název místa, kam chcete trasu naplánovat, nebo vyberte některou oblíbenou kategorii BZ, pokud chcete okamžitě zobrazit seznam daných míst ve vaší oblasti.

**Tip**: Pokud na klávesnici <u>stisknete a podržíte</u> klávesu s písmenem, získáte přístup ke speciálním znakům (jsou-li k dispozici). Například stisknutím a podržením písmene "e" získáte přístup ke znakům 3, e, è, é, ê, ë a dalším.

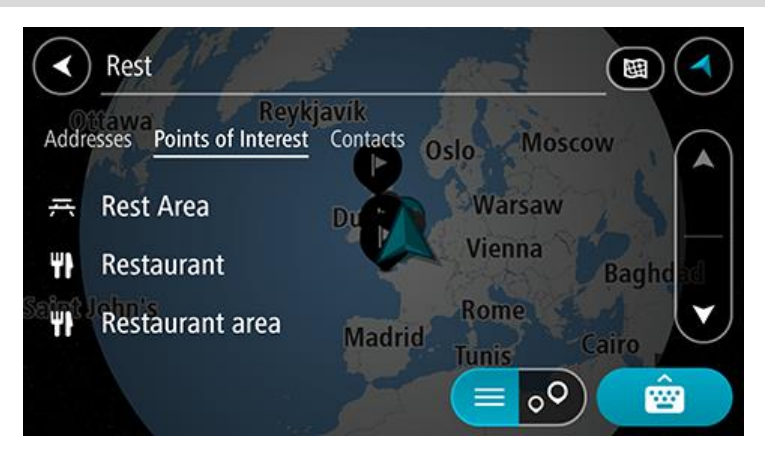

Vyhledat lze typ BZ, jako například restauraci nebo turistickou atrakci. Vyhledat lze rovněž konkrétní BZ, například "Pizzerie Al Capone".

**Poznámka**: Při vyhledávání se prohledá celá mapa. Pokud chcete změnit, jak se vyhledávání provádí, vyberte tlačítko typu vyhledávání a zvolte možnost vyhledávání.

 Během psaní se zobrazují návrhy na základě toho, co jste zadali. Můžete pokračovat ve psaní nebo vybrat z návrhů.

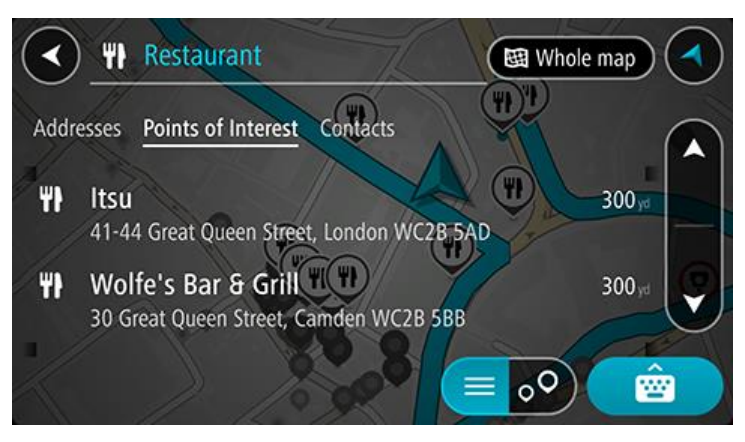

**Tip**: Chcete-li zobrazit více výsledků, skryjte klávesnici nebo se v seznamu výsledků posuňte dolů.

**Tip**: Stisknutím tlačítka seznam/mapa lze přepínat mezi zobrazením výsledků na mapě a v seznamu:

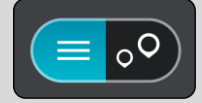

4. Vyberte typ BZ nebo konkrétní BZ. Pokud jste vybrali typ BZ, vyberte BZ.

Vybrané místo se zobrazí na mapě.

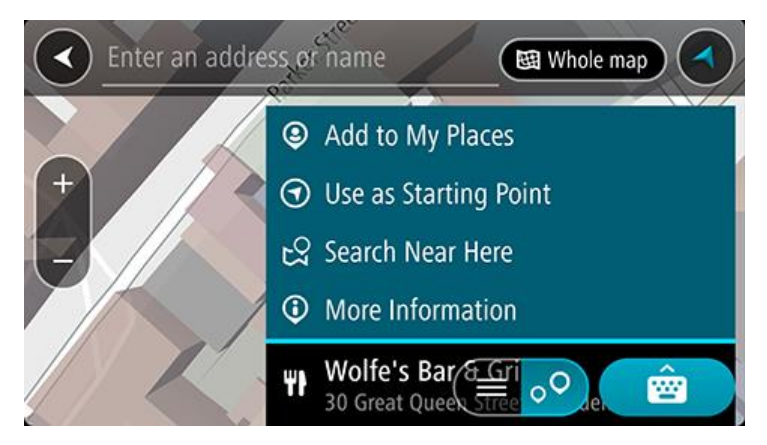

#### Zadávání podmínek hledání

Výběrem možnosti **Vyhledat** v hlavní nabídce začněte vyhledávat adresy, BZ nebo kontakty. Otevře se obrazovka vyhledávání s klávesnicí a následujícími tlačítky:

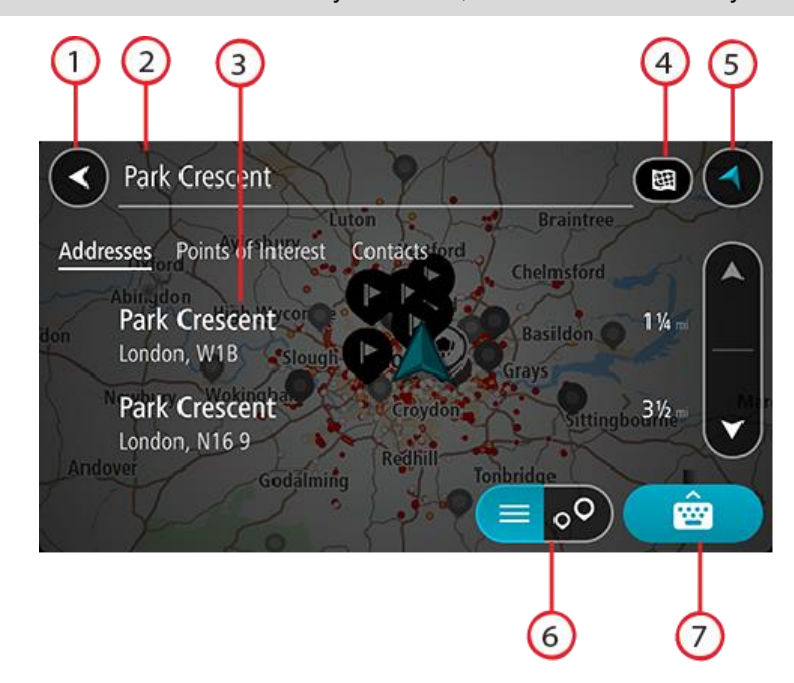

Tip: Pokud chcete zobrazit celou obrazovku vyhledávání, můžete klávesnici skrýt.

#### 1. Tlačítko Zpět

Pomocí tohoto tlačítka se vrátíte na předchozí obrazovku.

#### 2. Pole pro vyhledávání

Sem zadejte text pro vyhledávání. Při zadávání jsou zobrazovány odpovídající výsledky.

**Tip**: Pokud na klávesnici <u>stisknete a podržíte</u> klávesu s písmenem, získáte přístup ke speciálním znakům (jsou-li k dispozici). Například stisknutím a podržením písmene "e" získáte přístup ke znakům 3, e, è, é, ê, ë a dalším.

**Tip**: Chcete-li text upravit, vyberte napsané slovo a umístěte na něj kurzor. Následně lze znaky vkládat i odstraňovat.

#### 3. Výsledky hledání

Poklepejte na štítky sloupce s výsledky nebo přejetím prstem doleva nebo doprava zobrazte výsledky hledání v ostatních sloupcích.

#### 4. Tlačítko typu vyhledávání

Ve výchozím nastavení se prohledává celá aktuální mapa. Když použijete vyhledávání, použije se poslední typ vyhledávání, který jste zvolili. Pomocí tohoto tlačítka můžete typ vyhledávání změnit na některý z následujících:

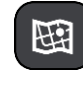

#### Celá mapa

Tuto možnost vyberte, pokud chcete vyhledávat na celé aktuální mapě bez omezení okruhu vyhledávání. Vaše aktuální poloha je ve středu vyhledávání. Výsledky jsou řazeny podle přesné shody.

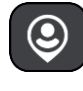

#### V mé blízkosti

Tuto možnost vyberte, pokud chcete vyhledávat s aktuální pozicí GPS ve středu vyhledávání. Výsledky jsou řazeny podle vzdálenosti.

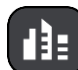

#### Ve městě

Tuto možnost vyberte, pokud chcete jako střed vyhledávání použít město. Musíte zadat název města pomocí klávesnice. Když vyberete město ze seznamu výsledků, můžete v něm vyhledat adresu nebo BZ.

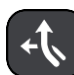

#### Na trase

Pokud je naplánována trasa, můžete pomocí této možnosti vyhledávat podél trasy konkrétní typ místa, například čerpací stanice. Po vyzvání zadejte typ místa a pak jeho výběrem v pravém sloupci spusťte vyhledávání.

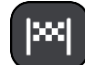

#### V blízkosti cíle

Pokud je naplánována trasa, můžete tuto možnost vybrat, chcete-li jako střed vyhledávání použít cíl.

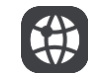

#### Zeměpisná šířka/délka

Pomocí této možnosti lze zadat sadu souřadnic zeměpisné šířky a délky.

#### 5. Tlačítko zobrazení

Pomocí tohoto tlačítka se můžete vrátit na zobrazení mapy nebo navigační zobrazení.

#### 6. Tlačítko seznam/mapa

Stisknutím tohoto tlačítka přepnete mezi zobrazováním výsledků ve formě seznamu nebo na mapě.

#### 7. Tlačítko Zobrazit/skrýt klávesnici

Pomocí tohoto tlačítka zobrazíte klávesnici.

**Tip**: Chcete-li vyhledávání zrušit, stiskněte **tlačítko Zobrazení** mapy / navigačního zobrazení v pravém horním rohu obrazovky.

#### Používání výsledků vyhledávání

Výsledky hledání se zobrazí ve sloupcích **Adresy**, **Body zájmu** a **Kontakty**. Vyberte sloupec nebo sloupec zobrazte posunutím doleva nebo doprava.

Ve sloupci **Adresy** jsou uvedeny nalezené adresy a města a ve sloupci **Body zájmu** se nachází BZ, typy BZ a místa. Sloupec **Kontakty** zobrazuje kontakty z vaší aplikace kontaktů v telefonu.

**Tip**: Chcete-li zobrazit více výsledků, skryjte klávesnici nebo se v seznamu výsledků posuňte dolů.

**Tip**: Stisknutím tlačítka seznam/mapa lze přepínat mezi zobrazením výsledků na mapě a v seznamu:

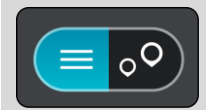

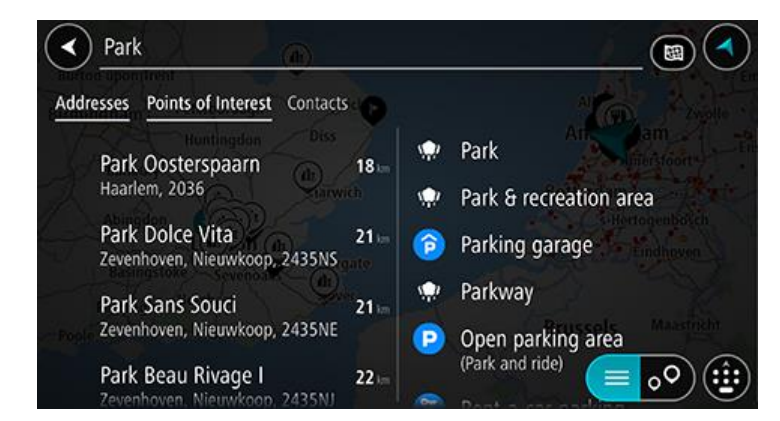

Když v seznamu výsledků vyberete adresu, můžete ji zobrazit na mapě, přidat křižovatku nebo do vybraného místa naplánovat trasu. Chcete-li najít přesnou adresu, můžete přidat číslo domu.

| Park Oosterspaarn |           |     |         |         |      | Haarlem 🔇 |   |  |
|-------------------|-----------|-----|---------|---------|------|-----------|---|--|
| (                 | Show on I | Map | Add Cro | ss Road | Driv | ve        |   |  |
|                   |           |     | (       | )       |      |           |   |  |
| 1                 | 2 3       | 4   | 5 (     | 6 7     | 8    | 9 0       | ĺ |  |
|                   | / :       |     |         | ) \$    | & (  | @ ″       | l |  |
| #+=               |           |     | ?       | !       |      | $\otimes$ |   |  |
| ۲                 | ABC       |     | space   |         | Done | Q.        |   |  |

Pokud výsledek zobrazíte na mapě, můžete pomocí vyskakovacího menu přidat místo do seznamu Moje místa.

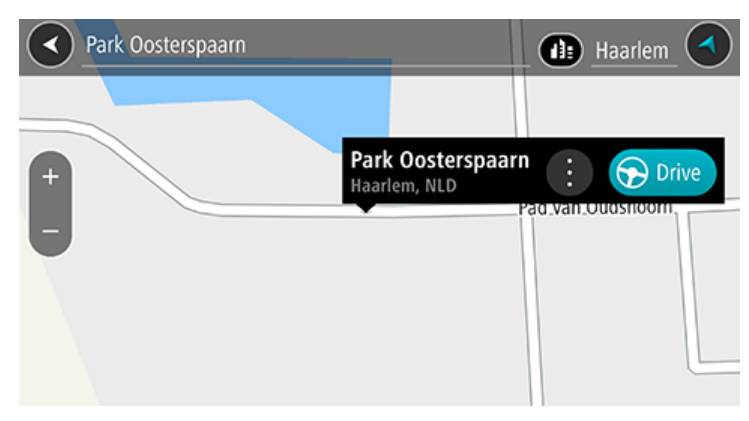

**Poznámka**: Nejlepší výsledky vyhledávání se zobrazí na mapě. Při přibližování mapy se postupně zobrazují výsledky vyhledávání na nižších úrovních seznamu výsledků.

## **O PSČ**

Při vyhledávání pomocí PSČ se získané výsledky odvíjí od typu PSČ používaného v zemi, v níž vyhledáváte.

Používány jsou následující typy PSČ:

- PSČ, která vás zavedou na ulici nebo její část.
- PSČ, která vás zavedou do příslušné oblasti, jako například jednoho města, několika sousedících vesnic nebo čtvrti ve velkém městě.

#### PSČ pro ulice

Tento typ PSČ se používá například ve Spojeném království nebo Nizozemsku. Při vyhledávání pomocí tohoto typu PSČ zadejte PSČ následované mezerou a případně i číslem domu. Například "SS15 5UR 27". Zařízení následně naplánuje trasu ke konkrétnímu domu nebo budově na dané ulici.

#### PSČ pro oblasti

Tento typ PSČ se používá například v Německu, Francii nebo Belgii. Při vyhledávání pomocí PSČ pro oblast se ve výsledcích zobrazí všechny ulice v dané čtvrti nebo vesnice spadající pod toto PSČ.

Zadáte-li při použití funkce rychlého hledání PSČ pro oblast, mohou se ve výsledcích zobrazit místa z více zemí.

Poznámka: Při vyhledávání pomocí PSČ pro oblast se ve výsledcích nezobrazí konkrétní adresa.

I přesto je tento typ PSČ velmi vhodný k omezení počtu vyhledaných výsledků. Například vyhledáním obce Neustadt v Německu bude vrácen dlouhý seznam možných výsledků. Přidáte-li za název obce mezeru a PSČ pro oblast, dojde ke zpřesnění vyhledávání a ve výsledcích se objeví pouze ten Neustadt, který hledáte.

Dalším příkladem je hledání v rámci města. Zadejte PSČ pro oblast a z výsledků vyberte centrum města, které hledáte.

Seznam ikon typů BZ

# Právní a finanční služby

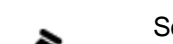

Soud

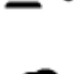

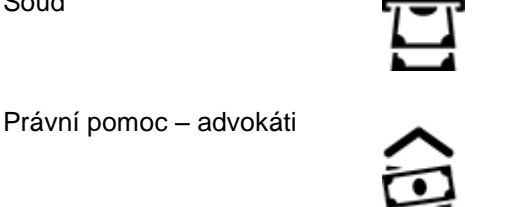

Finanční instituce

Bankomat

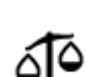

Právní pomoc - ostatní služby

Stravování

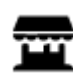

Večerka

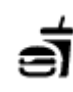

Rychlé občerstvení

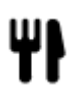

Restaurace

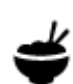

Čínská restaurace

#### Ubytování

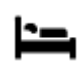

Hotel nebo motel

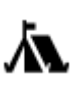

Kemp

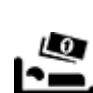

Luxusní hotel

Levný hotel

Zubař

Veterinář

Hasiči

### Záchranné služby

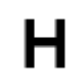

Nemocnice nebo poliklinika

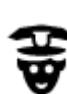

Policejní stanice

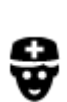

Lékař

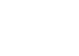

### Služby pro automobilisty

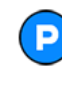

Venkovní parkoviště

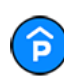

Parkovací garáž

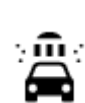

Q٢

Myčka aut

vozidel

Čerpací stanice

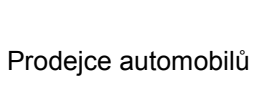

Stanice technické kontroly

Dobíjecí místo elektrických

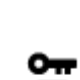

Půjčovna automobilů

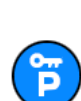

Parkování auta z půjčovny

r

Opravna automobilů

Jiné služby

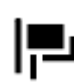

Ambasáda

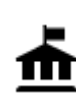

Úřad státní správy

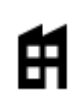

Společnost

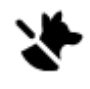

Služby pro domácí zvířata

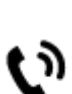

Telekomunikace

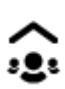

Veřejné služby

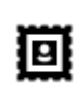

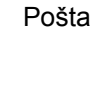

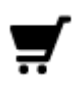

Nákupní středisko

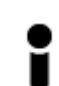

Turistické informační středisko

Vzdělávání

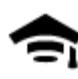

Fakulta nebo univerzita

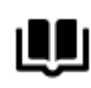

Knihovna

Volný čas

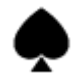

Kasino

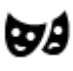

Divadlo

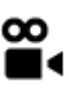

Kino

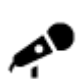

Koncertní síň

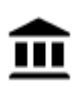

Muzeum

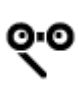

Opera

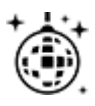

Noční podniky

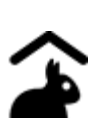

Dětská farma

Sport

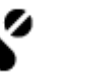

### Lékárna

Kosmetické služby

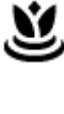

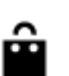

# Obchod

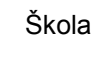

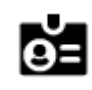

Aa

Kongresové centrum

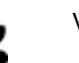

Vinný sklep

Turistická atrakce

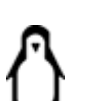

0.

Zoo

Zábavní park

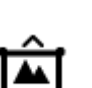

Výstaviště

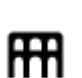

Výstaviště

Kulturní středisko

Rekreační středisko

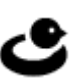

36
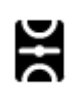

Hřiště

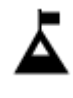

Vrchol hory

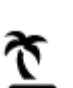

Pláž

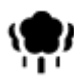

Park nebo rekreační oblast

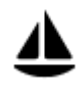

Jachtařský přístav

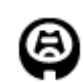

Stadion

Náboženství

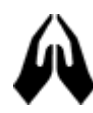

Kostel

Cestování

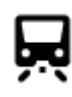

Železniční nádraží

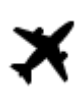

Letiště

Zastávka trajektu

Hraniční přechod

Autobusové nádraží

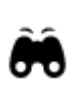

1

Krajinný nebo panoramatický výhled

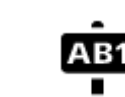

PSČ

Poznámka: Nepoužívá se ve všech zemích.

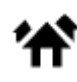

Obytná oblast

Centrum města

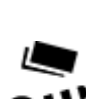

**°**"

Mýtná brána

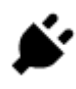

Dobíjecí stanice elektrických vozidel

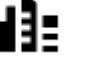

37

Plavecký bazén

H

Ž

ଡ

K.

Vodní sporty

Tenisový kurt

Kluziště

Sportovní středisko

Golfové hřiště

Místo bohoslužby

Horský průsmyk

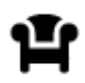

Odpočívadlo

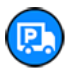

Odpočívadlo pro nákladní automobily

## Plánování trasy pomocí vyhledávání

Plánování trasy na danou adresu pomocí vyhledávání

**Důležité**: Trasu byste měli v zájmu bezpečnosti vždy naplánovat před zahájením jízdy, abyste se poté nemuseli rozptylovat.

Chcete-li trasu k adrese plánovat pomocí vyhledávání, postupujte následovně:

- 1. Poklepejte na vyhledávací lištu v horní části mapy nebo vyberte možnost Hledat v hlavním menu.
- 2. Pomocí klávesnice zadejte adresu, k níž chcete trasu naplánovat.

**Tip**: Pokud na klávesnici <u>stisknete a podržíte</u> klávesu s písmenem, získáte přístup ke speciálním znakům (jsou-li k dispozici). Například stisknutím a podržením písmene "e" získáte přístup ke znakům 3, e, è, é, ê, ë a dalším.

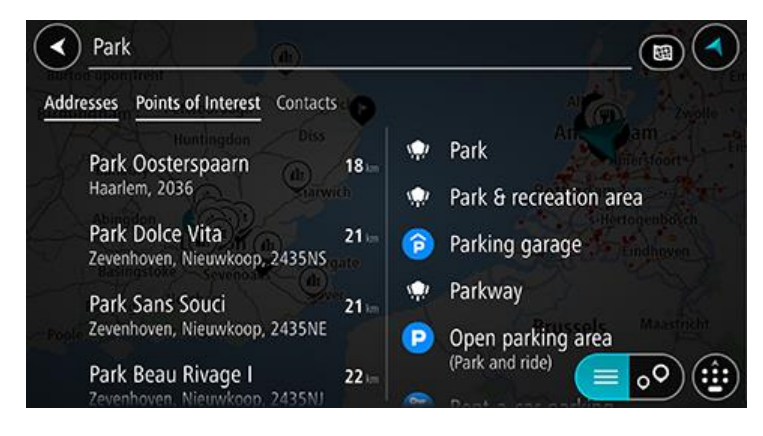

Vyhledat lze adresu, obec, město nebo PSČ.

**Tip**: Chcete-li vyhledat konkrétní ulici ve Spojeném království nebo Nizozemsku, zadejte PSČ, mezeru a poté číslo domu. Například: **1017CT 35**. V ostatních zemích se PSČ odvíjí od oblasti a po jeho zadání se ve výsledcích vyhledávání objeví seznam odpovídajících měst, obcí a ulic. **Poznámka**: Při vyhledávání se prohledá celá mapa. Pokud chcete změnit způsob vyhledávání, vyberte tlačítko vpravo od vyhledávacího pole. Následně lze změnit, kde se vyhledání provede, například aby se vyhledávalo podél trasy nebo ve městě.

 Během psaní adresy se zobrazují návrhy na základě toho, co jste zadali. Můžete pokračovat ve psaní nebo vybrat z návrhů.

**Tip**: Chcete-li zobrazit více výsledků, skryjte klávesnici nebo se v seznamu výsledků posuňte dolů.

**Tip**: Stisknutím tlačítka seznam/mapa lze přepínat mezi zobrazením výsledků na mapě a v seznamu:

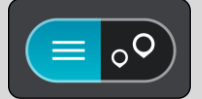

4. Vyberte navrhovanou adresu.

5. Pokud znáte číslo domu a ještě jste nezadali, zadejte jej.

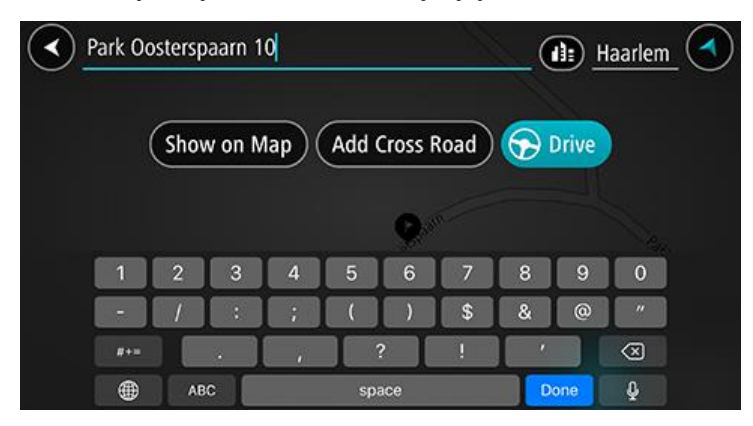

**Tip**: Pokud zadáte číslo domu, které není nalezeno, zobrazí se číslo červeně. Nejbližší nalezené číslo domu se zobrazí na tlačítku Jet. Můžete zadat nové číslo domu nebo zvolit tlačítko **Jet k** a jet k nejbližšímu číslu domu.

6. Pokud chcete naplánovat trasu do tohoto cíle, vyberte tlačítko Jet.

Naplánuje se trasa a poté začne navádění k cíli. Jakmile se rozjedete, automaticky se zobrazí navigační zobrazení.

**Tip**: Nachází-li se cíl v jiné časové zóně, zobrazí se na <u>informačním panelu příjezdu</u> znaménko plus (+) nebo minus (–) a rozdíl v celých hodinách a půlhodinách. Odhadovaný čas příjezdu do cíle je uváděn v místním čase v cíli.

Tip: Můžete přidat zastávku na trase, kterou jste již naplánovali.

#### Plánování trasy do centra města

**Důležité**: Trasu byste měli v zájmu bezpečnosti vždy naplánovat před zahájením jízdy, abyste se poté nemuseli rozptylovat.

Chcete-li naplánovat trasu do centra města pomocí vyhledávání, postupujte následovně:

- 1. Poklepejte na vyhledávací lištu v horní části mapy nebo vyberte možnost Hledat v hlavním menu.
- 2. Pomocí klávesnice zadejte název města či obce, kam chcete trasu naplánovat.

**Tip**: Pro vyhledání konkrétního města můžete použít jeho PSČ nebo zemi. Například vyhledávání města Essen vrátí řadu výsledků. Pokud budete hledat Essen 2910 nebo Essen Belgie, bude dané město ve výsledcích uvedeno nahoře. Poté lze město vyhledat.

**Tip**: Při vyhledávání se prohledá celá mapa. Pokud chcete změnit, jak se vyhledávání provádí, vyberte tlačítko typu vyhledávání a zvolte možnost vyhledávání.

 Během psaní se zobrazují návrhy na základě toho, co jste zadali. Můžete pokračovat ve psaní nebo vybrat z návrhů.

**Tip**: Chcete-li zobrazit více výsledků, skryjte klávesnici nebo se v seznamu výsledků posuňte dolů.

**Tip**: Stisknutím tlačítka seznam/mapa lze přepínat mezi zobrazením výsledků na mapě a v seznamu:

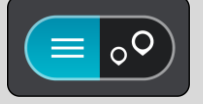

4. Vyberte město.

Jméno města se zobrazuje na pravé straně pole pro vyhledávání.

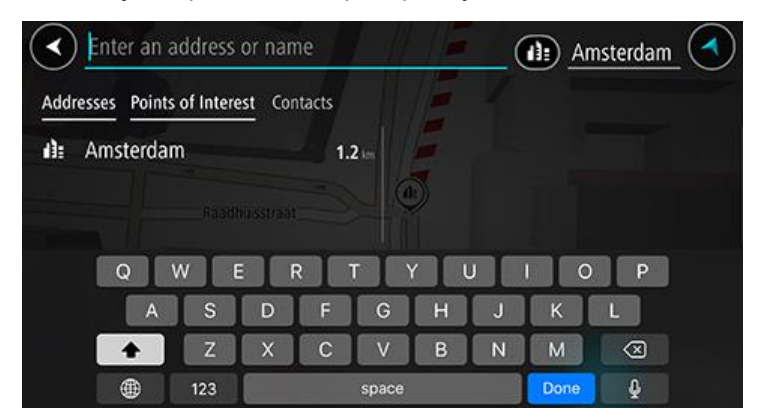

### 5. Vyberte centrum města.

Centrum města je zobrazeno na mapě.

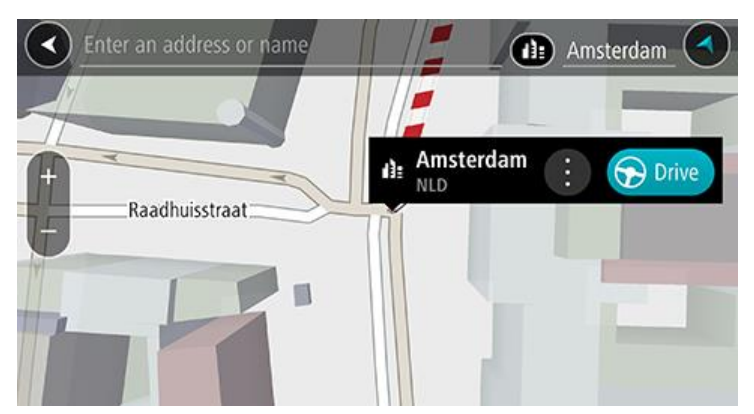

Pokud chcete naplánovat trasu do tohoto cíle, vyberte tlačítko Jet.
 Naplánuje se trasa a poté začne navádění k cíli. Jakmile se rozjedete, automaticky se zobrazí navigační zobrazení.

**Tip**: Nachází-li se cíl v jiné časové zóně, zobrazí se na <u>informačním panelu příjezdu</u> znaménko plus (+) nebo minus (–) a rozdíl v celých hodinách a půlhodinách. Odhadovaný čas příjezdu do cíle je uváděn v místním čase v cíli.

Tip: Můžete přidat zastávku na trase, kterou jste již naplánovali.

#### Plánování trasy k BZ pomocí vyhledávání

**Důležité**: Trasu byste měli v zájmu bezpečnosti vždy naplánovat před zahájením jízdy, abyste se poté nemuseli rozptylovat.

Chcete-li pomocí vyhledávání naplánovat trasu k typu BZ nebo konkrétnímu BZ, postupujte následovně:

- 1. Poklepejte na vyhledávací lištu v horní části mapy nebo vyberte možnost Hledat v hlavním menu.
- 2. Pomocí klávesnice zadejte název místa, kam chcete trasu naplánovat, nebo vyberte některou oblíbenou kategorii BZ, pokud chcete okamžitě zobrazit seznam daných míst ve vaší oblasti.

**Tip**: Pokud na klávesnici <u>stisknete a podržíte</u> klávesu s písmenem, získáte přístup ke speciálním znakům (jsou-li k dispozici). Například stisknutím a podržením písmene "e" získáte přístup ke znakům 3, e, è, é, ê, ë a dalším.

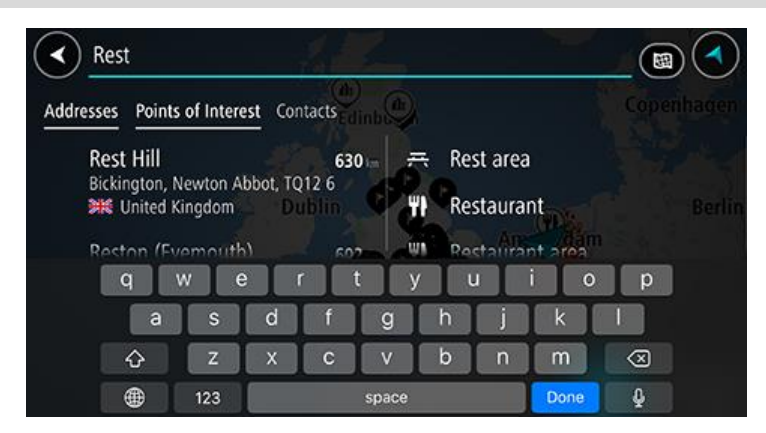

Vyhledat lze kategorii BZ, jako například restauraci nebo turistickou atrakci. Vyhledat lze rovněž konkrétní BZ, například "Pizzerie Al Capone".

**Poznámka**: Při vyhledávání se prohledá celá mapa. Pokud chcete změnit, jak se vyhledávání provádí, vyberte tlačítko typu vyhledávání a zvolte možnost vyhledávání.

3. Během psaní se zobrazují návrhy na základě toho, co jste zadali. Můžete pokračovat ve psaní nebo vybrat z návrhů.

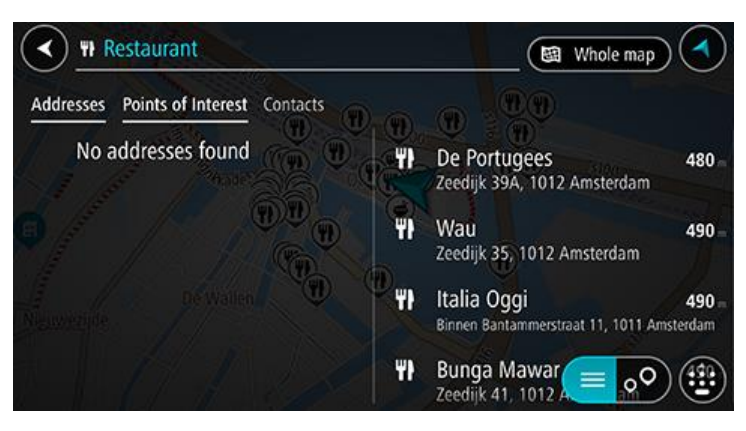

**Tip**: Chcete-li zobrazit více výsledků, skryjte klávesnici nebo se v seznamu výsledků posuňte dolů.

**Tip**: Stisknutím tlačítka seznam/mapa lze přepínat mezi zobrazením výsledků na mapě a v seznamu:

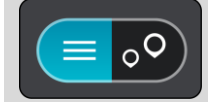

4. Vyberte kategorii BZ nebo konkrétní BZ. Pokud jste vybrali kategorii BZ, vyberte BZ.

Vybrané místo se zobrazí na mapě.

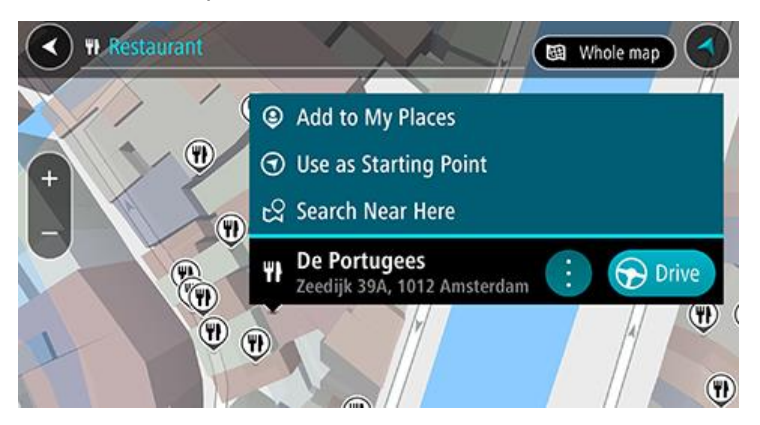

Pokud chcete naplánovat trasu do tohoto cíle, vyberte tlačítko Jet.
 Naplánuje se trasa a poté začne navádění k cíli. Jakmile se rozjedete, automaticky se zobrazí

**Tip**: Nachází-li se cíl v jiné časové zóně, zobrazí se na <u>informačním panelu příjezdu</u> znaménko plus (+) nebo minus (–) a rozdíl v celých hodinách a půlhodinách. Odhadovaný čas příjezdu do cíle je uváděn v místním čase v cíli.

Tip: Můžete přidat zastávku na trase, kterou jste již naplánovali.

#### Plánování trasy ke kontaktu pomocí vyhledávání

**Důležité**: Trasu byste měli v zájmu bezpečnosti vždy naplánovat před zahájením jízdy, abyste se poté nemuseli rozptylovat.

**Poznámka**: Při prvním použití aplikace TomTom Go Navigation může dojít k menšímu zpoždění. V takovém případě aplikace vyhledává všechny kontakty s celou adresou. Doba vyhledávání závisí na počtu kontaktů v aplikaci kontaktů.

**Poznámka**: Naplánovat trasu je možné pouze ke kontaktu s úplnou adresou, kterou je možné najít na oblastech map instalovaných na zařízení. Adresa musí obsahovat číslo domu, ulici a město.

Chcete-li naplánovat trasu ke kontaktu z aplikace Kontakty ve svém smartphonu, postupujte následovně:

- 1. Poklepejte na vyhledávací lištu v horní části mapy nebo vyberte možnost Hledat v hlavním menu.
- 2. Vyberte sloupec Kontakty.

navigační zobrazení.

- 3. Pomocí klávesnice zadejte jméno kontaktu, k němuž chcete trasu naplánovat.
- Během psaní se zobrazují návrhy na základě toho, co jste zadali. Můžete pokračovat v psaní nebo vybrat z návrhů.

**Tip**: Pokud na klávesnici <u>stisknete a podržíte</u> klávesu s písmenem, získáte přístup ke speciálním znakům (jsou-li k dispozici). Například stisknutím a podržením písmene "e" získáte přístup ke znakům 3, e, è, é, ê, ë a dalším.

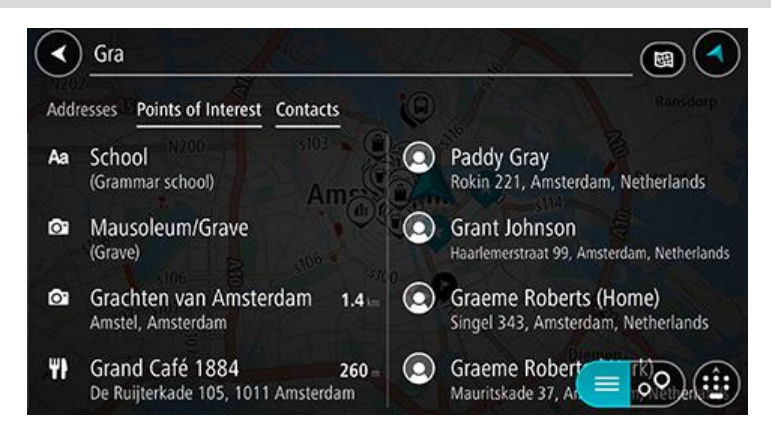

**Tip**: Chcete-li zobrazit více výsledků, skryjte klávesnici nebo se v seznamu výsledků posuňte dolů.

**Tip**: Stisknutím tlačítka seznam/mapa lze přepínat mezi zobrazením výsledků na mapě a v seznamu:

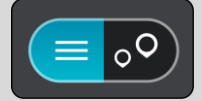

 Vyberte požadovaný kontakt. Kontakt se zobrazí na mapě.

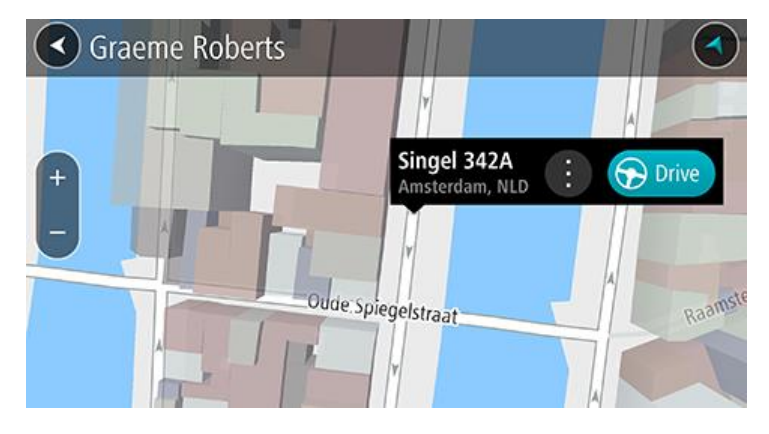

**Poznámka**: Pokud váš kontakt obsahuje více adres, zobrazí se na mapě všechny jejich polohy. Vybráním polohy zobrazíte adresu.

5. Pokud chcete naplánovat trasu do tohoto cíle, vyberte tlačítko Jet.

Naplánuje se trasa a poté začne navádění k cíli. Jakmile se rozjedete, automaticky se zobrazí navigační zobrazení.

**Tip**: Nachází-li se cíl v jiné časové zóně, zobrazí se na <u>informačním panelu příjezdu</u> znaménko plus (+) nebo minus (–) a rozdíl v celých hodinách a půlhodinách. Odhadovaný čas příjezdu do cíle je uváděn v místním čase v cíli.

Tip: Můžete přidat zastávku na trase, kterou jste již naplánovali.

#### Naplánování trasy pomocí mapy

**Důležité**: Trasu byste měli v zájmu bezpečnosti vždy naplánovat před zahájením jízdy, abyste se poté nemuseli rozptylovat.

Pokud chcete naplánovat trasu pomocí mapy, proveďte následující:

1. Posuňte mapu a zvětšete zobrazení tak, abyste viděli cíl, do kterého chcete navigovat.

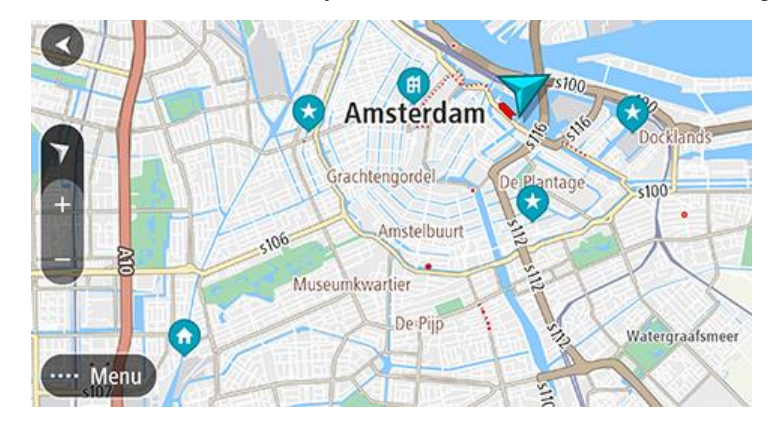

**Tip**: Můžete také výběrem symbolu na mapě otevřít vyskakovací menu a poté zvolením tlačítka **Jet** naplánovat trasu do daného místa.

- Když najdete cíl na mapě, vyberte jej tak, že obrazovku asi na sekundu stisknete a podržíte. Ve vyskakovacím menu se zobrazí nejbližší adresa.
- 3. Pokud chcete naplánovat trasu do tohoto cíle, vyberte tlačítko Jet.

Naplánuje se trasa a poté začne navádění k cíli. Jakmile se rozjedete, automaticky se zobrazí navigační zobrazení.

**Tip**: Když stisknete tlačítko vyskakovacího menu, můžete vybrané místo použít dalšími způsoby, například je přidat na seznam Moje místa.

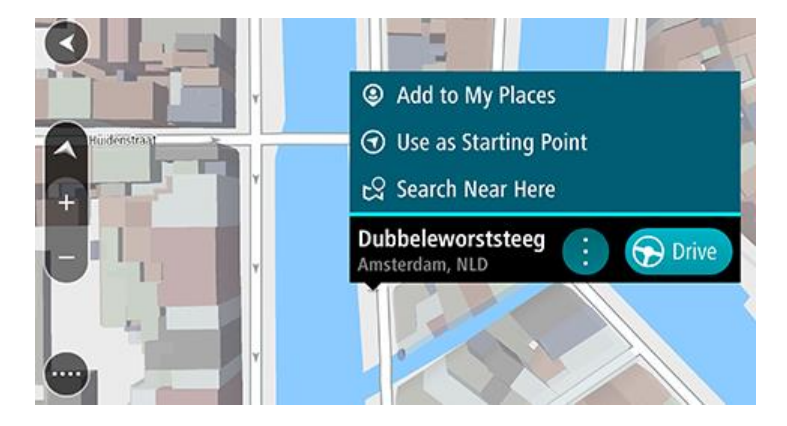

**Tip**: Nachází-li se cíl v jiné časové zóně, zobrazí se na <u>informačním panelu příjezdu</u> znaménko plus (+) nebo minus (–) a rozdíl v celých hodinách a půlhodinách. Odhadovaný čas příjezdu do cíle je uváděn v místním čase v cíli.

Tip: Můžete přidat zastávku na trase, kterou jste již naplánovali.

#### Naplánování trasy pomocí seznamu Moje místa

Pokud chcete z aktuální polohy navigovat na některé místo v seznamu Moje místa, postupujte takto:

1. V hlavní nabídce vyberte možnost Moje místa.

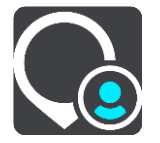

Otevře se seznam všech vašich míst.

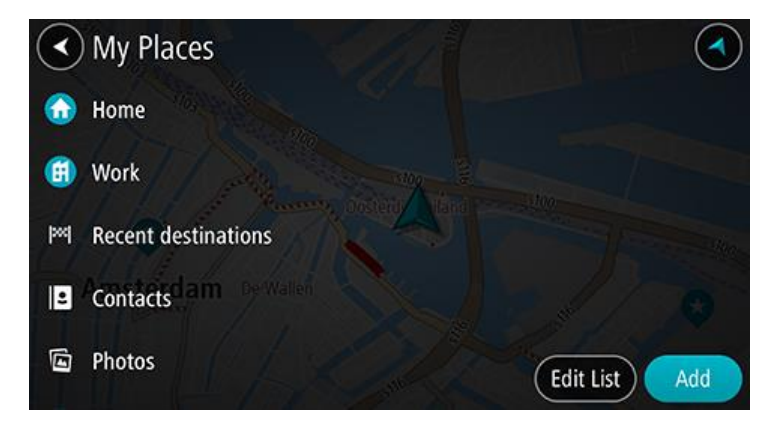

Vyberte místo, na které chcete navigovat.
 Vybrané místo se zobrazí na mapě s vyskakovacím menu.

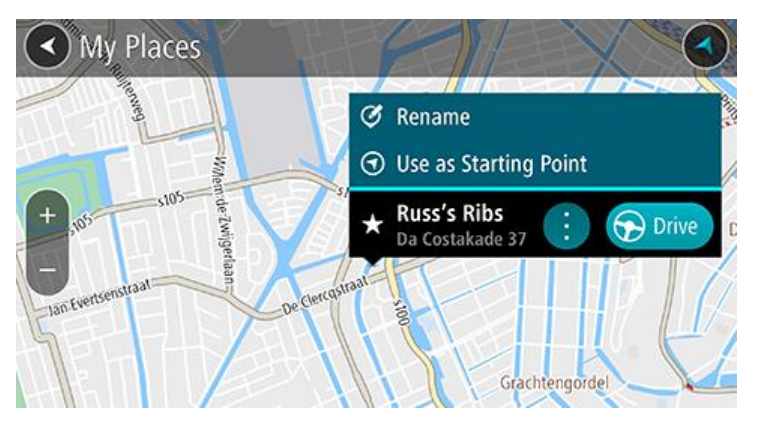

Pokud chcete naplánovat trasu do tohoto cíle, vyberte tlačítko Jet.
 Naplánuje se trasa a poté začne navádění k cíli. Jakmile se rozjedete, automaticky se zobrazí navigační zobrazení.

**Tip**: Nachází-li se cíl v jiné časové zóně, zobrazí se na <u>informačním panelu příjezdu</u> znaménko plus (+) nebo minus (–) a rozdíl v celých hodinách a půlhodinách. Odhadovaný čas příjezdu do cíle je uváděn v místním čase v cíli.

Tip: Můžete přidat zastávku na trase, kterou jste již naplánovali.

#### Plánování trasy ke kontaktu pomocí seznamu Moje místa

**Důležité**: Trasu byste měli v zájmu bezpečnosti vždy naplánovat před zahájením jízdy, abyste se poté nemuseli rozptylovat.

**Poznámka**: Při prvním použití aplikace TomTom Go Navigation může dojít k menšímu zpoždění. V takovém případě aplikace vyhledává všechny kontakty s celou adresou. Doba vyhledávání závisí na počtu kontaktů v aplikaci kontaktů.

**Poznámka**: Naplánovat trasu je možné pouze ke kontaktu s úplnou adresou, kterou je možné najít na oblastech map instalovaných na zařízení. Adresa musí obsahovat číslo domu, ulici a město.

Chcete-li naplánovat trasu ke kontaktu z aplikace Kontakty ve svém smartphonu, postupujte následovně:

1. V hlavní nabídce vyberte možnost Moje místa.

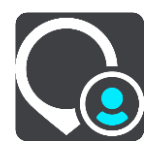

- 2. Vyberte Kontakty.
- 3. Vyberte kontakt.

Adresa kontaktu se zobrazí na mapě.

**Poznámka**: Pokud váš kontakt obsahuje více adres, zobrazí se na mapě všechny jejich polohy. Vybráním polohy zobrazíte adresu.

4. Pokud chcete naplánovat trasu do tohoto cíle, vyberte tlačítko Jet.

Naplánuje se trasa a poté začne navádění k cíli. Jakmile se rozjedete, automaticky se zobrazí navigační zobrazení.

**Tip**: Nachází-li se cíl v jiné časové zóně, zobrazí se na <u>informačním panelu příjezdu</u> znaménko plus (+) nebo minus (–) a rozdíl v celých hodinách a půlhodinách. Odhadovaný čas příjezdu do cíle je uváděn v místním čase v cíli.

Tip: Můžete přidat zastávku na trase, kterou jste již naplánovali.

#### Plánování trasy podle fotografií s označeným místem

**Důležité**: Trasu byste měli v zájmu bezpečnosti vždy naplánovat před zahájením jízdy, abyste se poté nemuseli rozptylovat.

**Tip**: Fotografie s označením místa pořízení uchovává tuto informaci v souboru fotografie. Označování místa pořízení fotografie můžete zapnout v nastavení telefonu.

Chcete-li naplánovat trasu podle fotografie s označeným místem ve fotogalerii smartphonu, postupujte následovně:

1. V hlavní nabídce vyberte možnost Moje místa.

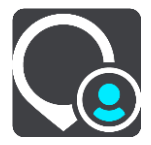

- 2. Vyberte nabídku Fotografie.
- Vyberte fotografii z galerie.
   Adresa fotografie se zobrazí nad ní.
- 4. Pokud chcete naplánovat trasu do tohoto cíle, vyberte tlačítko Jet.

Naplánuje se trasa a poté začne navádění k cíli. Jakmile se rozjedete, automaticky se zobrazí navigační zobrazení.

**Tip**: Nachází-li se cíl v jiné časové zóně, zobrazí se na <u>informačním panelu příjezdu</u> znaménko plus (+) nebo minus (–) a rozdíl v celých hodinách a půlhodinách. Odhadovaný čas příjezdu do cíle je uváděn v místním čase v cíli.

Tip: Můžete přidat zastávku na trase, kterou jste již naplánovali.

#### Plánování trasy pomocí souřadnic

**Důležité**: Trasu byste měli v zájmu bezpečnosti vždy naplánovat před zahájením jízdy, abyste se poté nemuseli rozptylovat.

Chcete-li naplánovat trasu pomocí sady souřadnic, postupujte následovně:

- Poklepejte na vyhledávací lištu v horní části mapy nebo vyberte možnost Hledat v hlavním menu. Otevře se obrazovka vyhledávání se zobrazenou klávesnicí.
- 2. Vyberte typ tlačítka pro vyhledávání vpravo od vyhledávacího pole.

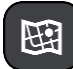

3. Vyberte možnost Zeměpisná šířka/délka.

Tip: Jako příklad zobrazený na obrazovce slouží vaše aktuální zeměpisná šířka a délka.

4. Zadejte sadu souřadnic. Souřadnice lze zadat v následujících formátech:

 Desetinné hodnoty, například: N 51.51000 W 0.13454
 51.51000 -0.13454

**Tip**: U desetinných hodnot není nutné zadávat písmeno určující zeměpisnou šířku či délku. Pro místa na západ od nultého poledníku a místa na jih od rovníku uveďte před souřadnicí znaménko mínus (–).

- Stupně, minuty a sekundy, například: N 51°30'31" W 0°08'34"
- Standardní souřadnice GPS, například:

N 51 30.525 W 0 08.569

**Poznámka**: Pokud zadáte souřadnice, které aplikace TomTom Go Navigation nerozpozná, panel pod souřadnicemi zčervená.

5. Při zadávání souřadnic dochází k zobrazování návrhů na základě toho, co jste zadali. Můžete pokračovat ve psaní nebo vybrat z návrhů.

Nejbližší zobrazená ulice. Pokud ji nelze nalézt, zobrazí se souřadnice.

- Vyberte jeden z navržených cílů. Vybrané místo se zobrazí na mapě.
- 7. Pokud chcete naplánovat trasu do tohoto cíle, vyberte tlačítko Jet.

Naplánuje se trasa a poté začne navádění k cíli. Jakmile se rozjedete, automaticky se zobrazí navigační zobrazení.

**Tip**: Nachází-li se cíl v jiné časové zóně, zobrazí se na <u>informačním panelu příjezdu</u> znaménko plus (+) nebo minus (–) a rozdíl v celých hodinách a půlhodinách. Odhadovaný čas příjezdu do cíle je uváděn v místním čase v cíli.

Tip: Můžete přidat zastávku na trase, kterou jste již naplánovali.

Tip: Trasu lze uložit pomocí možnosti Moje trasy.

#### Plánování trasy předem

Trasu si lze naplánovat dopředu ještě dříve, než po ní pojedete.

Chcete-li trasu naplánovat dopředu, postupujte následovně:

Poklepejte na vyhledávací lištu v horní části mapy nebo vyberte možnost **Hledat** v hlavním menu. Otevře se obrazovka vyhledávání se zobrazenou klávesnicí.

**Tip**: Nechcete-li výchozí bod a cíl vybrat pomocí vyhledávání, přejděte na zobrazení mapy a místo vyberte stisknutím a podržením.

- 1. Pomocí klávesnice zadejte název místa, které má sloužit jako výchozí bod.
- 2. Vyberte navrhovanou adresu nebo BZ. Vybrané místo se zobrazí na mapě.
- Vyberte tlačítko vyskakovacího menu.
   Zobrazí se vyskakovací menu s možnostmi.

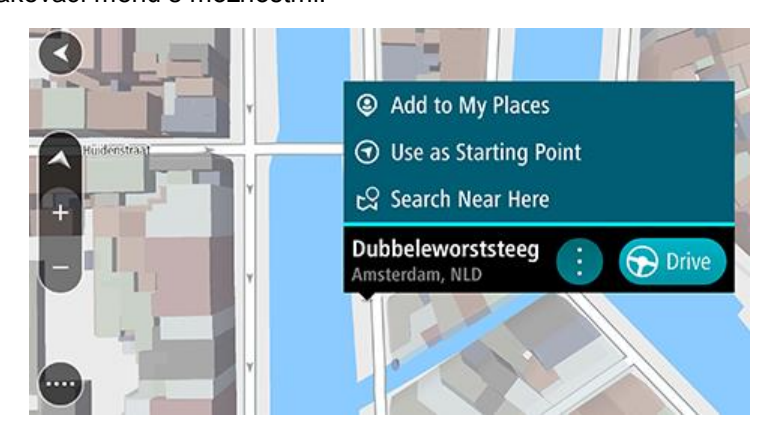

- 4. Vyberte možnost Použít jako výchozí bod.
- Opakujte kroky výše a vyberte cíl své trasy.
   Dojde k naplánování cesty pomocí vybraného výchozího bodu a cíle. Očekávaná doba jízdy se zobrazí nahoře na panelu trasy.

Tip: Pomocí příslušných vyskakovacích menu lze jako výchozí body vybrat zastávky, BZ a místa.

Pokud chcete jet do výchozího bodu, vyberte možnost Jet v horní části obrazovky.
 Výchozí bod trasy se převede na první zastávku a poté se naplánuje trasa. Navigace do cíle začne z aktuální polohy. Jakmile se rozjedete, automaticky se zobrazí navigační zobrazení.

#### Změna výchozího bodu na vaši aktuální polohu

- 1. V zobrazení mapy vyberte výchozí bod trasy.
- 2. Vyberte tlačítko vyskakovacího menu.

Zobrazí se vyskakovací menu s možnostmi.

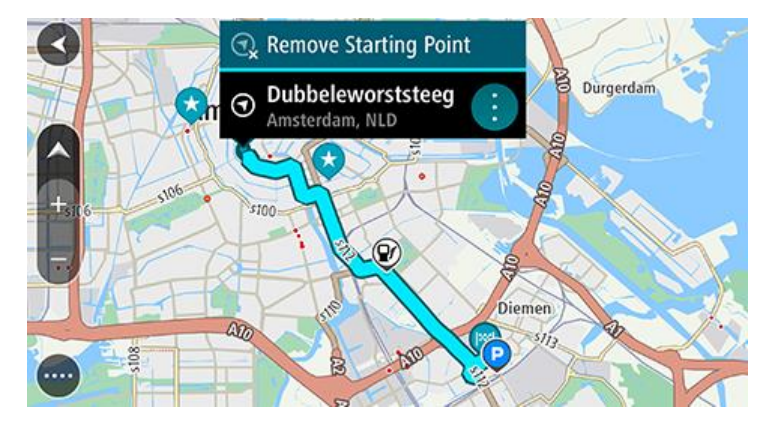

3. Vyberte možnost Odebrat výchozí bod.

Dojde k opětovnému naplánování trasy s použitím vaší aktuální polohy jako výchozího bodu. Dojde k odstranění původního výchozího bodu vaší trasy.

#### Nalezení parkoviště

**Důležité**: Trasu byste měli v zájmu bezpečnosti vždy naplánovat před zahájením jízdy, abyste se poté nemuseli rozptylovat.

Pokud chcete najít parkoviště, postupujte následovně:

1. Výběrem tlačítka hlavního menu otevřete hlavní nabídku.

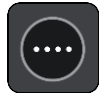

2. Vyberte Parkování.

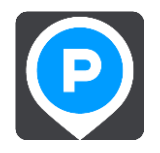

Otevře se mapa zobrazující polohy parkovišť.

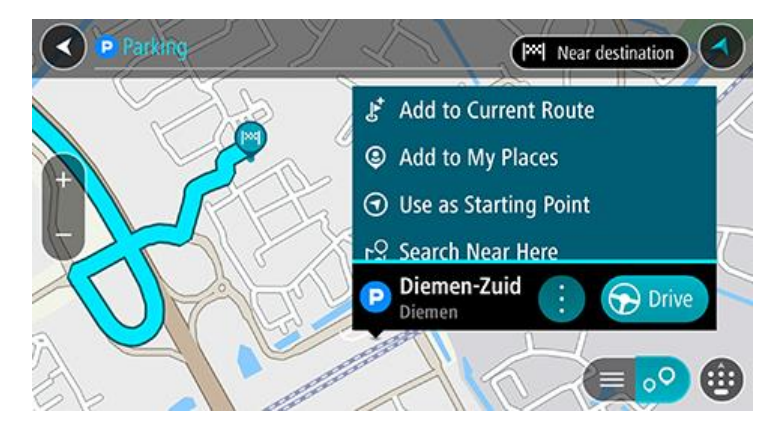

Pokud je naplánována trasa, zobrazují se na mapě parkoviště blízko vašeho cíle. Pokud trasa není naplánována, zobrazují se na mapě parkoviště blízko vaší aktuální polohy. Pomocí tohoto tlačítka můžete změnit, aby se zobrazoval seznam parkovišť:

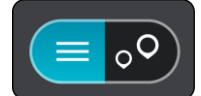

Když vyberete parkoviště v seznamu, zobrazí se na mapě.

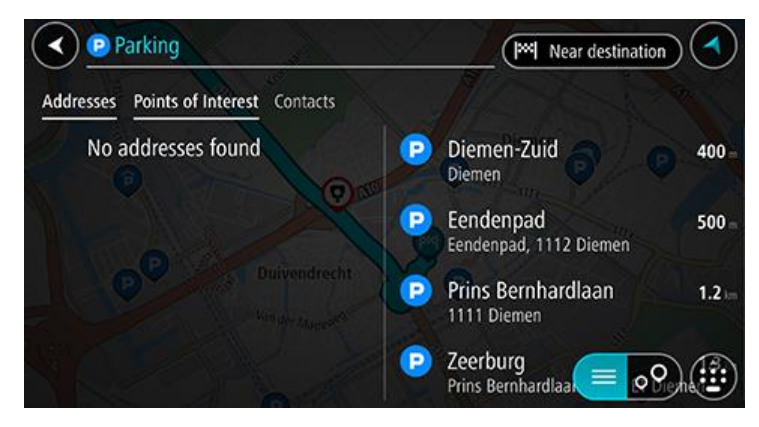

Pokud chcete změnit způsob vyhledávání, vyberte tlačítko vpravo od vyhledávacího pole. Pak můžete změnit, kde se vyhledání provede, například aby se vyhledávalo ve vaší blízkosti nebo na celé mapě.

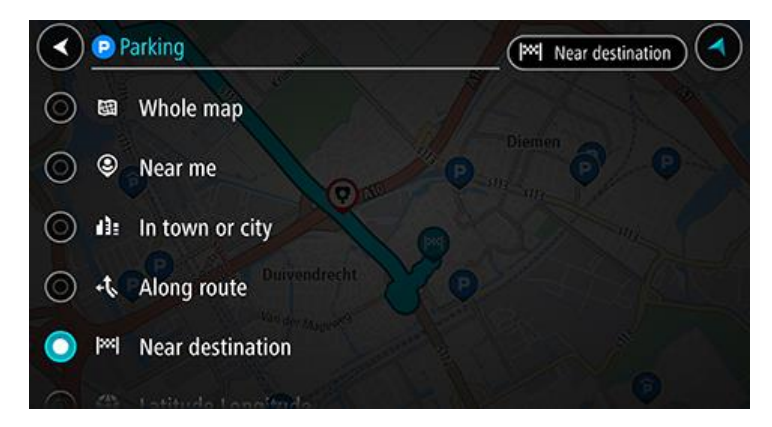

 Vyberte parkoviště z mapy nebo seznamu a poté otevřete vyskakovací menu. Na mapě se otevře vyskakovací menu s názvem parkoviště.

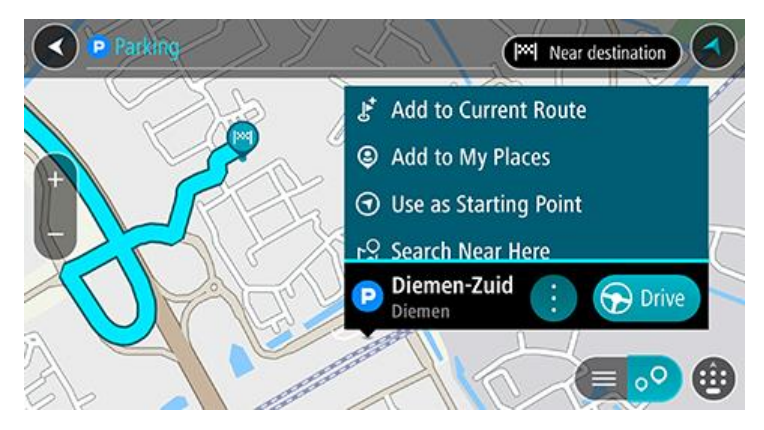

4. Vyberte možnost Jet. Parkoviště nahradí váš konečný cíl. Pokud chcete zachovat stávající cíl, vyberte možnost Přidat k aktuální trase. Parkoviště je poté okamžitě přidáno jako zastávka těsně před konečným cílem a aktuální cíl se nezmění. Naplánuje se trasa a poté začne navádění k cíli. Jakmile se rozjedete, automaticky se zobrazí navigační zobrazení.

**Poznámka**: Možnost **Přidat k aktuální trase** je dostupná, pouze pokud máte naplánovanou trasu.

#### Nalezení čerpací stanice

**Důležité**: Trasu byste měli v zájmu bezpečnosti vždy naplánovat před zahájením jízdy, abyste se poté nemuseli rozptylovat.

Pokud chcete najít čerpací stanici, postupujte následovně:

1. Výběrem tlačítka hlavního menu otevřete hlavní nabídku.

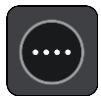

2. Vyberte možnost Čerpací stanice.

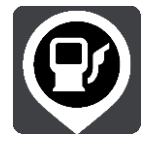

Otevře se mapa zobrazující polohy čerpacích stanic.

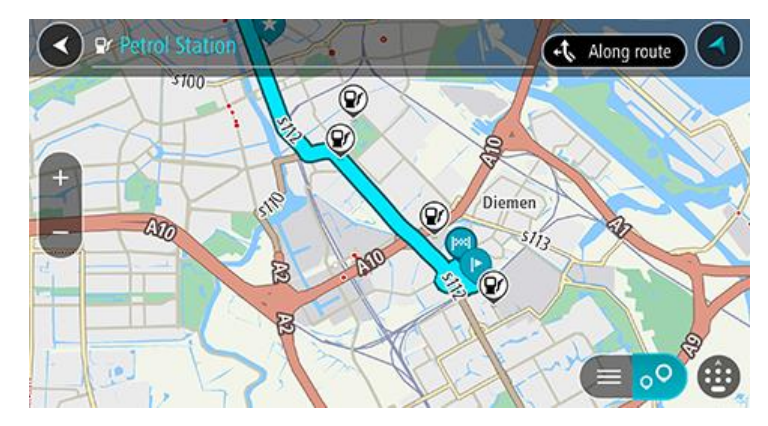

Pokud je naplánována trasa, zobrazují se na mapě čerpací stanice podél trasy. Pokud trasa není naplánována, zobrazují se na mapě čerpací stanice blízko vaší aktuální polohy. Pomocí tohoto tlačítka můžete změnit, aby se zobrazoval seznam čerpacích stanic:

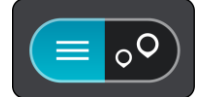

Když vyberete čerpací stanici v seznamu, zobrazí se na mapě.

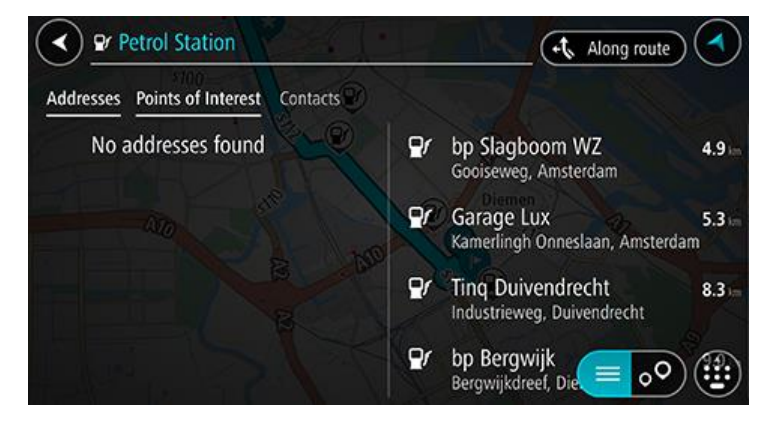

Pokud chcete změnit způsob vyhledávání, vyberte tlačítko vpravo od vyhledávacího pole. Pak můžete změnit, kde se vyhledání provede, například aby se vyhledávalo ve vaší blízkosti nebo na celé mapě.

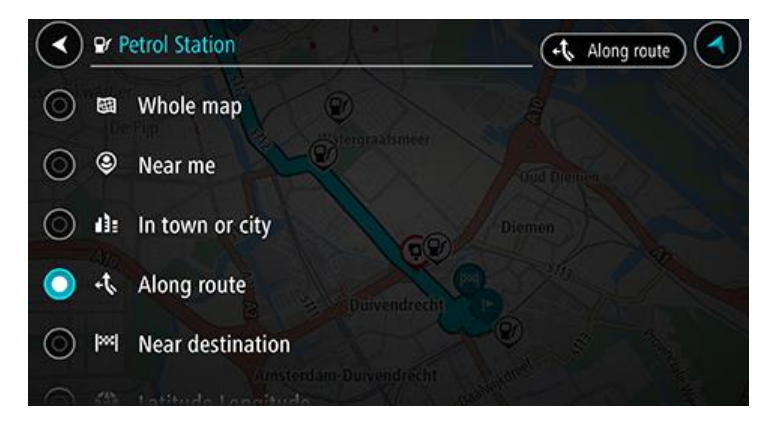

3. Vyberte čerpací stanici z mapy nebo seznamu a poté otevřete vyskakovací menu. Na mapě se otevře vyskakovací menu s názvem čerpací stanice.

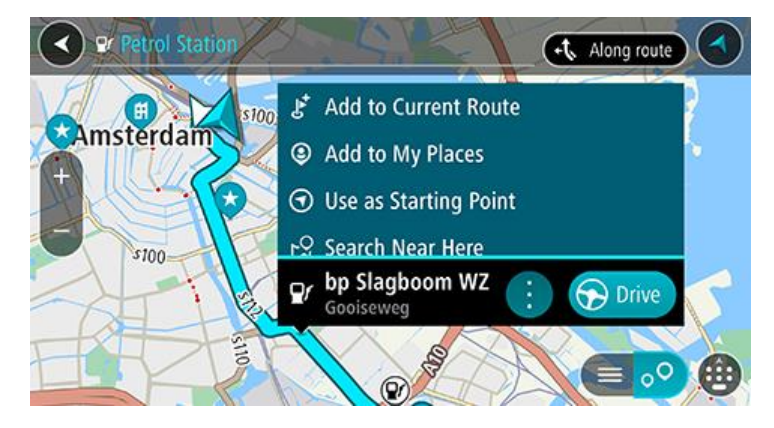

4. Vyberte možnost Jet. Čerpací stanice nahradí váš konečný cíl. Pokud chcete zachovat stávající cíl, vyberte možnost Přidat k aktuální trase. Čerpací stanice je poté okamžitě přidána jako zastávka těsně před konečným cílem a aktuální cíl se nezmění. Naplánuje se trasa a poté začne navádění k cíli. Jakmile se rozjedete, automaticky se zobrazí navigační zobrazení.

**Poznámka**: Možnost **Přidat k aktuální trase** je dostupná, pouze pokud máte naplánovanou trasu.

Sdílení cíle a času příjezdu

1. Naplánovat trasu.

2. Poklepejte na informační panel příjezdu v horní části panelu trasy.

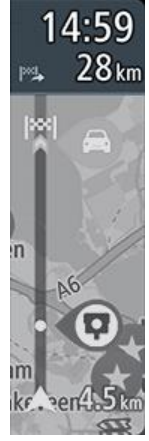

Otevře se vyskakovací okno Sdílet dobu příjezdu.

- 3. Vyberte aplikaci, kterou chcete použít ke sdílení cíle a času příjezdu.
- 4. Dokončete postup ve zvolené aplikaci.

Cíl a čas příjezdu se zobrazuje v aplikaci jako běžná zpráva. Zprávu můžete před odesláním nebo zveřejněním upravit.

# Změna trasy

## Menu Aktuální trasa

Když máte naplánovanou trasu, pomocí tlačítka Aktuální trasa v Hlavní nabídce můžete otevřít nabídku Aktuální trasa.

V menu máte k dispozici následující tlačítka:

| Smazat trasu                      | Pomocí tohoto tlačítka můžete smazat aktuálně naplánovanou trasu.<br>Menu Aktuální trasa se zavře a vrátíte se na <u>zobrazení mapy</u> .                                                             |
|-----------------------------------|----------------------------------------------------------------------------------------------------|
|                                   |                                                                                                    |
| Přeskočit příští<br>zastávku      | Výběrem tohoto tlačítka můžete přeskočit příští zastávku na trase.                                                                                                    |
|                                   |                                                                                                    |
| Vyhledat jinou<br>trasu           | Pomocí tohoto tlačítka můžete zobrazit až tři alternativní trasy v <u>zobrazení</u><br><u>mapy</u> .                                                                                                  |
|                                   |                                                                                                    |
| Vyhnout se<br>zablokované silnici | Výběrem tohoto tlačítka <u>se vyhnete neočekávané překážce</u> , která blokuje<br>silnici na vaší trase.                                                                                              |
| A                                 |                                                                                                    |
| Vyhnout se na této<br>trase       | Pomocí tohoto tlačítka se můžete vyhnout některým typům prvků trasy,<br>které jsou na aktuálně naplánované trase. Mezi tyto prvky patří například<br>trajekty, silnice s mýtným a nezpevněné silnice. |
|                                   | Pomocí panelu trasy se můžete vyhnout některým prvkům na trase.                                                                                                    |
| Vyhnout se části<br>trasy         | Toto tlačítko zvolte, chcete-li se vyhnout části trasy.                                                                                                    |
|                                   |                                                                                                    |

| Zobrazit pokyny            | Výběrem tohoto tlačítka zobrazíte podrobný seznam textových pokynů pro<br>plánovanou trasu.<br>Pokyny obsahují následující údaje:<br>Vaše aktuální poloha.<br>Názvy ulic<br>Až dvě čísla silnic zobrazená na štítcích silnice, kdykoli jsou k dispozici.<br>Šipka s pokyny.<br>Popis pokynu.<br>Vzdálenost mezi dvěma po sobě jdoucími pokyny.<br>Číslo výjezdu.<br>Kompletní adresy zastávek na vaší trase.<br><b>Tip</b> : Výběrem pokynu zobrazíte náhled dané části trasy v zobrazení<br>mapy.<br>Můžete také vybrat panel s pokyny v navigačním zobrazení a zobrazit<br>podrobné textové pokyny. |
|----------------------------|----------------------------------------------------------------------------------------------------|
| Sdílet dobu<br>příjezdu    | Výběrem tohoto tlačítka můžete s přáteli sdílet čas příjezdu pomocí dalších aplikací v zařízení.                                                                                                    |
| Přidat zastávku<br>k trase | Pomocí tohoto tlačítka můžete přidat zastávku na aktuálně naplánovanou trasu. Můžete také přidat zastávku na trasu přímo z mapy.                                                                                                    |
| Změnit typ trasy           | Pomocí tohoto tlačítka můžete změnit typ trasy používaný pro plánování<br>trasy. Trasa se přepočítá pomocí nového typu trasy.                                                                                                    |
| Změnit pořadí<br>zastávek  | Stisknutím tohoto tlačítka zobrazíte seznamy zastávek pro aktuální trasu.<br>Následně lze změnit pořadí zastávek na trase.                                                                                                    |
| Přehrát náhled<br>trasy    | Pomocí tohoto tlačítka můžete sledovat náhled aktuálně naplánované trasy.                                                                                                    |

**Ukončit náhled** Pomocí tohoto tlačítka můžete ukončit náhled naplánované trasy.

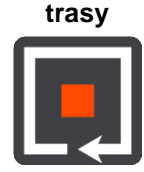

#### Vyhnout se zablokované silnici

Pokud je na trase zablokovaná silnice, můžete trasu změnit, abyste se jí vyhnuli.

1. V navigačním zobrazení vyberte na panelu rychlosti symbol aktuální polohy.

Tip: Panel rychlosti se zobrazí pouze tehdy, když vyjedete na danou trasu.

2. Vyberte možnost Vyhnout se zablokované silnici.

Byla nalezena nová trasa, která se vyhýbá zablokované silnici. Můžete si nechat zobrazit až dvě alternativy v závislosti na silniční síti mezi vámi a vaším cílem.

Nová trasa se ve zobrazení mapy ukáže s rozdílem v době jízdy v bublině.

**Poznámka**: Alternativní trasu kolem zablokované silnice se nemusí podařit najít, pokud žádná neexistuje.

3. Zvolte novou trasu výběrem časové bubliny.

Navigace do vašeho cíle pokračuje a zablokované silnici se vyhnete. Jakmile se rozjedete, automaticky se zobrazí navigační zobrazení.

#### Vyhnout se části trasy

Jestliže je na určitém úseku silnice uzavírka nebo se chcete části trasy vyhnout, můžete vybrat konkrétní část trasy, které se chcete vyhnout.

1. Výběrem tlačítka hlavního menu otevřete hlavní nabídku.

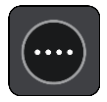

2. Vyberte možnost Aktuální trasa.

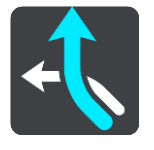

3. Vyberte možnost Vyhnout se části trasy.

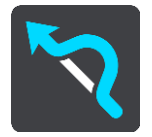

Zobrazí se obrazovka se seznamem částí, které tvoří vaši aktuální trasu.

- Vyberte část trasy, které se chcete vyhnout. Vybraná část se zobrazí v náhledu na mapě.
- 5. Vyberte možnost Vyhnout se.

Zařízení vyhledá novou trasu, která se vyhýbá vybrané části trasy. Nová trasa se zobrazí v zobrazení mapy.

**Poznámka**: Alternativní trasu kolem dané části trasy se nemusí podařit najít, pokud žádná neexistuje.

Obnoví se navigace do cíle, která se vyhne vámi vybrané části trasy. Jakmile se rozjedete, automaticky se zobrazí navigační zobrazení.

#### Vyhledání alternativní trasy

**Důležité**: Trasu byste měli v zájmu bezpečnosti vždy naplánovat před zahájením jízdy, abyste se poté nemuseli rozptylovat.

Pokud chcete najít alternativní trasu, postupujte následovně:

- 1. Naplánujte trasu jako obvykle.
- 2. V zobrazení mapy vyberte vlastní trasu.
- 3. Stisknutím tlačítka vyskakovacího menu otevřete menu.
- 4. Vyberte možnost Alternativní trasa a poté zvolte možnostVyhledat jinou trasu.

V zobrazení mapy se zobrazí až tři alternativní trasy. Každá alternativní trasa zobrazuje rozdíl v době jízdy v bublině. Výběrem tlačítka **km/mi** můžete také zobrazit rozdíl ve formátu vzdálenosti.

**Tip**: Při výpočtu alternativních tras se využívají informace ze služby Traffic s doživotním přístupem. Trasy, které jsou časově o 50 % delší než původní trasa, se nezobrazí.

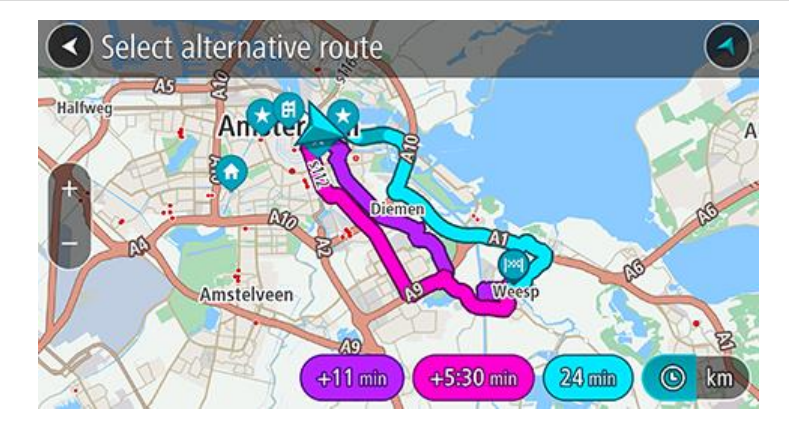

5. Zvolte vybranou trasu poklepáním na časovou bublinu.

Spustí se navigace do cíle. Jakmile se rozjedete, automaticky se zobrazí navigační zobrazení.

Poznámka: Existují ještě dvě další možnosti, jak vyhledat alternativní trasy:
1. V hlavní nabídce vyberte možnost Aktuální trasa a následně vyberte možnost Vyhledat jinou trasu.

#### Změna typu trasy

**Důležité**: Trasu byste měli v zájmu bezpečnosti vždy naplánovat před zahájením jízdy, abyste se poté nemuseli rozptylovat.

- 1. Naplánujte trasu jako obvykle.
- 2. V zobrazení mapy vyberte vlastní trasu.
- 3. Stisknutím tlačítka vyskakovacího menu otevřete menu.
- Pomocí tlačítka Změnit typ trasy můžete změnit typ trasy plánované do aktuálního cíle. Trasa se přepočítá pomocí nového typu trasy.

Můžete vybrat následující typy trasy:

- Nejrychlejší trasa nejrychlejší trasa do cíle. Trasa je neustále kontrolována s ohledem na dopravní podmínky.
- Nejkratší trasa nejkratší trasa do cíle. Tato trasa nemusí být nejrychlejší, zejména prochází-li centrem města.
- Ekonomická trasa trasa s největší úsporou paliva.
- Klikatá trasa trasa s nejvíce zatáčkami.
- Vyhnout se dálnicím tento typ trasy se vyhýbá dálnicím.
- Pěší trasa typ trasy optimalizovaný pro pěší.
- Cyklotrasa typ trasy optimalizovaný pro jízdu na kole.

Výchozí typ trasy můžete nastavit v nabídce Nastavení.

#### Jak se vyhnout prvkům na trase

Můžete se vyhnout některým prvkům na aktuálně naplánované trase. Můžete se vyhnout následujícím prvkům trasy:

- Silnice s mýtným
- Trajekty a kyvadlové autovlaky
- Pruhy pro vozidla s více cestujícími
- Nezpevněné silnice
- Tunely

**Poznámka**: Pruhy pro vozidla s více pasažéry se nenacházejí ve všech zemích. Pro jízdu v těchto pruzích může být například nutné mít ve voze více než jednu osobu nebo využívat ekologické palivo.

Pokud se rozhodnete některým prvkům trasy vyhnout, naplánuje se nová trasa.

V Plánování trasy v nabídce Nastavení můžete nastavit, jak se při plánování nové trasy zachází s jednotlivými prvky trasy.

Chcete-li se na trase vyhnout určitému prvku, postupujte následovně.

1. Výběrem tlačítka hlavního menu otevřete hlavní nabídku.

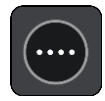

2. Vyberte možnost Aktuální trasa.

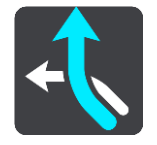

3. Vyberte možnost Vyhnout se na této trase.

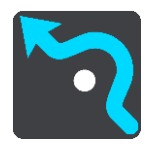

Ukáže se obrazovka se seznamem prvků, kterým se můžete vyhnout. Prvky, které se nacházejí na trase, jsou zvýrazněné.

- 4. Vyberte prvek, kterému se chcete vyhnout.
- 5. Vyberte možnost **OK**.

Byla nalezena nová trasa, která se vyhýbá danému prvku. Nová trasa se zobrazí v zobrazení mapy.

**Poznámka**: Alternativní trasu kolem daného prvku na trase se nemusí podařit najít, pokud žádná neexistuje.

Obnoví se navigace do cíle. Jakmile se rozjedete, automaticky se zobrazí navigační zobrazení.

#### Vyhýbání se události nebo prvku na trase pomocí panelu trasy

Nyní se můžete na své naplánované trase vyhnout dopravní události nebo prvku.

**Poznámka**: Alternativní trasu kolem dané události nebo prvku trasy se nemusí podařit najít, pokud žádná neexistuje.

- 1. Na panelu trasy vyberte symbol prvku trasy, kterému se chcete vyhnout.
- 2. Vybraný prvek trasy se zobrazí na mapě spolu s vyskakovacím menu.
- Ve vyskakovacím menu vyberte možnost Vyhnout se.
   Byla nalezena nová trasa, která se vyhýbá danému prvku trasy.

#### Přidání zastávky na trasu z menu aktuální trasy

- 1. V hlavní nabídce vyberte možnost Aktuální trasa.
- Vyberte Přidat zastávku k trase. Objeví se zobrazení mapy.
- 3. Pokud chcete vybrat zastávku, proveďte některý z těchto kroků:
  - Přibližte mapu a pak stisknutím a podržením vyberte místo. Ve vyskakovacím menu vyberte Přidat.

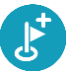

Vyberte možnost Vyhledat a vyhledejte místo. Když místo najdete, vyberte Přidat.

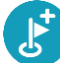

Trasa se přepočítá, aby zahrnovala zastávku.

#### Přidání zastávky na trasu pomocí mapy

- Stisknutím <u>tlačítka pro přepnutí zobrazení</u> zobrazte mapu. Na mapě se zobrazí úplná trasa.
- 2. Přibližte mapu a pak stisknutím a podržením vyberte místo.
- 3. Vyberte tlačítko vyskakovacího menu.
- 4. Vyberte Přidat k aktuální trase.

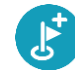

Trasa se přepočítá, aby zahrnovala zastávku.

#### Odstranění zastávky z trasy

 Na panelu trasy stiskněte zastávku, kterou chcete odstranit. Zastávka se na mapě přiblíží a zobrazí se vyskakovací menu.

Tip: Pokud jste vybrali nesprávnou zastávku, stisknutím tlačítka Zpět se vrátíte na mapu.

Vyberte Odstranit tuto zastávku.
 Zastávka se odstraní a trasa se přepočítá.

#### Přeskočení příští zastávky na trase

1. V hlavní nabídce vyberte možnost Aktuální trasa.

# Vyberte možnost Přeskočit příští zastávku. Objeví se zobrazení mapy. Příští zastávka na trase se odstraní a trasa se přepočítá.

Změna pořadí zastávek na trase

Poznámka: Je také možné změnit pořadí zastávek pomocí panelu trasy.

- 1. V hlavní nabídce vyberte možnost Aktuální trasa.
- Vyberte možnost Změnit pořadí zastávek.
   Trasa je ze zobrazení mapy smazána. Zobrazí se výchozí bod, cíl a všechny zastávky.
- Postupně vyberte zastávky v pořadí, v němž jimi chcete projíždět.
   Symboly vybraných zastávek se změní na vlajky. Poslední vybraná zastávka se stane cílem.
   Dojde k přepočítání trasy na základě změněného pořadí zastávek.

## Moje místa

### O seznamu Moje místa

Seznam Moje místa poskytuje snadný způsob, jak vybrat místo, aniž byste je museli pokaždé vyhledávat. Pomocí seznamu Moje místa můžete vytvořit kolekci užitečných adres.

Na seznamu Moje místa jsou vždy tyto položky:

- Domov a Práce Může jít o adresy vašeho domova a zaměstnání nebo místa, která často navštěvujete. Při výběru míst lze používat tlačítka Jet domů a Jet do práce v hlavní nabídce.
- Poslední cílové body Chcete-li vybrat cíl ze seznamu míst, které jste naposledy použili jako cíle, vyberte toto tlačítko. Jsou zde i vaše zastávky.
- Kontakty Pomocí tohoto tlačítka vyberete kontakt ze svého seznamu kontaktů.
- Fotografie Tímto tlačítkem otevřete fotoalbum telefonu. Vyberte fotografie s označením místa pořízení a naplánujte trasu na místo pořízení.

**Tip**: Fotografie s označením místa pořízení uchovává tuto informaci v souboru fotografie. Označování místa pořízení fotografie můžete zapnout v nastavení telefonu.

 Oblíbené – Zde se zobrazují místa uložená v seznamu Moje místa, takže je můžete vybrat bez hledání na mapě.

Položku do seznamu Moje místa můžete přidat přímo v menu Moje místa tak, že vyberete místo na mapě nebo vyhledáte místo a vyberete možnost **Přidat místo** z vyskakovacího menu.

Poloha domova a míst, která jste přidali, se objeví v seznamu Moje místa a zobrazí se se značkou na mapě.

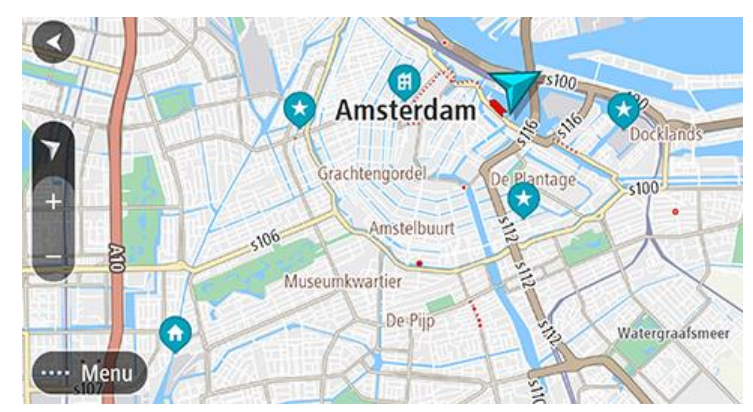

Nastavení polohy domova nebo práce

Polohu domova nebo práce můžete nastavit následujícími způsoby:

#### Nastavení polohy domova nebo práce pomocí seznamu Moje místa

- 1. V hlavní nabídce vyberte možnost Moje místa.
- 2. Vyberte možnost Přidat domov nebo Přidat práci.

Tip: Nastavit umístění domova můžete rovněž výběrem Přidat domov z hlavní nabídky.

- 3. Pokud chcete vybrat novou polohu domova nebo práce, použijte některý z následujících postupů:
  - Přibližte mapu v místě, které chcete vybrat. Stisknutím a podržením vyberte polohu a poté vyberte možnost Nastavit.

 Vyberte tlačítko Vyhledat a vyhledejte místo. Vyberte místo nastavené jako místo domova nebo práce, poté vyberte možnost Nastavit.

## Změna polohy domova a práce

Místo domova nebo zaměstnání můžete změnit následujícími způsoby.

#### Změna polohy domova nebo práce pomocí seznamu Moje místa

- 1. V Hlavní nabídce vyberte Moje místa.
- 2. Vyberte možnost **Domov** nebo **Práce**.

Místo se zobrazí na mapě s vyskakovacím menu.

- 3. Vyberte možnost Upravit místo.
- 4. Pokud chcete vybrat novou polohu domova, použijte některý z následujících postupů:
  - Přibližte mapu v místě, které chcete vybrat. Stisknutím a podržením vyberte polohu a poté vyberte možnost Nastavit.
  - Vyberte tlačítko Vyhledat a vyhledejte místo. Vyberte místo nastavené jako místo domova nebo práce, poté vyberte možnost Nastavit.

#### Vaše kontakty v seznamu Moje místa

Kontakty z aplikace Kontakty ve vašem telefonu se zobrazují v seznamu Kontakty pod položkou Moje místa. Výběrem kontaktu zobrazte polohu kontaktu na mapě a naplánujte trasu do daného místa.

**Poznámka**: Při prvním použití aplikace TomTom Go Navigation nebo při přidání mapy může dojít k menšímu zpoždění. V takovém případě aplikace vyhledává všechny kontakty s celou adresou. Doba vyhledávání závisí na počtu kontaktů v aplikaci kontaktů.

**Poznámka**: Naplánovat trasu je možné pouze ke kontaktu s úplnou adresou, kterou je možné najít na oblastech map instalovaných na zařízení. Adresa musí obsahovat číslo domu, ulici a město.

#### Přidání místa ze seznamu Moje místa

- 1. V hlavní nabídce vyberte možnost Moje místa.
- 2. Vyberte možnost Přidat.
- 3. Pokud chcete přidat místo, postupujte následovně:
  - Přibližte mapu v místě, které chcete vybrat. Místo vyberte stisknutím a podržením a pak zvolte tlačítko Přidat.
  - Vyhledejte umístění a poté vyberte možnost Přidat místo.

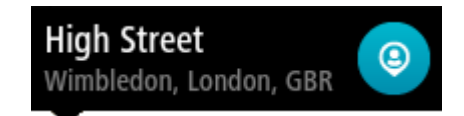

Název místa se zobrazí na obrazovce úprav.

- 4. Upravte název místa, abyste je snadno poznali.
- 5. Zvolením možnosti Hotovo místo uložte do seznamu Moje místa.

#### Přidání místa do seznamu Moje místa z mapy

- 1. Posuňte mapu a zvětšete zobrazení tak, abyste viděli místo, které chcete vybrat.
- 2. Stisknutím a podržením místo vyberte.
- 3. Vyberte tlačítko vyskakovacího menu.
- 4. Vyberte možnost Přidat místo.

Název místa se zobrazí na obrazovce úprav.

5. Upravte název místa, abyste je snadno poznali.

6. Zvolením možnosti **Hotovo** místo uložte do seznamu Moje místa. Přidané místo se zobrazí se značkou na mapě.

Přidání místa na seznam Moje místa pomocí vyhledávání

- 1. Vyhledejte místo a vyberte jej.
- 2. Když se místo zobrazí v zobrazení mapy, vyberte tlačítko vyskakovacího menu.
- Vyberte možnost Přidat místo. Název místa se zobrazí na obrazovce úprav.
- 4. Upravte název místa, abyste je snadno poznali.
- 5. Zvolením možnosti Hotovo místo uložte do seznamu Moje místa.

## Odstranění posledního cílového bodu ze seznamu Moje místa

- 1. V Hlavní nabídce vyberte Moje místa.
- 2. Vyberte Poslední cílové body.
- 3. Vyberte možnost Upravit seznam.
- 4. Vyberte cílové body, které chcete odstranit.
- 5. Vyberte možnost Odstranit.

## Odstranění místa ze seznamu Moje místa

- 1. V hlavní nabídce vyberte možnost Moje místa.
- 2. Vyberte možnost Upravit seznam.
- 3. Vyberte místa, která chcete odstranit.
- 4. Vyberte možnost Odstranit.

## Rychlostní radary

## Informace o rychlostních radarech

Služba Rychlostní radary upozorňuje na umístění následujících typů radarů:

- Pozice stálých rychlostních radarů
- Pozice mobilních rychlostních radarů
- Častá místa mobilních rychlostních radarů
- Pozice kamer měřících průměrnou rychlost
- Zóny měření rychlosti
- Pozice radarů na semaforech
- Radary na silnicích s omezeným vjezdem

Služba Rychlostní radary vás také upozorní na místa častých nehod.

Aby bylo možné získat služby TomTom v aplikaci TomTom Go Navigation, musí mít zařízení mobilní datové připojení.

**Důležité**: Pokud se při používání služeb TomTom dostanete mimo oblast pokrytou vaším mobilním operátorem, mohou vám být naúčtovány dodatečné roamingové poplatky.

**Důležité**: Služba Rychlostní radary není dostupná ve všech zemích. Například ve Francii společnost TomTom místo toho nabízí službu Nebezpečné zóny a ve Švýcarsku nejsou služby rychlostních radarů povoleny. V Německu zodpovídáte za to, zda službu Rychlostní radary vypnete nebo zapnete. Otázka legálnosti používání služeb upozornění na rychlostní radary není v Německu ani v jiných zemích EU jednotná. Službu tedy používáte na vlastní riziko. Společnost TomTom nepřebírá žádnou zodpovědnost vyplývající z používání této služby.

## Upozornění na rychlostní radary

Výstraha se zobrazí, jakmile se budete blížit k rychlostnímu radaru. Budete upozorněni několika způsoby:

- Na panelu trasy i na trase na mapě se zobrazí symbol.
- Vaše vzdálenost od rychlostního radaru se zobrazí na panelu trasy.
- Povolená rychlost v umístění radaru se zobrazuje na panelu trasy.
- Jak se budete k radaru blížit, ozve se varovný zvuk.
- Pokud se blížíte k radaru nebo se nacházíte v oblasti kontroly průměrné rychlosti jízdy, bude zařízení sledovat vaši rychlost. Budete-li se pohybovat rychleji než je povolená rychlost o více než 5 km/h, rozsvítí se panel trasy červeně. Budete-li se pohybovat rychleji než je povolená rychlost o méně než 5 km/h, rozsvítí se panel trasy oranžově.

**Tip**: V <u>zobrazení mapy</u> nebo navigačním zobrazení lze výběrem symbolu rychlostního radaru na panelu trasy zobrazit typ radaru, maximální povolenou rychlost i délku oblasti kontroly průměrné rychlosti jízdy. V zobrazení mapy můžete také vybrat rychlostní radar, který je zobrazen na trase.

#### Symbol zobrazený na Symbol zobrazený na Popis mapě panelu trasy

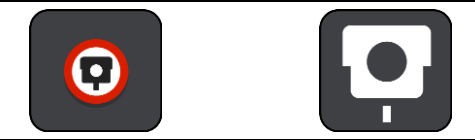

**Stálý rychlostní radar** – tento typ radaru kontroluje rychlost projíždějících vozidel a je pevně instalován na jednom místě.

| Symbol zobrazený na Symb<br>mapě p | ol zobrazený na<br>banelu trasy | Popis                                                                                                    |
|------------------------------------|---------------------------------|----------------------------------------------------------------------------------------------------|
| $\bigcirc$                         | <b>₽</b>                        | Mobilní rychlostní radar – tento typ radaru<br>kontroluje rychlost projíždějících vozidel, přičemž<br>lze jej přesunout na různá místa.                                                                                                    |
| $\bigcirc$                         |                                 | Častá místa mobilních radarů – tento typ<br>upozornění ukazuje místa, kde se často používají<br>mobilní radary.                                                                                                    |
| $\bigcirc$                         | ŗŗ                              | Kamera měřící průměrnou rychlost – tento typ<br>radaru měří průměrnou rychlost mezi dvěma<br>body. Budete upozorněni na začátku a konci<br>oblasti kontroly průměrné rychlosti jízdy.<br>Během jízdy zónou kontroly průměrné rychlosti se<br>místo aktuální rychlosti zobrazuje průměrná<br>rychlost. Vaše vzdálenost od konce oblasti se<br>zobrazí na panelu trasy. |
|                                    | <b>'n</b>                       | <b>Zóny měření rychlosti</b> – v těchto zónách se<br>může nacházet více rychlostních radarů.<br>Budete upozorněni na začátku a konci zóny<br>měření rychlosti. Během jízdy v zóně měření<br>rychlosti se zobrazuje vaše aktuální rychlost a na<br>panelu trasy se zobrazuje vizuální výstraha.                                                                        |
|                                    | <b>ت</b> و                      | Radar na semaforu – tento typ radaru kontroluje,<br>zda vozidla na semaforech neporušují dopravní<br>předpisy. Existují dva typy radarů na<br>semaforech – ty, které kontrolují, zda nejedete na<br>červenou, a ty, které kontrolují jízdu na červenou<br>spolu s překračováním povolené rychlosti.                                                                   |
| $\bigcirc$                         | Ļ                               | <b>Omezení provozu</b> – tento typ upozorňuje na silnice s omezeným vjezdem.                                                                                                    |
| 0                                  |                                 | Místo častých nehod – tento typ upozorňuje na<br>místo, kde v minulosti docházelo k častým<br>dopravním nehodám.<br>Budete upozorněni na začátku a konci místa<br>častých nehod. Během jízdy v místě častých<br>nehod se zobrazuje vaše aktuální rychlost a na<br>papelu trasv se zobrazuje vizuální výctraho                                                         |

## Změna způsobu upozornění

Chcete-li způsob upozornění na rychlostní radary změnit, vyberte možnost **Zvuky a varování** z menu Nastavení.

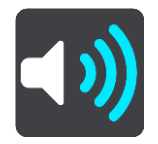

Lze nastavit, jak chcete být upozorňováni na různé typy radarů a rizik. Můžete si vybrat, zda chcete dostávat upozornění, dostávat je jen při překročení rychlosti nebo nikdy.

### Nahlášení nového rychlostního radaru

Projedete-li kolem rychlostního radaru, na který jste nebyli upozorněni, můžete jej okamžitě nahlásit.

Poznámka: Pokud chcete rychlostní radar nahlásit, musí být zařízení připojeno k internetu.

Rychlostní radar můžete nahlásit těmito způsoby:

Nahlášení rychlostního radaru pomocí panelu rychlosti

 Vyberte symbol rychlostního radar na panelu rychlosti v navigačním zobrazení. Zobrazí se zpráva s poděkováním za nahlášení radaru.

Tip: Uděláte-li při nahlašování radaru chybu, vyberte ve zprávě položku Zrušit.

Rychlostní radar se v zařízení automaticky uloží a rovněž je zaslán ostatním uživatelům.

#### Nahlášení rychlostního radaru pomocí menu aktuální polohy

- 1. Vyberte symbol aktuální polohy nebo panel rychlosti v navigačním zobrazení.
- Z menu aktuální polohy vyberte možnost Nahlásit radar.
   Zobrazí se zpráva s poděkováním za nahlášení radaru.

Tip: Uděláte-li při nahlašování radaru chybu, vyberte ve zprávě položku Zrušit.

Rychlostní radar se v zařízení automaticky uloží a rovněž je zaslán ostatním uživatelům.

#### Poznámka: Nahlásit radar můžete také z hlavního menu.

#### Potvrzení nebo odebrání mobilního radaru

Přítomnost mobilního radaru lze potvrdit, popř. jej lze odebrat v případě, že již byl odstraněn.

Jakmile projedete kolem mobilního radaru, budete panelem trasy dotázáni na potvrzení jeho přítomnosti.

- Je-li radar stále na místě, vyberte možnost Ano.
- Pokud byl radar odstraněn, vyberte možnost **Ne**.

Vaše volba se odešle společnosti TomTom. Abychom rozhodli, jestli se má upozornění na radar zachovat nebo odebrat, shromažďujeme hlášení od mnoha uživatelů.

#### Aktualizace poloh radarů a nebezpečí

Pozice rychlostních radarů se mohou často měnit. Nové radary se mohou objevit bez varování. A pozice ostatních nebezpečí, například míst s častými nehodami, se mohou také změnit.

Jestliže je zařízení připojeno ke službám TomTom, přijímá všechny aktualizace umístění stálých i mobilních rychlostních radarů v reálném čase. Pro příjem aktualizací nemusíte nic podnikat – jsou do navigační aplikace zasílány automaticky.

## Nebezpečné zóny

#### O nebezpečných zónách a rizikových oblastech

Služba Nebezpečné zóny vás upozorní na nebezpečné zóny a rizikové oblasti na trase, nacházíte-li se ve Francii.

Od 3. ledna 2012 je ve Francii upozorňování na pozice stálých nebo mobilních rychlostních radarů během jízdy nezákonné. Abychom se přizpůsobili změnám ve francouzských zákonných ustanoveních, nejsou již hlášena umístění rychlostních radarů. Namísto toho jsou nebezpečné oblasti označovány jako nebezpečné zóny a rizikové oblasti.

**Důležité**: Mimo území Francie upozornění na rychlostní radary obdržíte. Na území Francie obdržíte upozornění na nebezpečné zóny a rizikové oblasti. Po překročení hranice se změní typ upozornění.

Nebezpečná zóna je oblast stanovená francouzskými zákony. Riziková oblast je dočasná nebezpečná zóna nahlášená uživateli. Služba Nebezpečné zóny vás stejným způsobem upozorní na nebezpečné zóny i rizikové oblasti.

Nebezpečné zóny a rizikové oblasti mohou, ale nemusí obsahovat jeden nebo více rychlostních radarů nebo celou řadu dalších jízdních nebezpečí:

- Konkrétní umístění nejsou k dispozici a místo nich se při přiblížení zobrazí ikona nebezpečné zóny.
- Minimální délka zóny závisí na typu silnice a je 300 m pro silnice v zastavěných oblastech, 2 000 m (2 km) pro vedlejší silnice a 4 000 m (4 km) pro dálnice.
- Jeden nebo více rychlostních radarů se mohou nacházet na kterémkoliv místě v příslušné zóně, pokud se v zóně vůbec nacházejí.
- Pokud jsou dvě nebezpečné zóny blízko sebe, mohou být upozornění sloučena do samostatné delší zóny.

Informace o umístění oblastí jsou společností TomTom a ostatními uživateli nepřetržitě aktualizovány a pravidelně odesílány do vaší aplikace TomTom Go Navigation. Ve výsledku tak máte stále k dispozici nejnovější informace. Můžete se rovněž stát přispěvatelem a nové rizikové oblasti hlásit.

Aby bylo možné získat služby TomTom v aplikaci TomTom Go Navigation, musí mít zařízení mobilní datové připojení.

**Důležité**: Pokud se při používání služeb TomTom dostanete mimo oblast pokrytou vaším mobilním operátorem, mohou vám být naúčtovány dodatečné roamingové poplatky.

Poznámka: Nebezpečné zóny ani rizikové oblasti nelze odstranit.

#### Upozornění na nebezpečné zóny a rizikové oblasti

Upozornění budete 10 sekund před tím, než k nebezpečné zóně nebo rizikové oblasti dojedete. Budete upozornění několika způsoby:

- Na panelu trasy i na trase na mapě se zobrazí symbol.
- Vaše vzdálenost od začátku oblasti se zobrazí na panelu trasy.
- Povolená rychlost v zóně se zobrazuje na panelu trasy.
- Jak se budete k začátku oblasti blížit, ozve se varovný zvuk.
- Pokud se k oblasti blížíte nebo se v dané oblasti nacházíte, bude zařízení sledovat vaši rychlost. Budete-li se pohybovat rychleji než je povolená rychlost o více než 5 km/h, rozsvítí se panel trasy červeně. Budete-li se pohybovat rychleji než je povolená rychlost o méně než 5 km/h, rozsvítí se panel trasy oranžově.

Nacházíte-li se uvnitř oblasti, zobrazí se na panelu trasy vaše vzdálenost od jejího konce.

Varovné zvuky se přehrávají pro tyto typy zón:

| Symbol zobrazený na<br>mapě | Symbol zobrazený na<br>panelu trasy | Popis                                                                       |
|-----------------------------|-------------------------------------|-----------------------------------------------------------------------------|
|                             |                                     | <b>Nebezpečná zóna</b> – tento typ upozornění se<br>používá jen ve Francii. |
|                             |                                     | Budete upozorněni na začátku a konci nebezpečné zóny.                       |
| 0                           |                                     | Riziková oblast – tento typ upozornění se používá jen ve Francii.           |
|                             |                                     | Budete upozorněni na začátek a konec rizikové oblasti.                      |

Můžete změnit způsob upozornění na nebezpečné a rizikové zóny.

### Změna způsobu upozornění

Chcete-li způsob upozornění na nebezpečné zóny změnit, vyberte možnost **Zvuky a varování** z menu Nastavení.

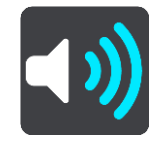

Můžete nastavit, jak chcete být upozorňováni na různé zóny. Můžete si vybrat, zda chcete dostávat upozornění, dostávat je jen při překročení rychlosti nebo nikdy.

#### Nahlášení rizikové oblasti

Projedete-li kolem rizikové oblasti, na kterou jste nebyli upozorněni, můžete ji okamžitě nahlásit.

Poznámka: Pokud chcete rizikovou oblast nahlásit, musí být zařízení připojeno k internetu.

Nachází-li se riziková oblast přímo před stávající nebezpečnou zónou či rizikovou oblastí nebo za ní, bude nová oblast k té stávající přidána.

Rizikovou oblast můžete nahlásit těmito způsoby:

#### Nahlášení rizikové oblasti pomocí panelu rychlosti

 Vyberte symbol rizikové zóny na panelu rychlosti v navigačním zobrazení. Zobrazí se zpráva s poděkováním za nahlášení zóny.

Tip: Uděláte-li při nahlašování radaru chybu, vyberte ve zprávě položku Zrušit.

Riziková oblast se v zařízení automaticky uloží a rovněž je zaslána ostatním uživatelům.

#### Nahlášení rizikové oblasti pomocí menu symbolu aktuální polohy

- 1. Vyberte symbol aktuální polohy nebo panel rychlosti v navigačním zobrazení.
- Z vyskakovacího menu vyberte možnost Nahlásit rizikovou oblast. Zobrazí se zpráva s poděkováním za nahlášení rizikové oblasti.

Tip: Uděláte-li při nahlašování rizikové oblasti chybu, vyberte ve zprávě položku Zrušit.

Riziková oblast se v zařízení automaticky uloží a rovněž je zaslána ostatním uživatelům. Nahlášená riziková oblast zůstane v zařízení uložena po tři hodiny.

#### Poznámka: Nahlásit rizikovou oblast můžete také z hlavního menu.

## Aktualizace umístění nebezpečných zón a rizikových oblastí

Umístění nebezpečných zón a rizikových oblastí se mohou často měnit. Nové oblasti se mohou objevovat bez varování.

Jestliže je zařízení připojeno ke službám TomTom, přijímá všechny aktualizace oblastí v reálném čase. Pro příjem aktualizací nemusíte nic podnikat – jsou do navigační aplikace zasílány automaticky.

## Мару

V hlavní nabídce vyberte možnost Mapy.

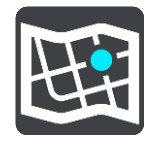

Zobrazí se seznam oblastí map (kontinentů). Dostupné jsou mapy celých zemí, případně částí zemí, pokud jde o velký stát.

**Poznámka**: Pokud chcete naplánovat trasu mezi body na různých mapách, musíte vlastnit a mít stažené do zařízení všechny mapy, kterými trasa prochází.

Na této obrazovce můžete:

- přidávat mapy do zařízení,
- smazat mapy ze zařízení.

Vyberte mapu ze seznamu map, které jste stáhli do svého zařízení. Spolu s mapou se objeví zobrazení mapy.

#### Přidat mapu

Když vyberete možnost **Přidat**, zobrazí se seznam oblastí map a seznam map dostupných v těchto oblastech.

Mapu je možné nainstalovat poklepáním na ikonu stahování vedle názvu mapy.

#### Odstranit mapu

Výběrem možnosti **Odstranit** zobrazíte seznam stažených map. Mapu je možné odstranit poklepáním na tlačítko **Odstranit** vedle názvu mapy.

## Apple CarPlay

#### Informace o systému CarPlay

Aplikaci TomTom Go Navigation můžete používat na hlavních jednotkách, které jsou kompatibilní se systémem Apple CarPlay. Po připojení iPhonu bude aplikace TomTom Go Navigation dostupná v hlavní jednotce.

**Poznámka**: Pokud máte problém s připojením zařízení k hlavní jednotce, konzultujte dokumentaci pro iPhone.

### Spuštění aplikace

Po připojení iPhonu ke stereo systému CarPlay se zobrazí ikona aplikace TomTom Go Navigation v seznamu dostupných aplikací CarPlay. Klepnutím na ikonu spusťte aplikaci.

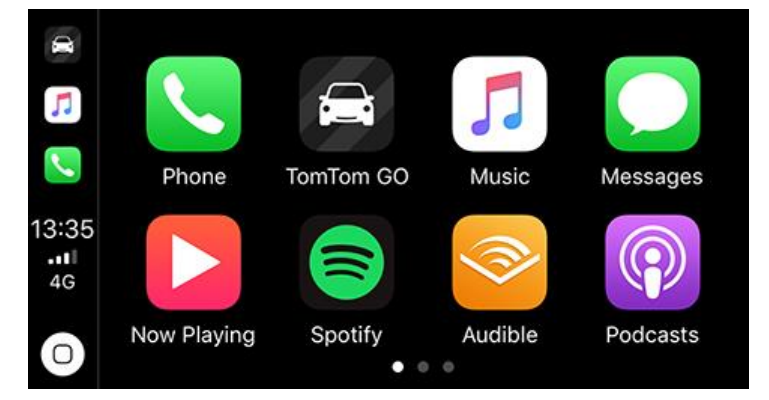

Případně můžete spustit aplikaci TomTom Go Navigation na iPhonu a poté se připojit ke stereo systému CarPlay. Aplikace se okamžitě zobrazí na obrazovce CarPlay.

**DŮLEŽITÉ:** Aplikace TomTom Go Navigation zatím nepodporuje vyhledávání míst z obrazovky CarPlay. Pokud chcete jet na místo, které dosud není uložené v aplikaci (např. poloha domova), musíte toto místo vyhledat a nastavit jako cíl před připojením iPhonu.
## Co je na obrazovce

Když spustíte aplikaci TomTom Go Navigation na obrazovce CarPlay, zobrazí se mapa.

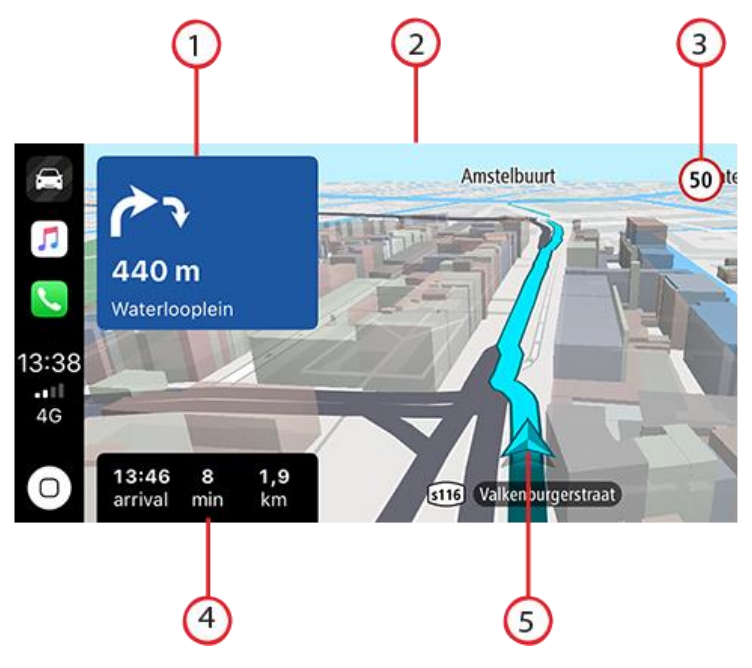

- 1. Panel s dalšími pokyny
- 2. Pohybující se mapa
- 3. Aktuální povolená rychlost
- 4. Informace o trase (očekávaný čas příjezdu, zbývající doba/vzdálenost)
- 5. Ikona Aktuální poloha

Když poklepete kamkoliv na mapu, zobrazí se na pravé straně obrazovky tlačítka, která umožňují interakci s mapou:

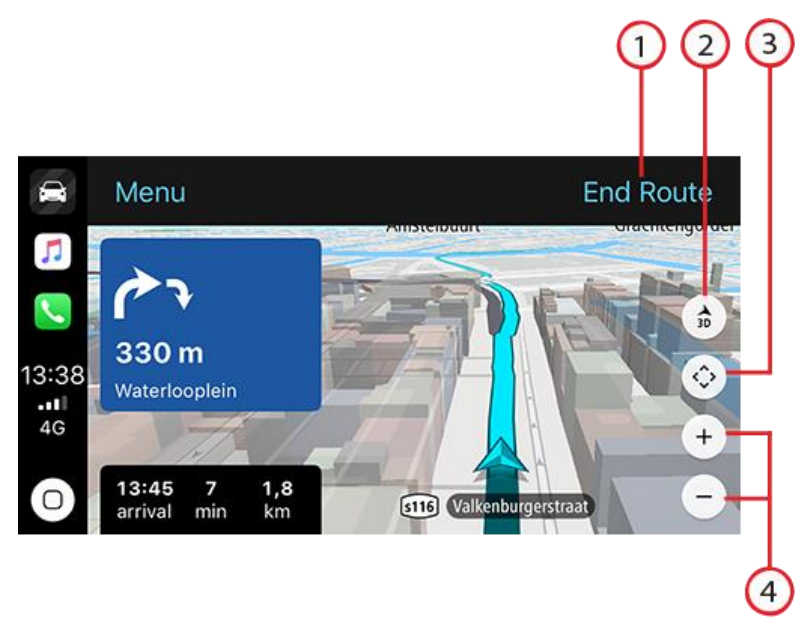

- 1. Ukončit trasu. Pokud máte naplánovanou trasu, bude v pravém horním rohu obrazovky zobrazený nápis **Ukončit trasu**. Klepnutím na něj vymažete aktuální trasu.
- 2. Přepínání 2D/3D zobrazení. Tato volba umožňuje přepínat mezi 2D a 3D zobrazením mapy.
- 3. Pohyb na mapě. Klepnutím na toto tlačítko zobrazíte směrová tlačítka, která umožňují pohyb na mapě na obrazovce CarPlay.

4. Zvětšit/zmenšit. Poklepáním na tato tlačítka změníte úroveň přiblížení mapy.

# Menu CarPlay

Když jste připojení k systému CarPlay, můžete přejít do tohoto menu následovně:

- 1. Poklepejte na mapu.
- 2. Poklepejte na možnost Menu v levém horním rohu obrazovky.

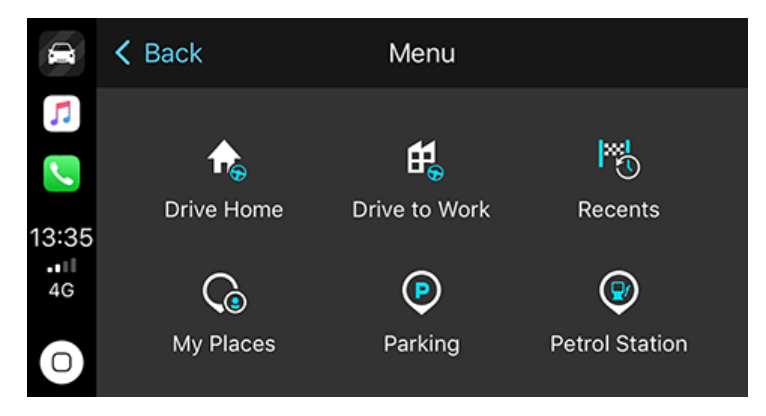

Z menu můžete naplánovat trasu do nového cíle nebo přidat zastávky na stávající trasu. Máte k dispozici následující možnosti:

- Jet domů Výběrem této možnosti naplánujete trasu domů.
- Jet do práce Výběrem této možnosti naplánujete trasu do práce.
- Poslední Výběrem této možnosti můžete procházet poslední cílové body.
- Moje místa Výběrem této možnosti můžete procházet uložená místa.
- Parkoviště Pokud chcete najít parkoviště v blízkosti nebo blízko cílového místa naplánované trasy, vyberte tuto možnost.
- Čerpací stanice Pokud chcete najít čerpací stanici v blízkosti nebo blízko cílového místa naplánované trasy, vyberte tuto možnost.

Poklepáním na tlačítko Zpět se vraťte do zobrazení mapy.

# Nastavení

# Vzhled

V hlavní nabídce vyberte možnost Nastavení a poté zvolte možnost Vzhled.

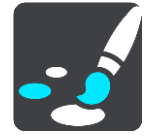

Na této obrazovce můžete změnit tato nastavení:

Displej

Zvolením možnosti Displej lze změnit vzhled displeje.

Panel trasy

Zvolením možnosti Panel trasy lze změnit informace, které se zobrazují na panelu trasy.

Navigační zobrazení

Zvolením možnosti Navigační zobrazení lze změnit informace, které se zobrazují v navigačním zobrazení.

Přepínání automatického zobrazení mapy

Ve výchozím nastavení je automatická změna zobrazení zapnutá. To například znamená, že aplikace TomTom Go Navigation ukazuje zobrazení mapy, když je navrhována alternativní trasa, a zobrazuje navigační zobrazení, když vyjedete. Toto nastavení vyberte, pokud chcete vypnout automatické přepínání mezi navigačním zobrazením a zobrazením mapy.

Zobrazit náhled sjezdů z dálnic

Výběrem možnosti Zobrazit náhled sjezdů z dálnic můžete upravit zobrazení sjezdů z dálnic na trase.

# Displej

V části Displej můžete změnit tato nastavení:

- Výběrem možnosti Ukázat stavový panel v zobrazení mapy můžete zobrazit nebo skrýt stavový panel iPhonu v zobrazení mapy.
- Zvolením možnosti Přepnout za tmy na noční barvy můžete po setmění automaticky přepnout na noční barvy.

# **Panel trasy**

Na panelu trasy můžete změnit tato nastavení:

**Tip**: Informace o tom, kde se jednotlivé panely v navigačním zobrazení nebo zobrazení mapy nacházejí, naleznete v části <u>Co je na obrazovce</u>.

Vyberte Informace o příjezdu a změňte informace zobrazené v Informačním panelu příjezdu:

Zobrazit zbývající vzdálenost

Toto nastavení vyberte, chcete-li během navigace zobrazovat zbývající vzdálenost.

- Zobrazit zbývající čas
  Toto nastavení vyberte, chcete-li během navigace zobrazovat zbývající čas.
- Automaticky přepnout mezi vzdáleností a časem

Toto nastavení vyberte, chcete-li plynule přepínat mezi zbývající vzdáleností a časem.

Zobrazit informace o příjezdu pro

Toto nastavení zobrazí čas příjezdu do konečného cíle nebo na další zastávku.

Zvolením možnosti **Panel trasy** lze vybrat BZ a informace o trase, které chcete zobrazit na panelu trasy.

Vyberte možnost **Zobrazit "Zrušit trasu"**, pokud chcete ve spodní části panelu trasy zobrazit tlačítko Zrušit trasu. Ve výchozím nastavení je ZAPNUTO.

# Navigační zobrazení

V navigačním zobrazení můžete změnit tato nastavení:

#### Styl navigačního zobrazení

Toto nastavení vyberte, pokud chcete zvolit mezi 3D nebo 2D verzí navigačního zobrazení. Navigační zobrazení ve 2D i 3D se pohybuje ve směru jízdy.

#### Hlasy

Vyberte Nastavení v Hlavní nabídce a pak vyberte Hlasy.

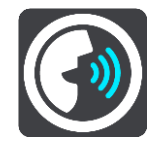

#### Výběr hlasu

Pokud chcete změnit hlas mluvených navigačních pokynů a dalších pokynů k trase, vyberte možnost **Vybrat hlas**.

**Poznámka**: V instalačním balíčku nejsou obsaženy žádné hlasy, takže je nutné stáhnout si požadovaný hlas.

K dispozici je celá řada hlasů. V nabídce jsou elektronické hlasy, které mohou číst názvy ulic a další informace přímo z mapy, a také nahrané lidské hlasy, které namluvili herci.

Poznámka: Elektronické hlasy nejsou k dispozici ve všech jazycích.

#### Hlasitost hlasu

Pomocí posuvníku můžete snížit hlasitost hlasových pokynů oproti jinému zvuku, např. hudbě.

#### Nastavení pokynů

Číst nahlas včasné pokyny

Zapnete-li toto nastavení, budou přehrávány včasné pokyny, jako například "po 2 kilometrech sjeďte vpravo" nebo "dále zahněte doleva".

**Poznámka**: Když vyberete nahraný hlas, uvidíte pouze toto nastavení, protože nahrané hlasy nemohou číst čísla silnic, dopravní značky apod.

#### Číst nahlas čísla silnic

Pomocí tohoto nastavení můžete změnit, zda se v rámci navigačních pokynů čtou nahlas čísla silnic. Jsou-li čísla silnic čtena nahlas, přehraje se například sdělení "zahněte doleva na E65".

Číst nahlas informace ze směrové tabule

 Pomocí tohoto nastavení můžete změnit, zda se v rámci navigačních pokynů čtou nahlas informace o dopravních značkách. Například "zahněte doleva na E65 směr Štěrboholy".

#### Číst nahlas názvy ulic

Pomocí tohoto nastavení můžete změnit, zda se v rámci navigačních pokynů čtou nahlas názvy ulic. Je-li čtení názvů ulic zapnuto, přehraje se například sdělení "zahněte doleva Štěrboholská spojka směr Štěrboholy".

#### Číst nahlas cizí názvy ulic

Pomocí tohoto nastavení můžete změnit, zda se v rámci navigačních pokynů čtou nahlas cizí názvy ulic, jako například "zahněte doprava na Champs Élysées". Elektronický hlas v angličtině umí například přečíst a vyslovit francouzské názvy ulic, avšak výslovnost nemusí být zcela přesná.

#### Plánování trasy

Vyberte možnost Nastavení v hlavní nabídce a poté vyberte možnost Plánování trasy.

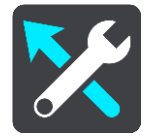

#### Jestliže je k dispozici rychlejší trasa

Pokud je při řízení nalezena rychlejší trasa, může služba TomTom Traffic upravit plán cesty, abyste využili rychlejší trasu. Vyberte některou z těchto možností:

- Vždy ta nejrychlejší trasa vždy bude vybrána nejrychlejší trasa.
- Zeptej se mě, ať si můžu vybrat budete dotázáni, zda chcete jet nejrychlejší trasou. Rychlejší trasu lze zvolit manuálně nebo zatočením volantem směrem k ní.
- Neptej se mě aplikace nebude vyhledávat rychlejší trasy.

#### Vždy plánovat tento typ trasy

Vybírat můžete z následujících typů tras:

- Nejrychlejší trasa trasa, která zabere nejméně času.
- Nejkratší trasa nejkratší vzdálenost mezi zadanými místy. Tato trasa nemusí být nejrychlejší, zejména prochází-li centrem města.
- Ekonomická trasa nejefektivnější trasa z hlediska spotřeby pohonných hmot.
- Klikatá trasa trasa s nejvíce zatáčkami.
- Vyhnout se dálnicím tento typ trasy se vyhýbá dálnicím.
- Pěší trasa trasa vytvořená pro pěší.
- Cyklotrasa trasa vytvořená pro cyklisty.

#### Vyhnout se na každé trase

Můžete zvolit, že se chcete vyhnout trajektům a kyvadlovým autovlakům, silnicím s mýtným, pruhům pro vozidla s více cestujícími a nezpevněným silnicím. Nastavte, jakým způsobem má aplikace TomTom Go Navigation počítat se všemi těmito typy přepravy, když zařízení vypočítává trasu.

**Poznámka**: Pruhy pro vozidla s více cestujícími se nenacházejí ve všech zemích. Pro jízdu v těchto pruzích může být nutné mít ve voze více než jednu osobu nebo využívat ekologické palivo.

# Zvuky a varování

Vyberte možnost Nastavení v hlavní nabídce a poté vyberte možnost Zvuky a varování.

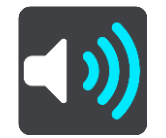

Na této obrazovce můžete změnit nastavení zvuku a varování.

#### Typ výstrahy

Můžete si vybrat způsob upozornění:

- Číst nahlas
  Uslyšíte hlasové výstrahy a varovné zvuky, které jsou dostupné pouze při použití elektronického hlasu.
- Zvuky

Uslyšíte jen varovné zvuky.

 Pouze vizuální Neuslyšíte žádné varovné zvuky.

#### Upozornění na rychlostní radary

Můžete nastavit, jak chcete být upozorněni na různé typy radarů. Můžete si vybrat, jestli chcete být upozorňováni vždy, jen pokud jste překročili rychlost nebo nikdy.

#### Bezpečnostní upozornění

Můžete nastavit, jak chcete být upozorňováni na různé typy nebezpečných zón a rizik. Můžete si vybrat, zda chcete být upozorňováni vždy nebo pokud jste rychlost překročili nebo nikdy.

#### Dopravní zácpa na trase

Upozornění na dopravní zácpy na panelu trasy jsou součástí služby TomTom Traffic. Můžete zvolit, že nechcete být nikdy upozorňováni nebo chcete být upozorňováni dříve, když se blížíte k zácpě.

#### Při překročení rychlosti

Můžete nastavit spuštění upozornění, jakmile překročíte povolenou rychlost o více než 5 km/h.

#### Jednotky

Vyberte možnost Nastavení v Hlavní nabídce a pak vyberte možnost Jednotky.

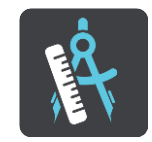

V zařízení můžete zvolit jednotky pro funkce, jako je plánování trasy. Pokud chcete jednotky nastavit na jednotky používané ve vaší aktuální poloze, vyberte možnost **Automaticky.** 

# Spustit na pozadí

Aplikace TomTom Go Navigation může běžet na pozadí, abyste mohli používat další aplikace, například aplikaci telefonu. Pokud jedete po plánované trase, uslyšíte nadále pokyny k řízení, zvuky i varování.

Vyberte možnost Nastavení v hlavní nabídce a poté vyberte možnost Spustit na pozadí.

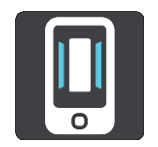

Zvolením možnosti Spustit aplikaci na pozadí umožníte, aby aplikace běžela na pozadí.

Vyberte možnost **Dejte mi vědět, pokud bude k dispozici rychlejší trasa**, abyste dostávali oznámení, když zařízení nalezne rychlejší trasu. Klepnutím na oznámení vrátíte aplikaci TomTom Go Navigation do popředí a vyberete rychlejší trasu.

Vyberte možnost **Vrátit se během hovoru zpět do aplikace**, pokud chcete dostávat oznámení během hovoru. Klepnutím na oznámení se aplikace TomTom Go Navigation vrátí do popředí, ale hovor zůstane aktivní.

Když je aplikace na pozadí, ale je neaktivní, vaše zařízení aplikaci nakonec zavře.

#### **Systém**

Vyberte Nastavení v Hlavní nabídce a pak vyberte Systém.

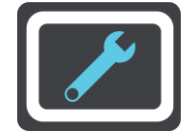

Na této obrazovce můžete vidět tyto informace:

#### Vaše informace

**Odeslat vaši polohu pro získání služeb** – Výběrem tohoto nastavení odešlete informace o sobě a svém zařízení společnosti TomTom. Pokud se zasíláním informací společnosti TomTom nesouhlasíte, nemůžete služby TomTom používat.

**Pomozte nám zlepšit se** – Výběrem tohoto nastavení odešlete informace o sobě a o tom, jak používáte aplikaci TomTom Go Navigation. Společnost TomTom používá tyto informace pro tvorbu anonymních statistik a pro zlepšování uživatelských zkušeností a svých služeb.

Výběrem možnosti Více informací zjistíte více o odesílání polohy a informací společnosti TomTom.

# Získání nápovědy

# Podpora

V hlavní nabídce vyberte možnost Podpora.

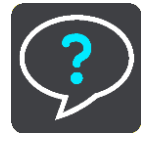

Na obrazovce se zobrazí následující informace pro získání nápovědy k aplikaci TomTom Go Navigation:

#### Znovu přehrát prohlídku

Pomocí této možnosti můžete spustit prohlídku aplikace. Prohlídka je krátká a zahrnuje základní informace, které vám pomohou s používáním nové aplikace.

#### Uživatelská příručka

Tato možnost otevírá internetový odkaz na stránku, kde najdete uživatelskou příručku pro aplikaci.

#### Projít často kladené dotazy

Tato možnost otevírá internetový odkaz na stránku, kde najdete sekci Nejčastější dotazy pro aplikaci a další produkty a služby společnosti TomTom.

#### Projít fórum

Tato možnost otevírá internetový odkaz na stránku, kde si můžete přečíst zpětnou vazbu k aplikaci od jiných uživatelů a pokládat otázky ohledně aplikace.

#### Obraťte se na zákaznickou podporu

Tato možnost otevře stránku podpory TomTom, kde nás můžete kontaktovat a zeptat se na záležitosti týkající se aplikace či navrhnout vylepšení.

# **Dodatek**

#### Důležitá bezpečnostní upozornění a varování

#### Globální polohovací systém (GPS) a Globální navigační satelitní systém (GLONASS)

Globální polohovací systém (GPS) a Globální navigační satelitní systém (GLONASS) jsou systémy poskytující celosvětové informace o poloze a času. Systém GPS je provozován a řízen výhradně vládou USA, která odpovídá za jeho dostupnost a přesnost. Systém GLONASS je provozován a řízen výhradně vládou Ruska, která odpovídá za jeho dostupnost a přesnost. Jakékoliv změny v dostupnosti a přesnosti systému GPS nebo GLONASS nebo v podmínkách prostředí, kde se používá, mohou ovlivnit fungování tohoto zařízení. Společnost TomTom nepřijímá odpovědnost za dostupnost nebo přesnost systému GPS nebo GLONASS.

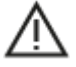

Poznámky k bezpečnosti

#### Důležité! Před použitím si přečtěte!

#### Nedodržení těchto pokynů a varování může mít za následek smrt nebo vážné zranění.

#### Upozornění pro nadměrně velká / užitková vozidla

Zařízení bez nainstalovaných map pro nákladní vozy nebude poskytovat vhodné trasy pro nadměrně velká / užitková vozidla. Podléhá-li vaše vozidlo na veřejné komunikaci omezením hmotnosti, rozměrů, rychlosti, trasy nebo jiným omezením, musíte použít zařízení, které má nainstalovanou mapu pro nákladní vozy. Specifikace vašeho vozidla musí být do zařízení zadány přesně. Používejte toto zařízení pouze jako pomoc při navigaci. Neřiďte se navigačními pokyny, které by mohly ohrozit vás nebo ostatní účastníky silničního provozu. Společnost TomTom nepřebírá žádnou zodpovědnost za škody vzniklé z důvodu nedodržení této poznámky.

#### Používejte opatrně

Je vaší odpovědností se při řízení s touto navigační aplikací řídit svým zdravým úsudkem a dbát náležité opatrnosti a pozornosti. Práce s navigační aplikací vás nesmí rozptylovat při řízení. Omezte pohled na obrazovku zobrazující navigační aplikaci během řízení na minimum. Jste zodpovědní za dodržování zákonů, které omezují nebo zakazují používání mobilních telefonů nebo dalších elektronických zařízení, například požadavek používat k provádění telefonických hovorů během řízení řešení handsfree. **Vždy se řiďte platnými zákony a dopravními značkami,** zvlášť těmi, které se týkají rozměrů, hmotnosti a typu vašeho vozidla. Společnost TomTom nezaručuje bezproblémové používání této navigační aplikace ani přesnost navrhovaných tras a nepřebírá zodpovědnost za žádné postihy vznikající z toho, že jste se neřídili platnými zákony a předpisy.

#### Speciální poznámka k řízení v Kalifornii, Minnesotě a dalších státech

Oddíl 26708 kalifornského zákona o motorových vozidlech, který platí pro ty, kdo řídí ve státě Kalifornie, omezuje upevnění navigačního zařízení na čelní sklo ve čtverci o straně 17,8 cm v dolním rohu čelního skla co nejdále od řidiče nebo ve čtverci o straně 12,7 cm v dolním rohu čelního skla co nejblíže řidiči a mimo oblast použití airbagu, pokud se systém používá pro přímou navigaci při řízení motorového vozidla. Řidiči ve státě Kalifornie nesmí zařízení umisťovat na boční ani zadní sklo.

Nařízení zákonodárného sboru státu Minnesota Oddíl 169.71, pododdíl 1, část 2 zakazuje osobám řídícím ve státě Minnesota řídit se zařízením zavěšeným mezi řidičem a čelním sklem.

Mnoho dalších států uplatňuje zákony, které zakazují umístění jakéhokoli předmětu nebo materiálu na čelní sklo, boční okénka nebo zadní sklo, pokud brání jasnému výhledu řidiče na silnici. Je povinností řidiče, aby si byl vědom všech platných zákonů a umístil zařízení způsobem, který nebude překážet řízení.

Společnost TomTom Inc. nenese žádnou zodpovědnost a tímto odmítá veškerou odpovědnost za pokuty, postihy nebo škody, které řidič utrpí v důsledku porušení zákona. Při řízení ve státě se zákazem instalace na čelní sklo společnost TomTom doporučuje používat dodávanou přilnavou podložku pro upevnění nebo zakoupit jiný upevňovací systém (např. na palubní desku nebo ventilaci). Více informací o těchto možnostech upevnění najdete na adrese tomtom.com.

#### **Tento dokument**

Tento dokument byl připravován velmi pečlivě. Neustálý vývoj výrobku může vést k tomu, že některé informace nebudou zcela aktuální. Uvedené informace podléhají změnám bez předchozího upozornění. Společnost TomTom nenese odpovědnost za vynechaná místa a technické nebo textové chyby, které se zde vyskytnou; ani za přímé či nepřímé škody vzniklé v důsledku používání tohoto dokumentu. Není dovoleno vytvářet kopie tohoto dokumentu bez předchozího písemného souhlasu společnosti TomTom N.V.

# Informace o autorských právech

© 2015 - 2019 TomTom. Všechna práva vyhrazena. TomTom a logo "dvou rukou" jsou ochranné známky společnosti TomTom N.V. nebo jejích poboček.

Software, který je součástí tohoto produktu, obsahuje software chráněný autorskými právy, který je licencován v rámci GPL. Tuto licenci si můžete prohlédnout v sekci Licence. Kompletní odpovídající zdrojový kód od nás můžete obdržet po dobu tří let od naší poslední expedice tohoto produktu. Další informace najdete na webu na adrese tomtom.com/gpl. Můžete se také obrátit na místní tým podpory služeb zákazníkům společnosti TomTom na adrese tomtom.com/support. Na požádání vám zašleme disk CD s odpovídajícím zdrojovým kódem.

Wi-Fi® je registrovaná ochranná známka společnosti Wi-Fi Alliance®.

iPhone a CarPlay jsou ochranné známky společnosti Apple Inc. registrované v USA a dalších zemích. App Store je značka služby společnosti Apple Inc. registrovaná v USA a dalších zemích.